#### J2 - 9 way ribbon connector

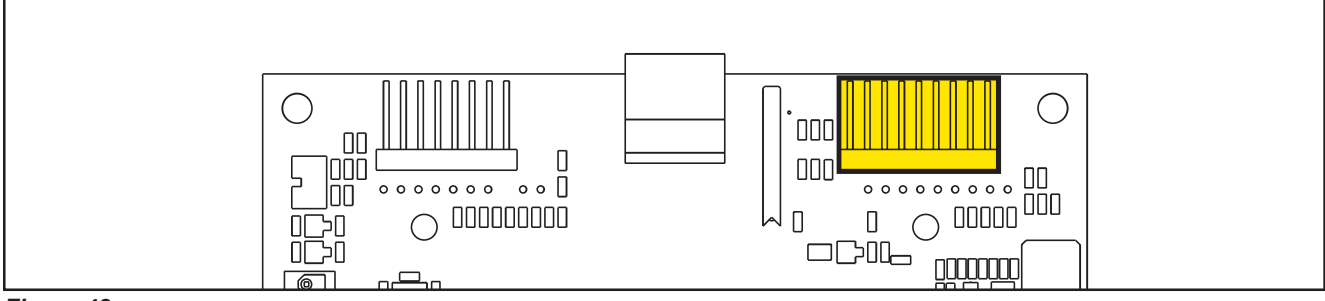

Figure 48:

| PIN | Color | Circuit Description                  | Measured          | Comments          |
|-----|-------|--------------------------------------|-------------------|-------------------|
| 1   |       | Power supply - common                | 0.003v            |                   |
| 2   |       | ON/OFF button (P0)                   | 24.2v             | Key off or key on |
| 3   |       | DETERGENT MIX button (P4)            | 3.14v Not pressed |                   |
|     |       |                                      | 0.02v pressed     |                   |
| 4   |       | EDS button (P3) (Solution Button)    | 3.14v Not pressed |                   |
|     |       |                                      | 0.02v pressed     |                   |
| 5   |       | VACUUM button (P2)                   | 3.14v not pressed |                   |
|     |       |                                      | 0.05v pressed     |                   |
| 6   |       | VACUUM function LED (LD2)            | 0.007v LED off    |                   |
| 7   |       | SPOT function LED (LD1)              | 0.007v LED off    |                   |
| 8   |       | SPOT button (P1) (EcoFlex – Burst of | 3.14v Not pressed |                   |
|     |       | power)                               | 0.02v pressed     |                   |
| 9   |       | DS versions configurator             | 3.14v             |                   |

## J3 - 8 way ribbon connector

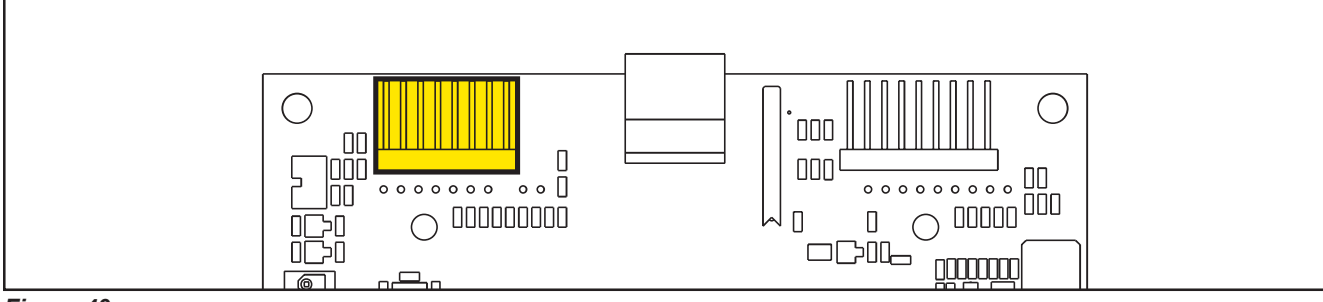

Figure 49:

| PIN | Color | Circuit Description                   | Measured              | Comments |
|-----|-------|---------------------------------------|-----------------------|----------|
| 1   |       | Power supply - common                 | 0.003v                |          |
| 2   |       | SP / EXTRAPR function LED (red)(LD3R) | 1.78v Red LED on      |          |
|     |       |                                       | 0.032v Red LED off    |          |
| 3   |       | SP / EXTRAPR function LED (green)     | 1.95v Grn LED on      |          |
|     |       | (LD3V)                                | 0.032v Grn LED off    |          |
| 4   |       | BRUSH RELEASE function LED (LD4)      | 0.07v LED off         |          |
|     |       |                                       | Pulsing when flashing |          |
| 5   |       | BRUSH RELEASE switch (P6)             | 3.14v not pressed     |          |
|     |       |                                       | 0.03v pressed         |          |
| 6   |       | INCREASE SPEED button (P7)            | 3.14v not pressed     |          |
|     |       |                                       | 0.02v pressed         |          |
| 7   |       | DECREASE SPEED button (P8)            | 3.14v not pressed     |          |
|     |       |                                       | 0.02v pressed         |          |
| 8   |       | ONETOUCH / EXTRAPR. button (P5)       | 3.16v not pressed     |          |
|     |       |                                       | 0.04v pressed         |          |

#### J4 - 3 Ways Potentiometer Connector

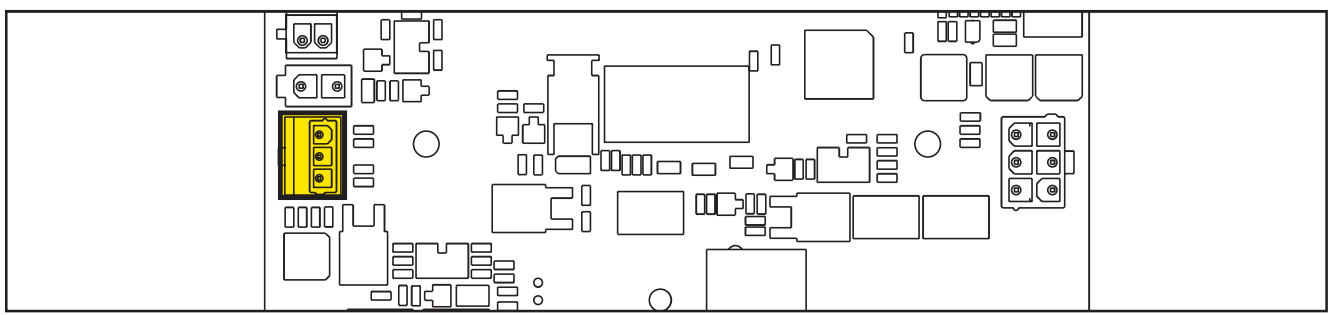

Figure 50:

| PIN | Color | Circuit Description              | Measured       | Comments                                        |
|-----|-------|----------------------------------|----------------|-------------------------------------------------|
| 1   | Red   | VR1 potentiometer power supply + | 2.675          |                                                 |
| 2   | White | VR1 potentiometer return         | 1.45 (Neutral) | 2.48 (Full Fwd Pin 2),<br>0.44 (Full Rev Pin 2) |
| 3   | Black | VR1 potentiometer power supply - | 0.41 (Ground)  |                                                 |

O Nilfisk Advance

# 10 - Chassis System

## Chassis (main parts)

The chassis function is primarily performed by the solution tank, the support housings for the wheels and working mechanisms are integrated in the gear motor unit and the rear frame.

Reference to Figure 1

Deck raising levers (see also Brush System, Disc and Brush System, REV)

Frame integrated in the drive motor (see also Wheels System, Drive)

Rear pivoting wheels support frame with squeegee raising/lowering system (see also Squeegee System)

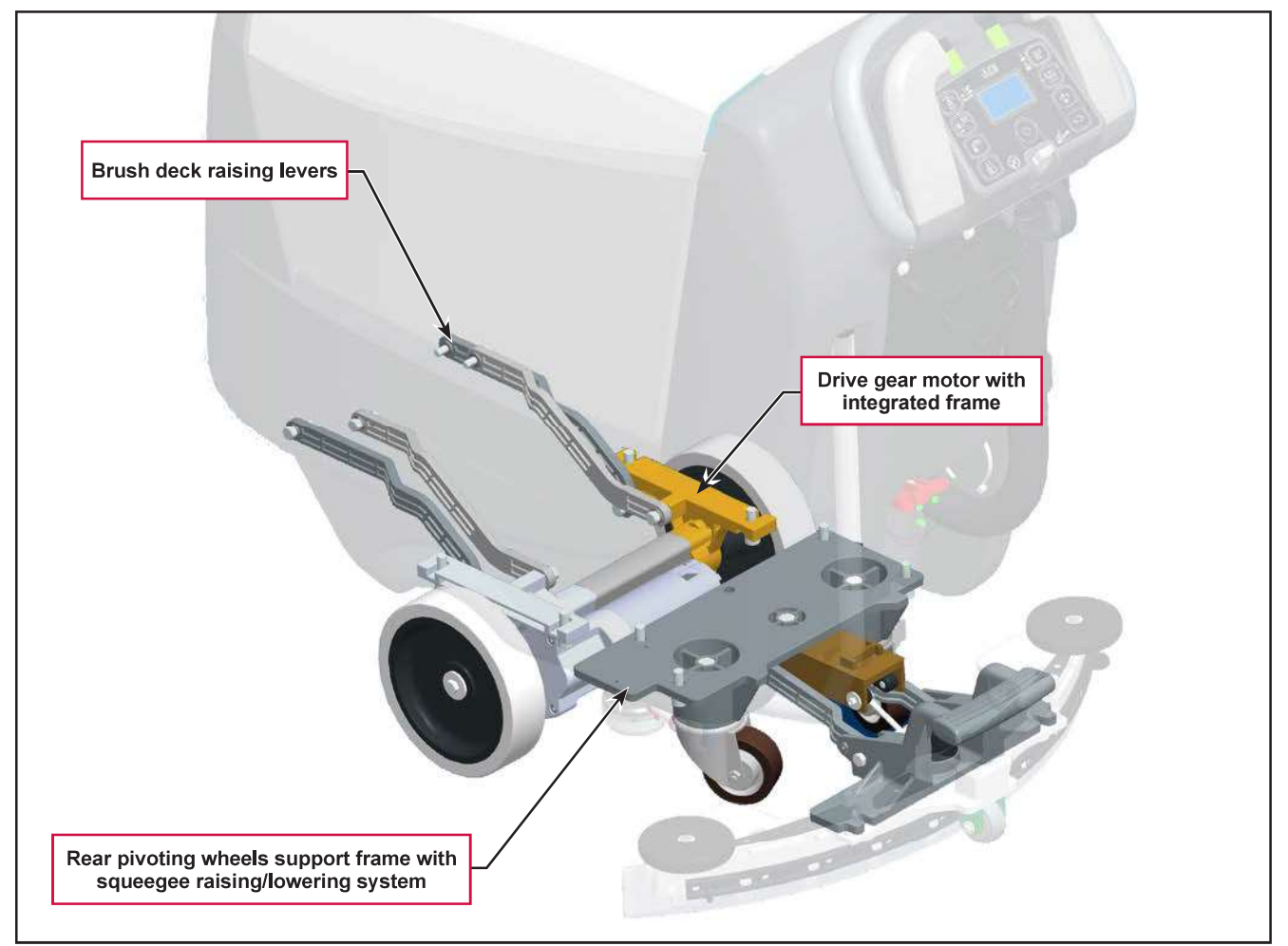

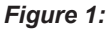

# 20 - Wheel System, Traction

## **Functional Description**

Machine movement is provided by the gear motor unit (M3).

The gear motor unit (M3) also functions as the main support of the machine, and is composed of an electric motor, the reduction unit with differential and the drive wheels.

The operator regulates the transfer speed, the working speed and reverse via the paddles, which are connected directly to the speed potentiometer (RV1). Reversing is performed by pressing the back paddle.

The Main machine controller (EB1) checks that the paddles are not pressed when the machine is started; if they are, an alarm is generated (see section "Main machine controller Alarm Codes" in the "Control System" chapter) and the drive system is inhibited.

Once the paddles are returned to the rest position, the alarm will stop automatically (without the need to turn the machine on and off).

When the paddles are pressed, the Main machine controller (EB1) supplies a voltage to the motor proportional to the position of the paddles themselves. The acceleration ramps and maximum speed can be set via the corresponding parameters (see section "Displaying and Modifying User Modifiable Parameters" in the "Control System" chapter).

Regulation of the maximum speed can be set with the buttons (hare / tortoise) on the User interface controller (EB3).

## Wiring Diagram

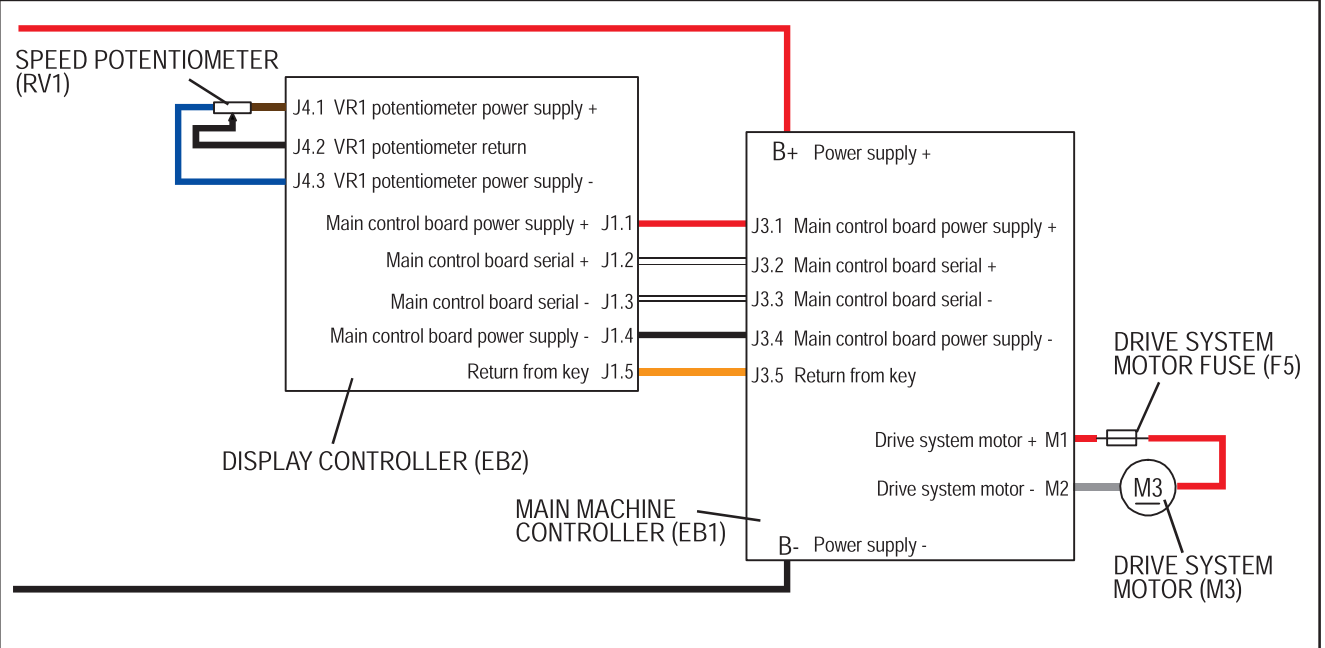

Figure 1:

## **Component Locations**

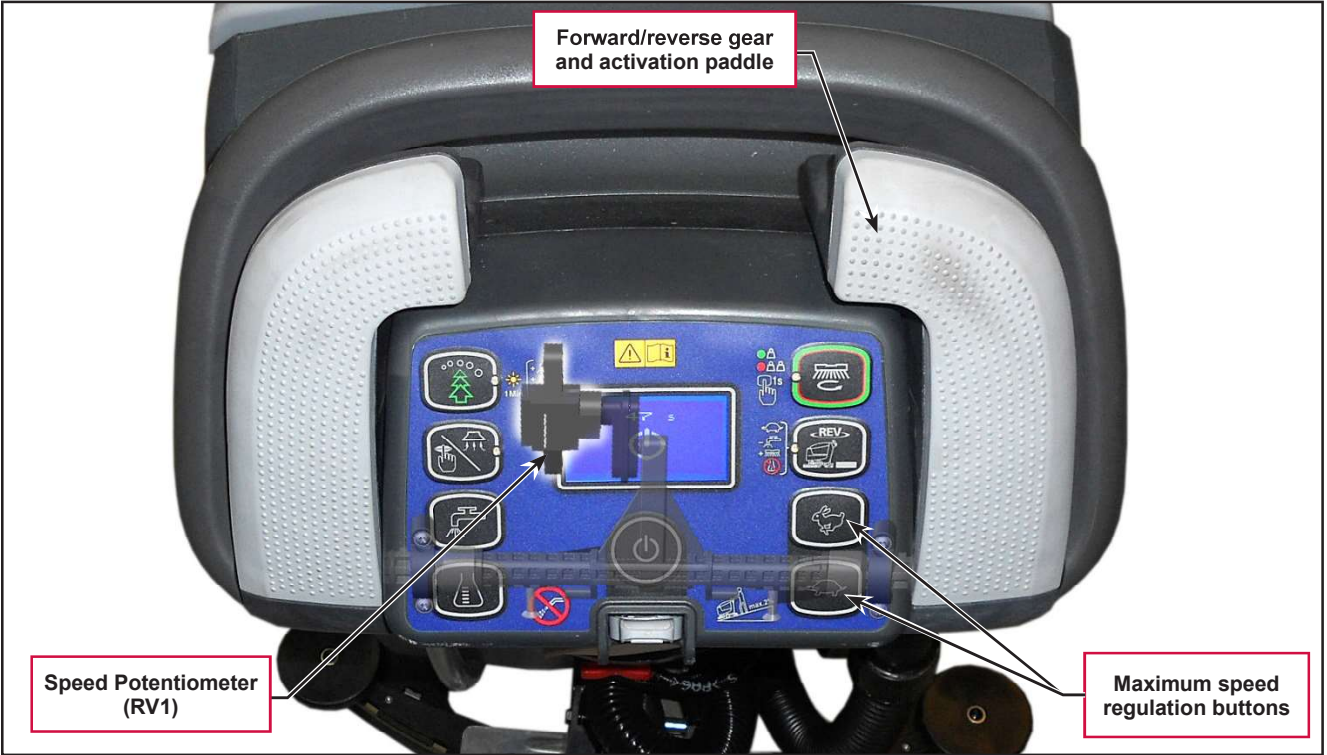

Figure 2:

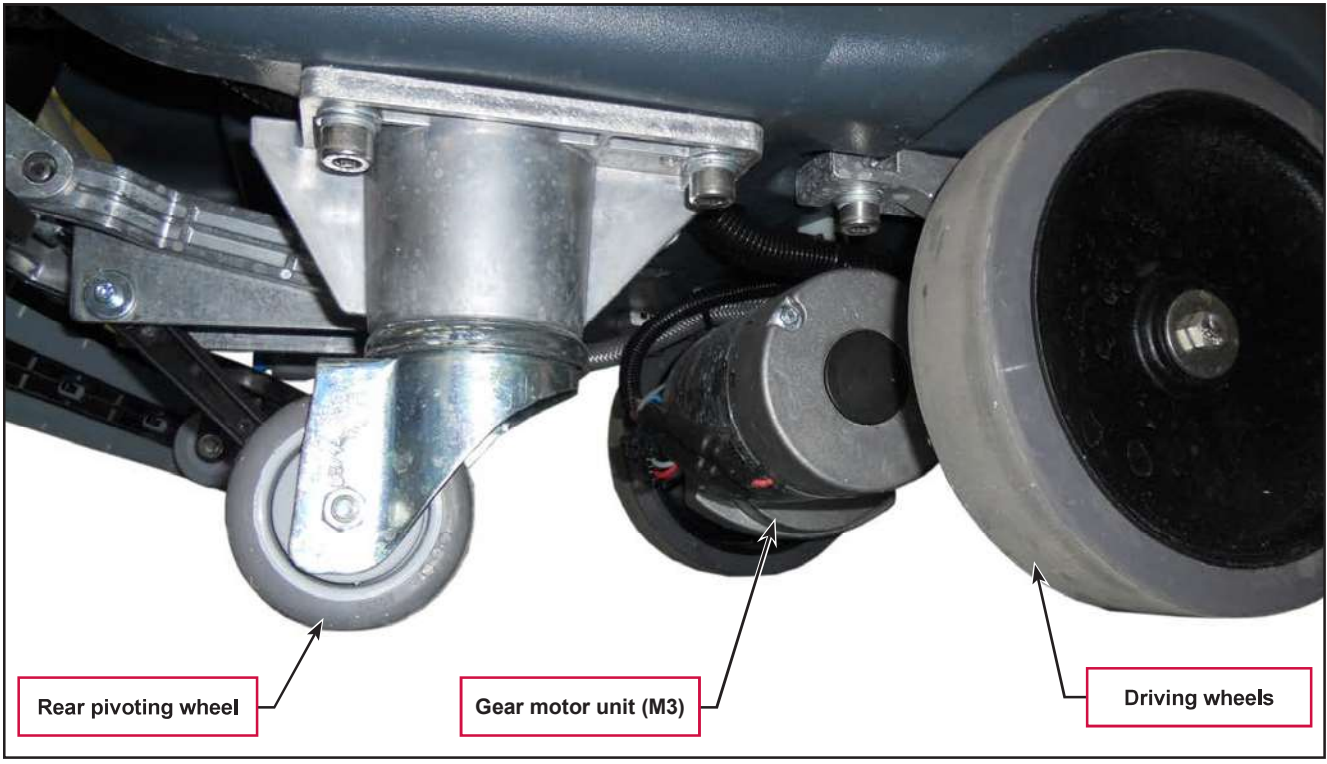

Figure 3:

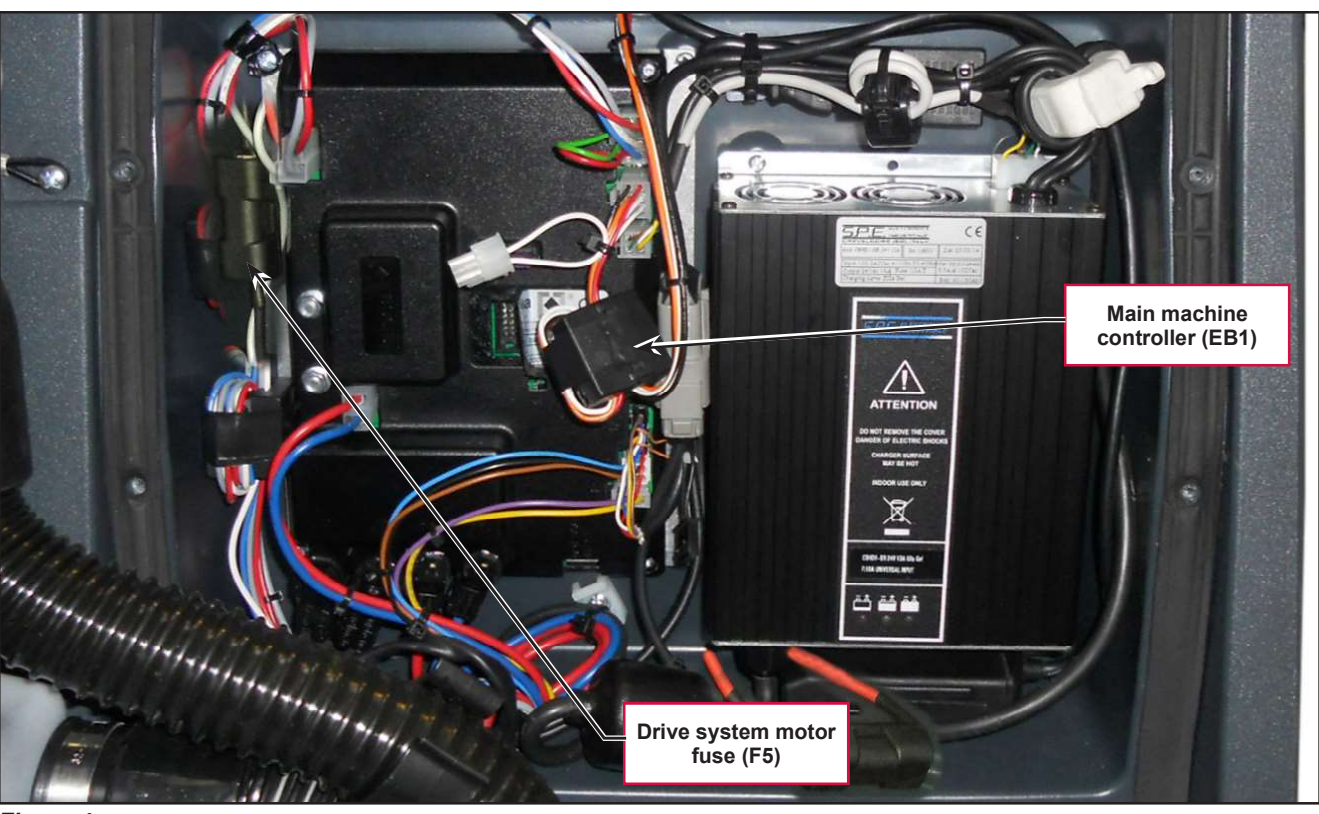

Figure 4:

## Troubleshooting

| Trouble                   | Possible Causes                                           | Remedy                                                                                                    |
|---------------------------|-----------------------------------------------------------|----------------------------------------------------------------------------------------------------|
| The machine does not move | Battery voltage too low                                   | Charge the battery                                                                                                    |
|                           | Drive system motor fuse (F5) broken                       | Replace                                                                                                    |
|                           | Speed potentiometer (RV1) incorrectly regulated or broken | Replace                                                                                                    |
|                           | Main machine controller (EB1) faulty                      | Replace                                                                                                    |
|                           | Wiring damaged                                            | Check all connections inside<br>the electrical component<br>compartment, included<br>those of the Main machine<br>controller (EB1) |
|                           | Drive system motor (M3) carbon brushes worn               | Replace                                                                                                    |
|                           | Drive system motor (M3) faulty                            | Replace                                                                                                    |

## Drive System Gear Motor Current Draw Test

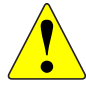

WARNING: This procedure must be performed by qualified personnel only and with the help of an assistant.

- 1. Drive the machine on a level floor.
- 2. Use a suitable chock to raise one side of the machine approximately 2cm from the floor and allow one drive wheel to turn freely.
- 3. Lift the recovery tank.

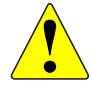

WARNING: Pay attention to the rotation of the driving wheel when performing the following steps.

- 4. Apply the amp clamp on the positive cable (red) of the battery wiring harness.
- 5. Turn on the machine and activate forward drive at maximum speed via the paddle, checking that the current draw falls within the following values:
  - Between 3 and 7A at 24V for AMER gear motor
  - Between 4 and 8A at 24V for TEKNO gear motor.
- 6. Release the paddle.
- 7. Switch off the machine and remove the amperometric clamp.
- 8. If the amperage is higher, perform the following procedures to detect and correct the abnormal amperage:
  - Check if there is dust or debris preventing the wheel rotation.
  - If necessary, check the motor carbon brushes.
  - If necessary, disassembly the Drive motor, and check the condition of all its components.
- 9. If the above-mentioned procedures do not lead to a correct amperage, the gearmotor must be replaced.

## Removal and Installation

## **Speed Potentiometer**

- 1. Drive the machine on a level floor, remove the key, and disconnect the red battery connector.
- 2. Unscrew the 2 screws (A) (Figure 4).
- 3. Release the retaining tab (B), then lift up and remove the User interface controller cover (C).
- 4. Disconnect the following connections:
  - $\circ$  (D) Speed potentiometer connection (J4).
  - (E) Display controller power supply connection (J1).
- 5. Unscrew the two hex screws (F), then remove the potentiometer (G).
- 6. Remove and retain the connecting rod (H).

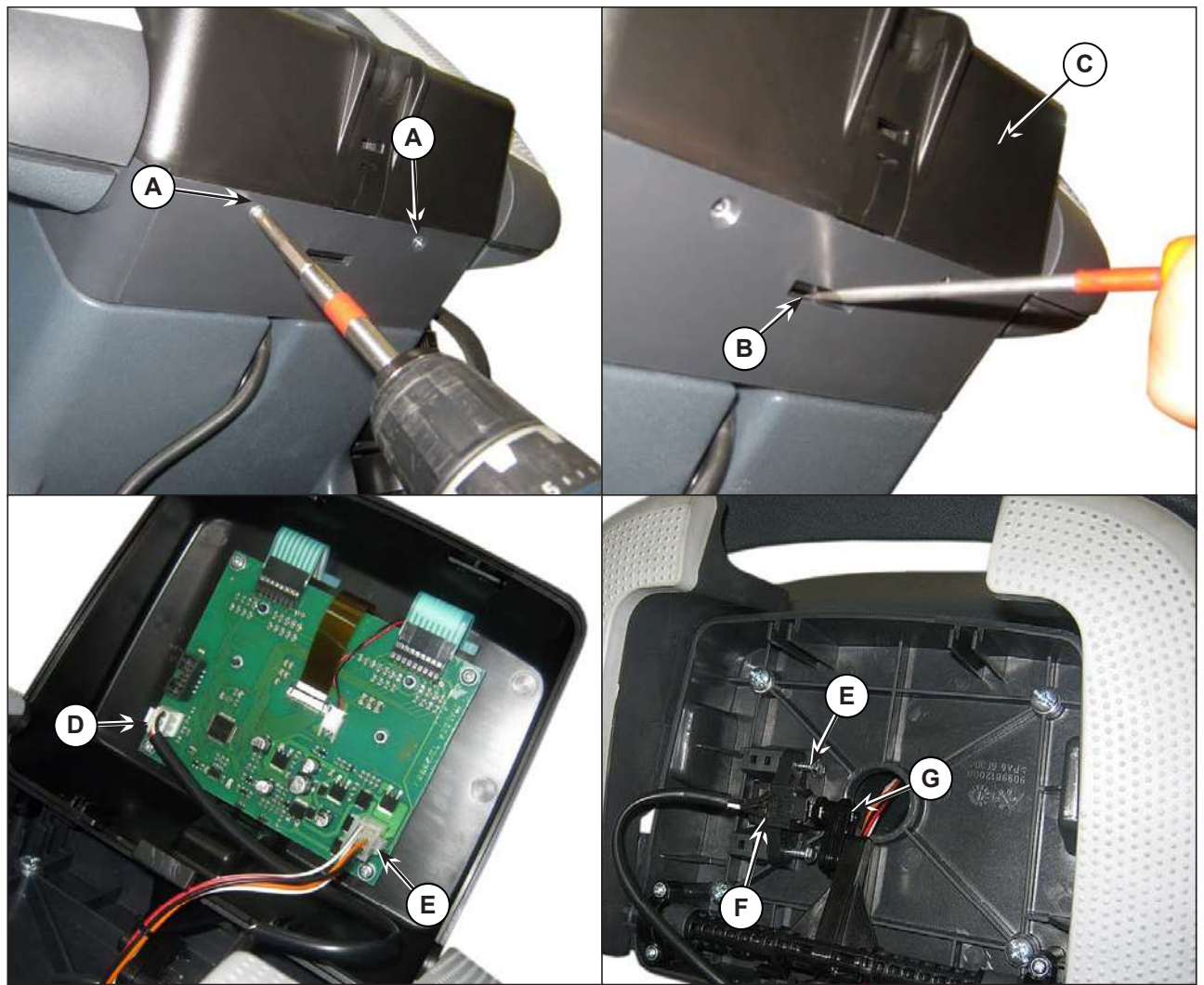

Figure 5:

## Specifications

| Description / Model                            |                    | SC500        |                     |  |
|------------------------------------------------|--------------------|--------------|---------------------|--|
| Description / Model                            |                    | DISC         | REV                 |  |
| Driving wheel diameter                         |                    | 7.8 in (2    | 200 mm)             |  |
| Driving wheel specific pressure on the floor   | (*)                | 101 psi (0   | 101 psi (0.7 N/mm²) |  |
| Rear wheel diameter                            |                    | 3.1 in (     | 3.1 in (80 mm)      |  |
| Rear wheel specific pressure on the floor (*   | )                  | 304 psi (2   | 2.1 N/mm²)          |  |
|                                                | Power              | 0.27 hp      | (200 W)             |  |
|                                                | Voltage            | 24V          | -                   |  |
| AMER electric wheel drive unit technical data  | Transmission ratio | 13:1         | -                   |  |
|                                                | Protection class   | IP44         | -                   |  |
|                                                | Insulation class   | F            | -                   |  |
|                                                | Power              | -            | 0.27 hp (200 W)     |  |
|                                                | Voltage            | -            | 24V                 |  |
| TEKNO electric wheel drive unit technical data | Transmission ratio | -            | 11:4                |  |
|                                                | Protection class   | -            | IP44                |  |
|                                                | Insulation class   | -            | F                   |  |
| Drive speed (variable)                         |                    | 0 - 3.1 mi/h | (0 - 5 km/h)        |  |
| Maximum gradient when working                  |                    | 2% (         | 1.14°)              |  |

(\*) Machines have been tested under the following conditions:

- Battery maximum size
- $\circ$   $\,$  Maximum brush and squeegee size
- Full detergent tank
- Optional equipment installed
- Wheel weight checked
- $\circ$   $\,$  Print on the floor checked on cement for each single wheel
- $\circ$   $\,$  Result expressed as maximum value for both front and rear wheels

# 24 - Electrical System

## **Functional Description**

### With Conventional Lead/Acid Batteries

The batteries (2 x 12V) are connected together in series by the cables.

The battery charger (CH) is connected to the machine by two connectors (C) (power connection to the batteries) and C3 (4-way signal connection).

The grey and white cables (1 and 2 of connector C3) are short circuited inside the battery charger CH when this is not connected to the mains. If this connection is not made, all machine functions are disabled.

If the optional battery charger has not been installed, the relevant bridge must be used on connector C3.

The "bridge" is installed at the Main machine controller J4 location as shown in a photo below.

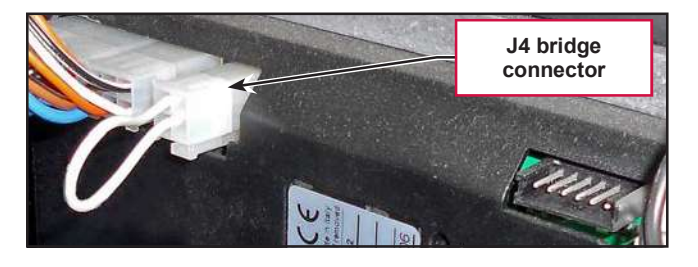

The green cable (terminal 4 of connector C3) is the data cable between the Main machine controller (EB1) and battery charger (CH).

This connection allows the battery charger charging curve to the be set directly from the User interface controller and to view the operational state of the battery charger during charging directly on the Display controller.

#### With Lithium-Ion Batteries

One to three, 24 volt Nilfisk Lithium-Ion battery modules may be installed in the machine to replace the conventional lead/acid batteries. These Lithium-ion battery modules can only be installed as part of an authorized Nilfisk kit or by the Nilfisk factory as changes are extensive and go beyond simply replacing the batteries. The modules themselves are more than just a chemical energy storage cell. They also contain a Battery Management System (BMS) that is responsible for connecting the internal battery source to the external power terminals when it is safe to do so. See the Nilfisk Lithium-Ion Battery Module service manual 56043180 for more information on the battery modules.

#### Powering on the machine

The battery modules must power on before the machine can be powered on. To power on the battery modules the on/off circuit of one of the modules must be connected to ground. The battery module sends 24V through a pull up resistor, out of pin 3 of the M12 round connector, to a reed switch located behind the magnetic key reader. When the key is inserted in the reader, the reed switch closes to connect the 24V on the line to ground, which causes the voltage to drop to 0 V. This is the signal for the battery module(s) to turn on. Once the battery module(s) are active, power is supplied to the EB1 Main Control Board.

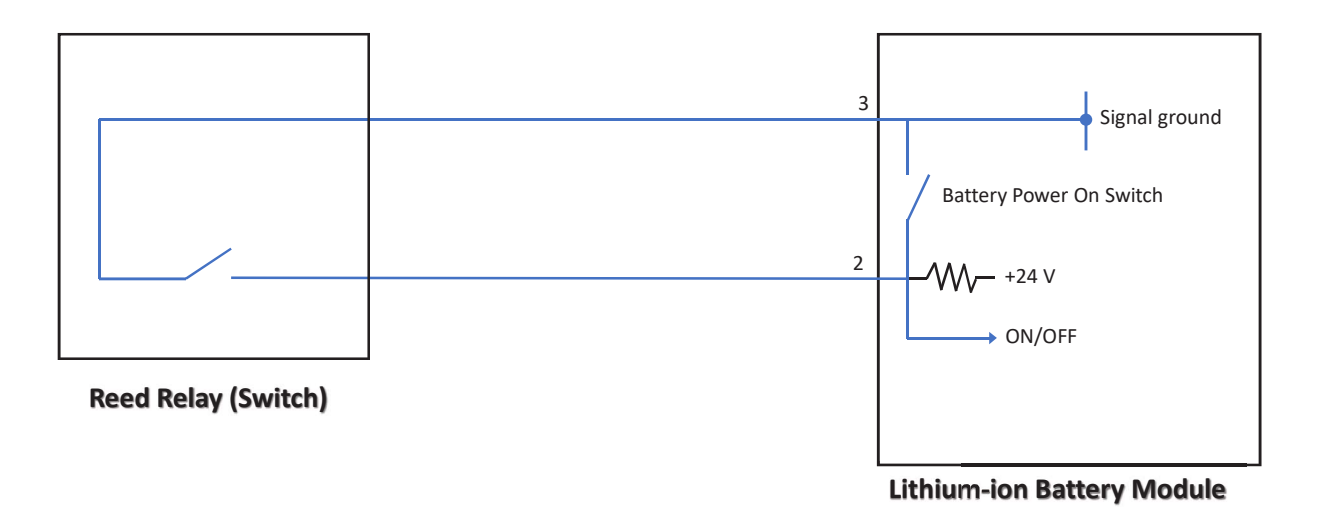

## **Battery Charger**

#### With Conventional Lead/Acid Batteries

When the battery charger (CH) is connected to the power supply, it removes power from J4.1 and provides a + 24V on J4.2: in this condition the Main machine controller (EB1) disables all the control and functions except the battery status indicator on the Display controller (EB3).

#### With Lithium-Ion Batteries

When Lithium-ion battery modules are installed, they are installed with the properly matched on-board battery charger. No other battery charger may be used.

The battery charger has an internal interlock circuit which is used to control an external relay which is added to the machine as part of the Lithium-Ion Battery kit The additional external relay carries the current rather than the relay contacts inside the charger. A simplified schematic is shown below. When the external relay is not energized, positive battery power flows out J4.3 to the relay common terminal. It then flows out the relay's normally closed contact to J4.1. This "enables" normal machine operation. When the battery charger is plugged in, the battery positive "enable power supply" is used to energize the external relay. When this happens battery positive power is removed from J4.1 and transferred to J4.2 which will disable the machine operation so that it cannot propel itself when the battery charger is plugged in. The power in J4.2 allows the control panel display to be on to communicate charging status information.

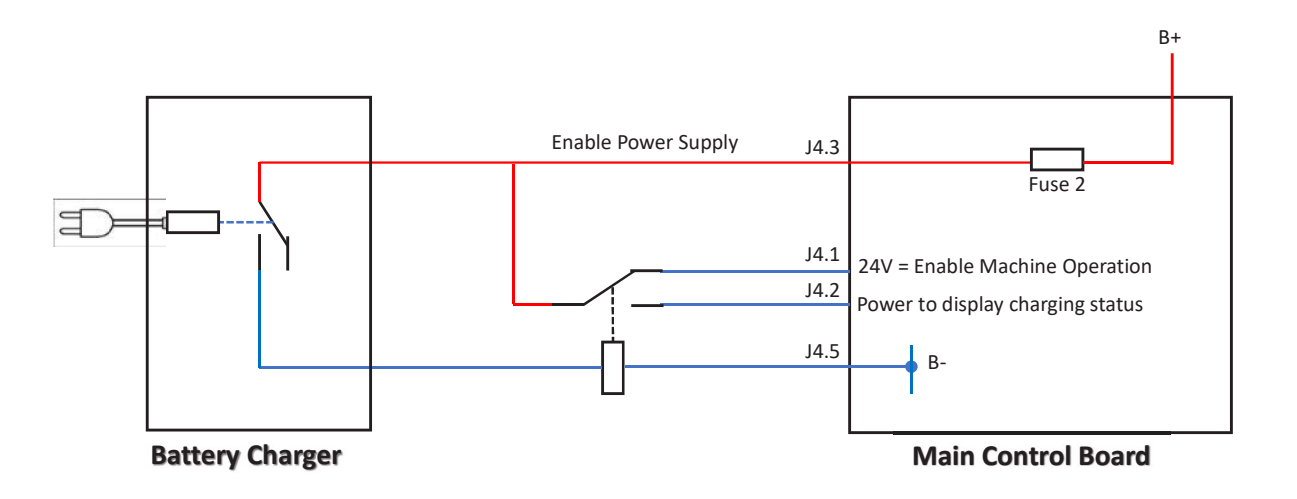

#### Low voltage cut out

#### With Conventional Lead/Acid Batteries

The Main machine controller (EB1) shuts off electrical loads to protect the batteries from damage caused by over discharging.

The voltage threshold where loads are turned off depends on the battery type. See table below.

|   | INDICATION | TRANSITION THRESHOLD (VOLT) |       | CONSEQUENCE                          |  |
|---|------------|-----------------------------|-------|--------------------------------------|--|
|   |            | WET                         | GEL   |                                      |  |
| 1 |            | 22V                         | 22.2V | Little remaining run time, no block. |  |
| 2 |            | 20.4V                       | 21.6V | Brush OFF                            |  |
| 3 |            | 19.4V                       | 20.6V | Vacuum system OFF                    |  |
| 4 | 2700NN     | 18.4V                       | 19.6V | Drive system OFF                     |  |

#### Significant levels for machine operation

#### With Lithium-Ion Batteries

The Battery Management System, which is and internal part of the Lithium-ion battery module, monitors the battery state of charge and will disconnect the internal battery cell block from the external power terminals to prevent damage from over discharging. If all battery modules shut down due to low voltage, the machine will be powered off and there will be no indication on the control panel.

## Wiring Diagram

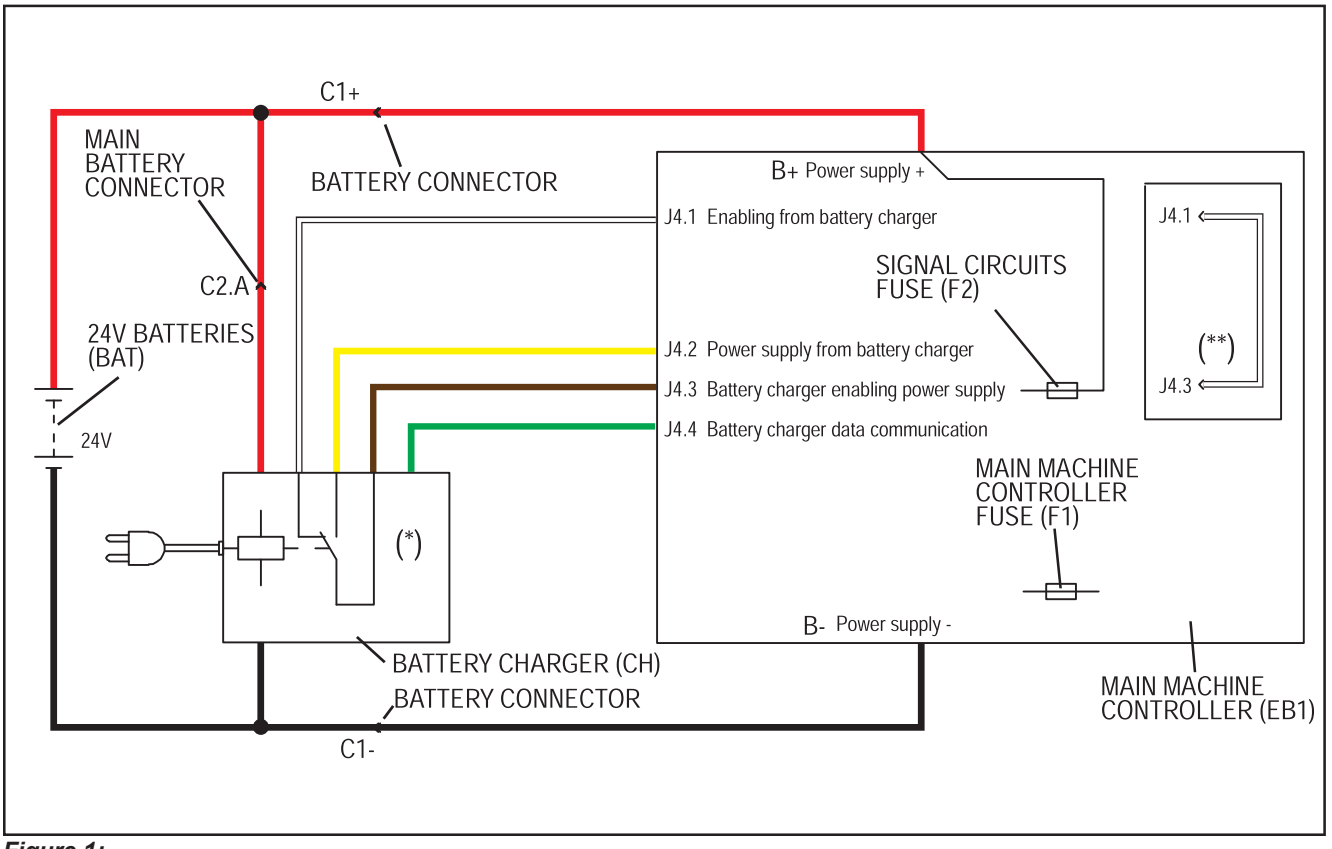

#### Battery charger circuits with conventional Lead/Acid Batteries

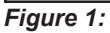

- (\*) Optional for BASIC version
- (\*\*) Version without on-board battery charger

## Battery charger circuits with Lithium-Ion batteries

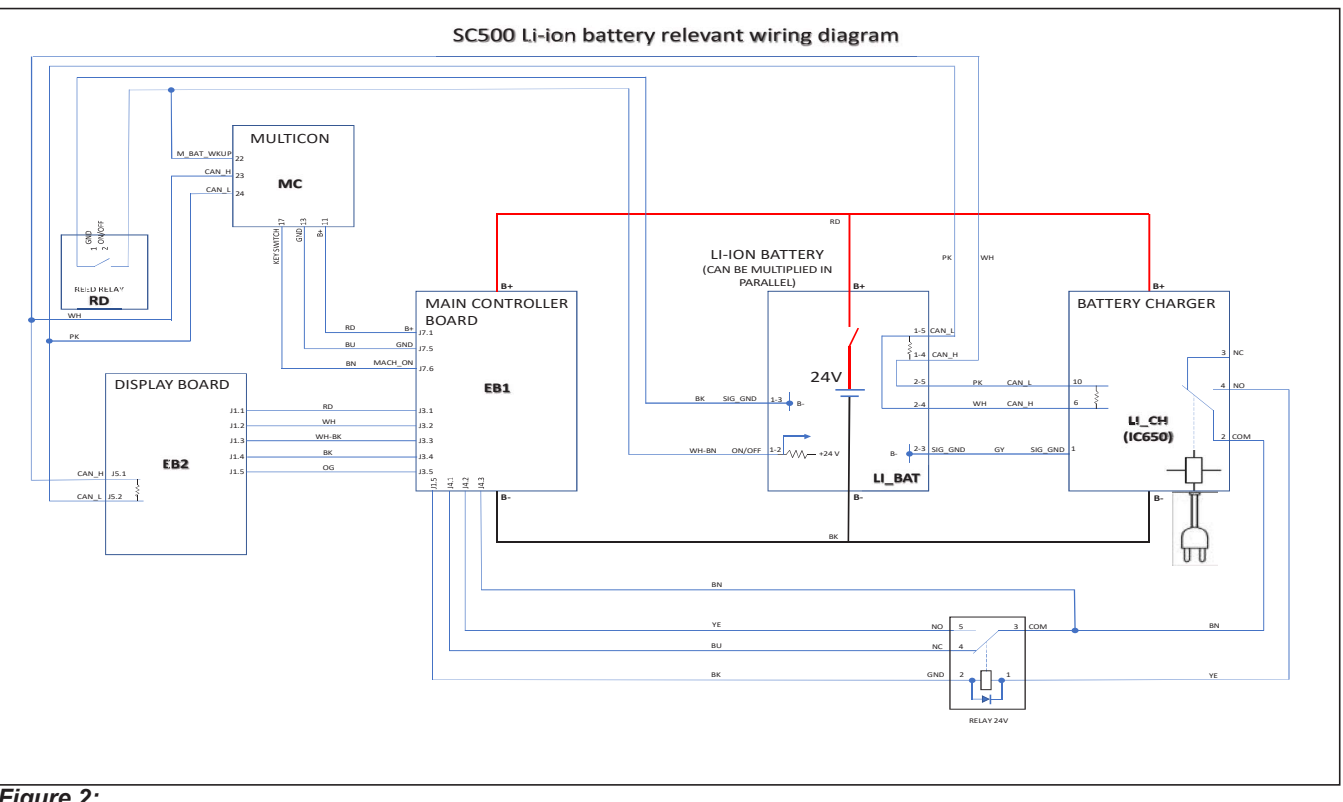

Figure 2:

## **Component Locations**

## With Conventional Lead/Acid Batteries

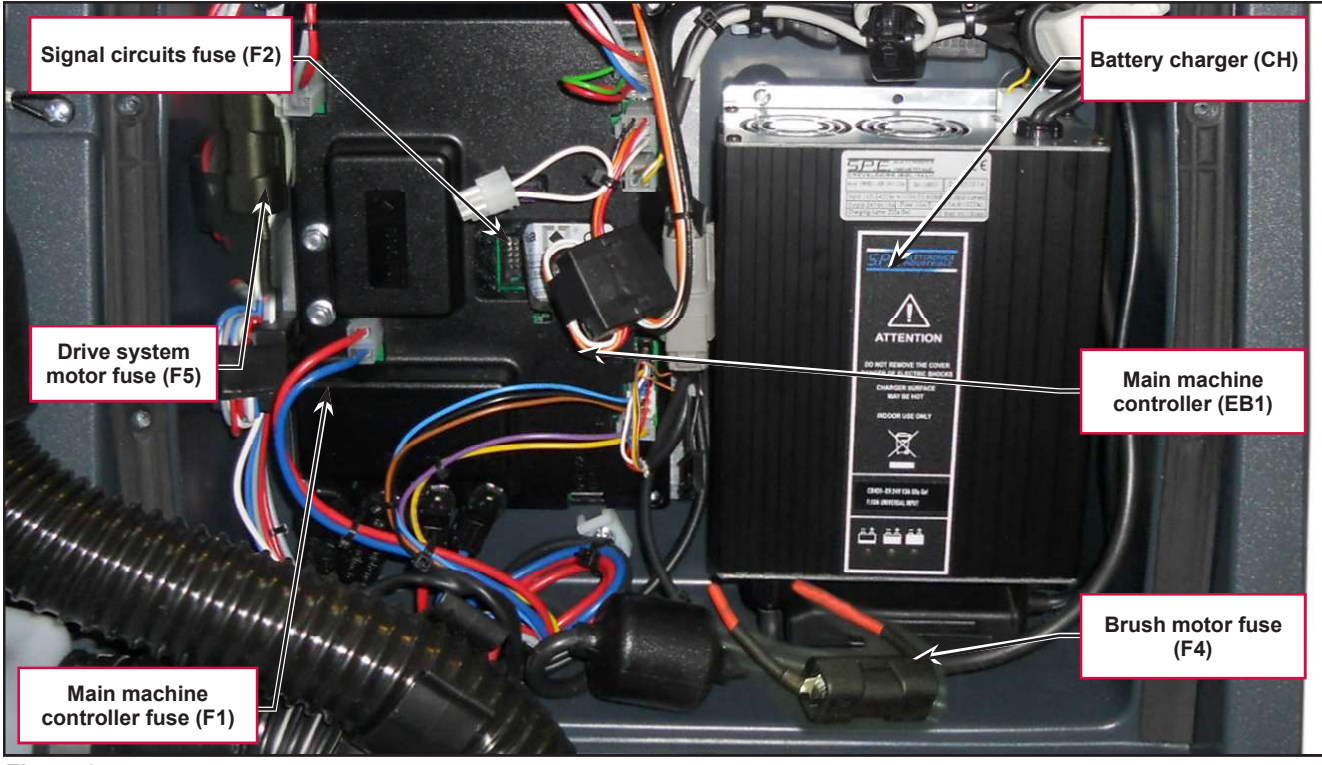

Figure 3:

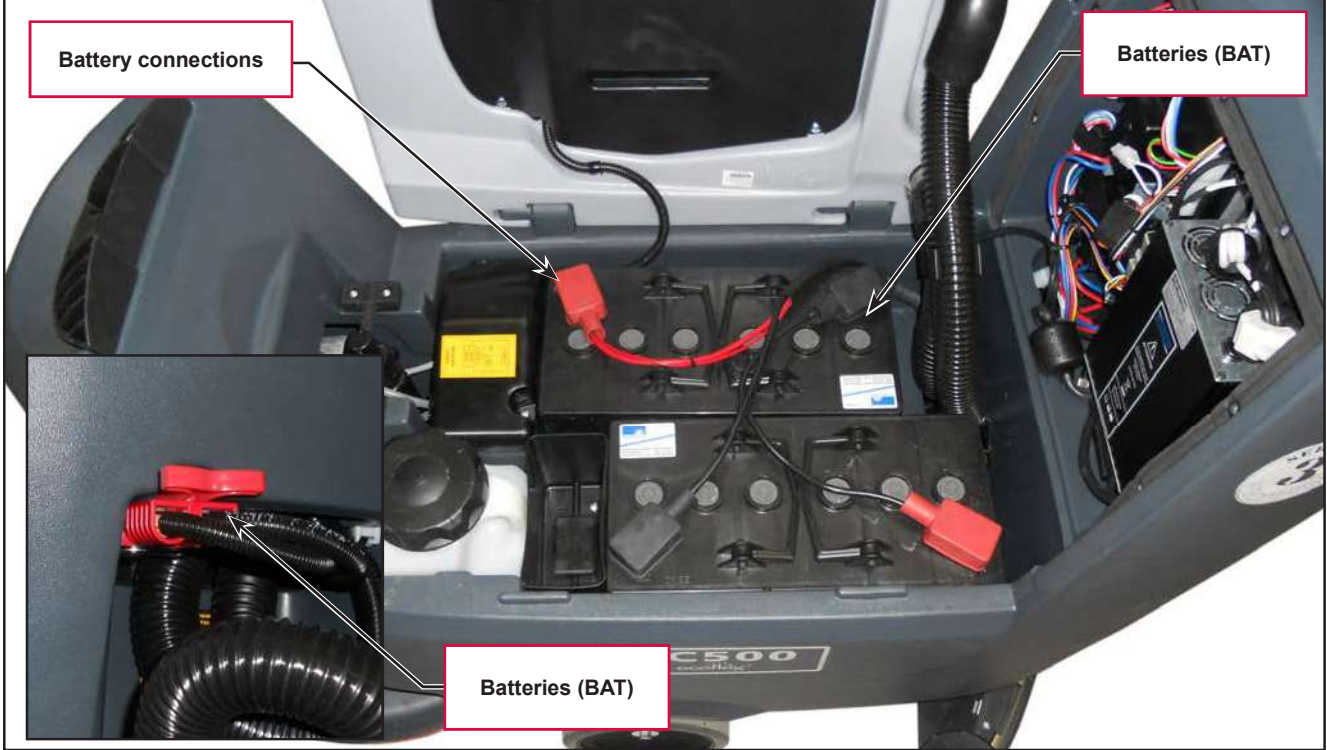

Figure 4:

## With Lithium-ion Batteries

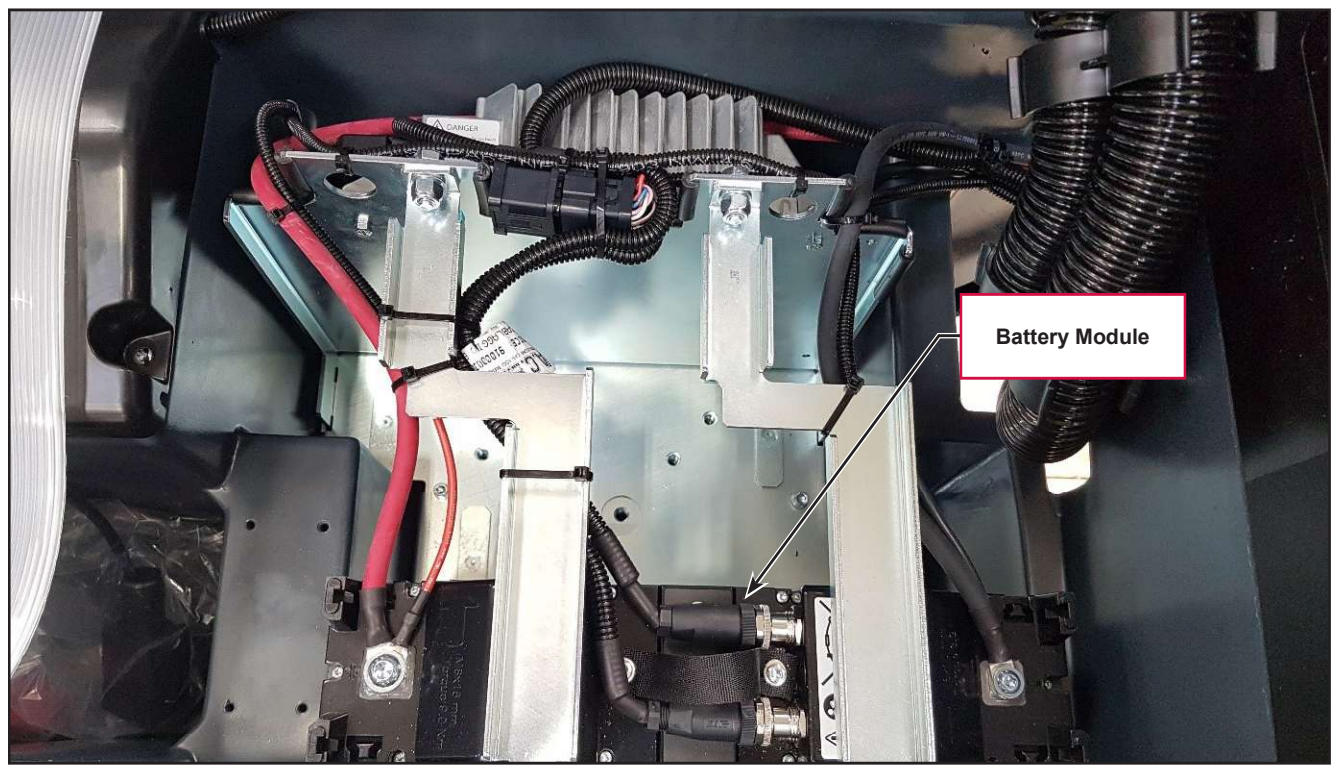

Figure 5:

## Maintenance and Adjustments

## Setting the Installed Battery Type

Set the machine and the on-board battery charger (where fitted) on the basis of the type of battery to be installed by modifying the BAT parameter as indicated.

- 1. Insert the "Supervisor" key (grey) in place of the "User" key (blue) to access the main screen (Figure 4) of the display.
- 2. Press the One-Touch button

to continue to the machine settings screen (Figure 5).

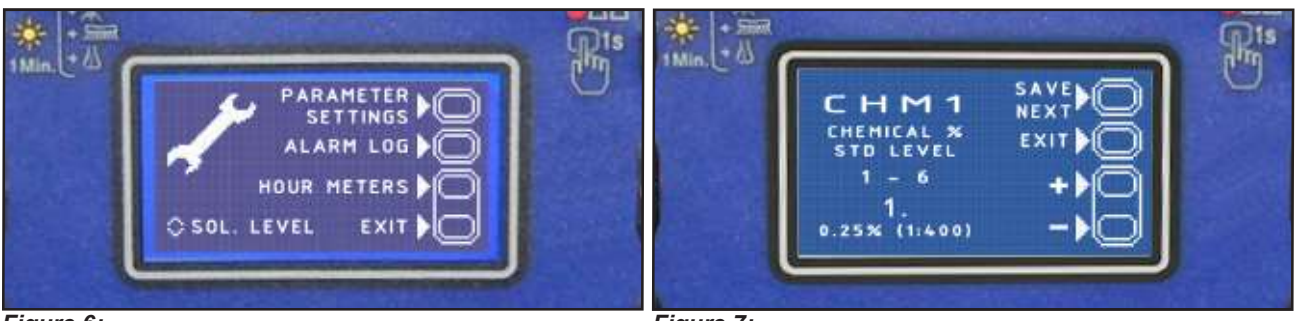

Figure 6:

Figure 7:

3. Press the One-Touch button until you reach the BAT parameter.

| MODIFIABLE PARAMETERS |                        |            |                    |            |  |
|-----------------------|------------------------|------------|--------------------|------------|--|
| Code                  | Description            | Min. Value | Factory<br>Setting | Max. Value |  |
| BAT                   | Installed battery type | 0          | 1                  | 6          |  |

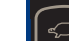

4. Press the "hare" or "tortoise" button to modify the value of the BAT parameter as per the following table:

| Code B# | Code BAT                                   |                                                     |                                |  |  |
|---------|--------------------------------------------|-----------------------------------------------------|--------------------------------|--|--|
| Value   | Installed battery ty                       | pe                                                  | Note                           |  |  |
| 0       | WET                                        | Wet cell batteries                                  |                                |  |  |
| 1       | GEL / AGM                                  | Generic GEL or AGM batteries                        |                                |  |  |
| 2       | GEL DISCOVER                               | DISCOVER <sup>®</sup> brand GEL batteries           |                                |  |  |
| 3       | GEL OPTIMA OPTIMA brand GEL batteries      |                                                     |                                |  |  |
| 4       | GEL EXIDE                                  | EXIDE <sup>®</sup> /SONNENSHINE brand GEL batteries |                                |  |  |
| 5       | GEL FULLRIVER                              | FULLRIVER <sup>®</sup> brand GEL batteries          |                                |  |  |
| 6       | NEXSYS NEXSYS® type batteries ENERSYS® bra |                                                     | Starting from S/N XXXXXXXXXXXX |  |  |
| 7       | Lilon                                      | Nilfisk Lithium-ion battery module(s)               |                                |  |  |

5. Press the brush release button

to confirm the chosen parameter and return to the main screen.

## Disconnect/Connect Lithium-Ion Batteries

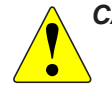

CAUTION: Connections to lithium-ion batteries are not the same as a lead-acid batteries partly due to the CAN communication connections. Disconnect and reconnect lithium-ion battery cabling in the order given below to prevent damage to the batteries.

#### Disconnection

- 1. Power off the machine
- 2. Turn off battery modules
- 3. Separate the machine power connector
- 4. Disconnect the Battery Positive Cable
- 5. Disconnect the M12 round communication connection
- 6. Disconnect the Battery Negative Cable
- 7. Remove the termination resistor connector if present.

## Connection

- 1. Connect the Battery Negative cable
- 2. Connect the M12 round communication connection
- 3. Connect the Battery Positive cable
- 4. Install the termination resistor connector if required
- 5. Connect the machine power connector
- 6. Power on the battery modules
- 7. Power on the machine

## **Battery Charging - Conventional Lead/Acid Batteries**

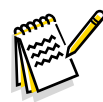

**Note:** Charge the batteries when there is only one flashing segment displayed in the battery symbol, or at the end of each shift. Keeping the batteries charged make their life last longer.

CAUTION: When the batteries are discharged, charge them as soon as possible, as that condition makes their life shorter. Check for battery charge at least once a week.

CAUTION: If the machine is not equipped with on-board battery charger, choose an external battery charger suitable for the type of batteries installed.

WARNING: When using lead (WET) batteries, battery charging produces highly explosive hydrogen gas. Charge the batteries in well-ventilated areas and away from naked flames. Do not smoke while charging the batteries. Keep the recovery tank raised until the battery charging cycle is over.

# WARNING: Pay close attention when charging WET CELL batteries, as there may be battery fluid leakages. The battery fluid is corrosive. If it comes in contact with skin or eyes, rinse thoroughly with water and consult a physician.

- 1. (For WET CELL batteries only) Check the level of electrolyte inside the batteries. If necessary, unscrew the caps and top up.
- 2. When the correct level is restored, close the caps and clean the tops of the batteries.

#### Charging Conventional Lead/Acid Batteries with an External Battery Charger

- 3. Check that the external battery charger is suitable by referring to the relevant Manual. The battery charger voltage rating must be 24V.
- 4. Disconnect the red battery connector with handle and connect it to the external battery charger.
- 5. Connect the battery charger to the electrical mains.
- 6. After charging, disconnect the battery charger from the electrical mains and from the battery red connector.
- 7. Connect the battery connector to the machine.
- 8. Carefully lower the recovery tank.

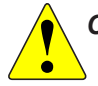

CAUTION: Never connect the battery charger to the opposing part of the red connector fixed to the machine. The electronic system could be irreparably damaged.

#### Charging Conventional Lead/Acid Batteries with an On-board Battery Charger

9. Plug the battery charger into the mains electricity supply (the mains voltage and frequency must be compatible with the battery charger values shown on the machine serial number plate).

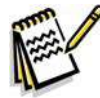

*Note:* When the battery charger is connected to the electrical mains, all machine functions are automatically cut off.

- 10. When the first or second segment from the left in the battery symbol is flashing, this means that the battery charger is charging the batteries.
- 11. When the third segment from the left in the battery symbol is flashing, this means that the battery charger is finishing the battery charging cycle.
- 12. When all segments of the battery symbol are steadily lit, the battery charging cycle is complete.
- 13. Disconnect the battery charger plug from the mains and place it in its holder.
- 14. Carefully lower the recovery tank.

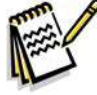

Note: For further information about the operation of the battery charger, see the relevant Manual.

## Removal and Installation

## **Conventional Lead/Acid Batteries**

- 1. Remove the ignition key, and disconnect the red battery connector.
- 2. Lift the recovery tank cover and check that it is empty; if not, empty it using the drain hose.
- 3. Grasp the handle and carefully lift the recovery tank.
- 4. The machine is supplied with cables suitable to install 2 12V batteries.
- 5. Carefully lift the batteries until the relevant compartment, then place them properly.
- 6. Route and install the battery cable as shown in the diagram (Figure 6), then carefully tighten the nut on each battery terminal.
- 7. Place the protection cap on each terminal, then connect the red battery connector.
- 8. Perform a complete battery charging cycle.

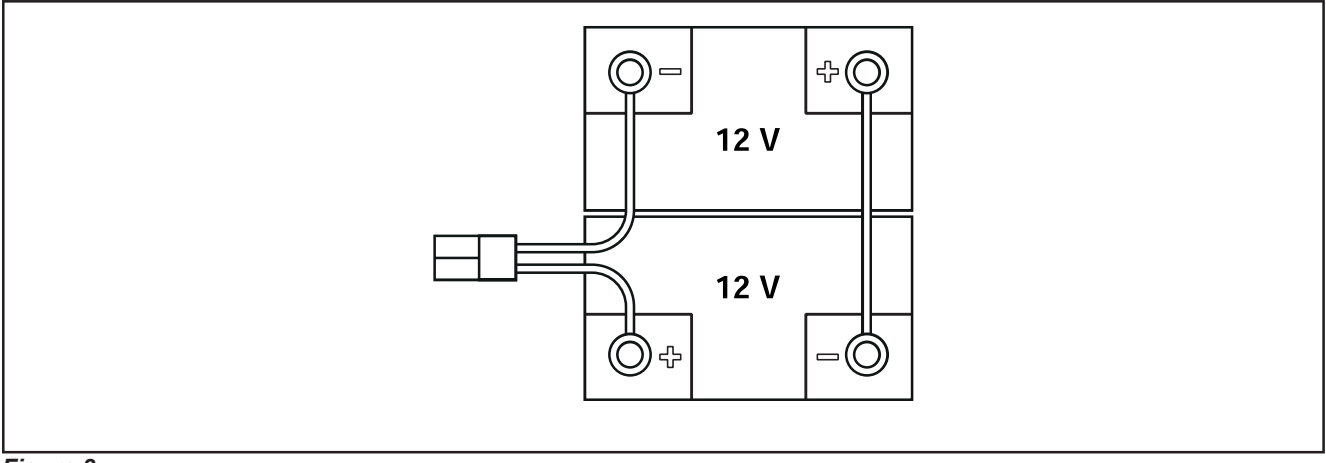

Figure 8:

## Lithium-ion Batteries

#### Removal of a Lithium-ion Battery Module

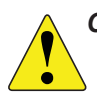

CAUTION: Review the information in the Lithium-Ion Battery Safety section in the General Information chapter before installation of battery modules, blocks, or system packs to avoid potential minor to moderate injury or equipment damage.

1. Identify and mark the battery module to be removed.

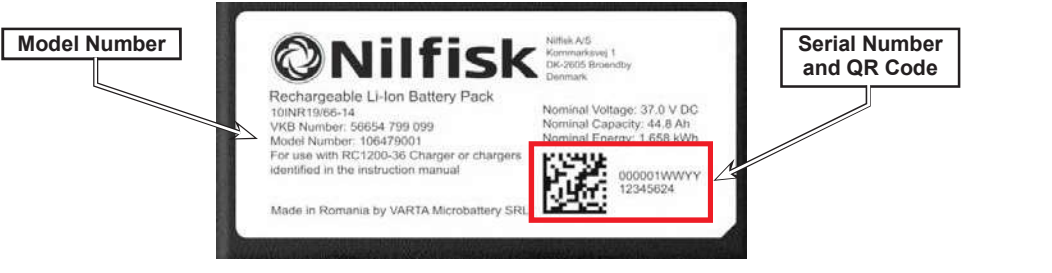

- 2. Shutdown the machine and verify that all the module indicator lights are extinguished. The extinguished indicators mean that there is no voltage at the terminals and the modules are safe to handle.
- 3. Before disconnection, become familiar with the cabling arrangement of the module, block, or system pack, as well as the ventilation spacing and any securing foam holding the batteries in place (see example at right). Make a sketch or take a photo for reference if a diagram does not already exist.

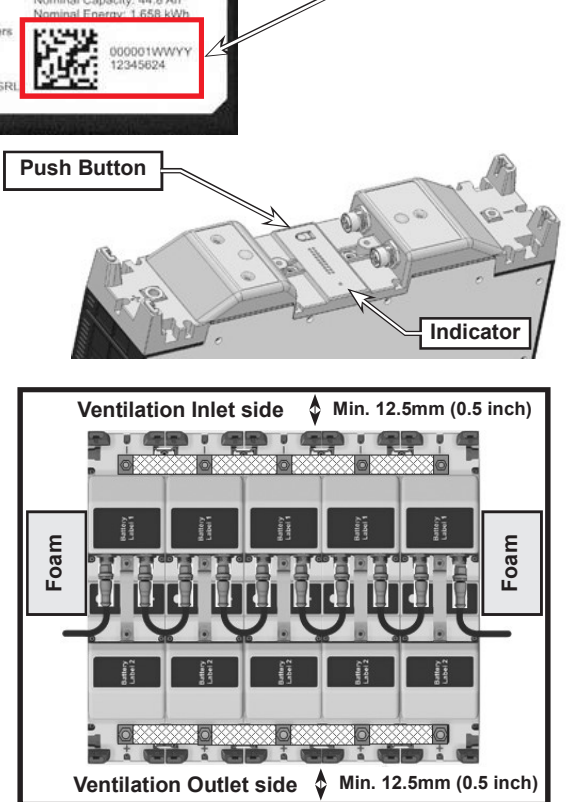

- 4. Separate the machine power connector
- 5. Disconnect the Battery Positive Cable
- 6. Disconnect the M12 round communication connection
- 7. Disconnect the Battery Negative Cable
- 8. Remove the termination resistor connector if present. .

# CAUTION: Disconnect the battery cabling in the order given to prevent damage to the lithium-ion batteries. Connections to lithium-ion batteries are not the same as a lead-acid batteries.

9. Remove the dog bone mechanical connectors between the modules in the block with the marked modules.

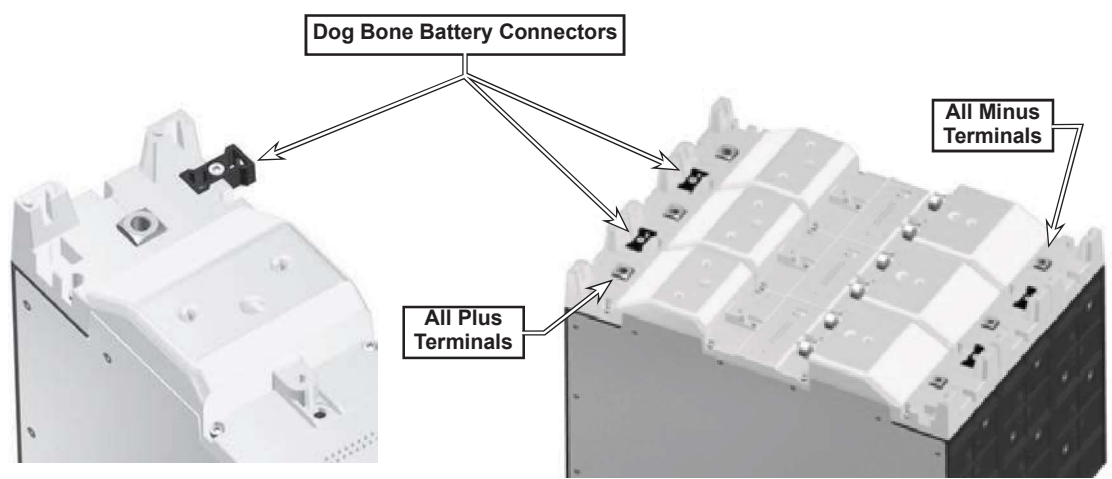

- 10. Remove the faulty module(s). The remaining modules in the block can be pushed together and mechanically re-fastened with the dog bone connectors. The specific order of modules in a block does not matter.
- 11. If the removed module(s) will be replaced with an equal number of modules (in the same places), continue with Installation of a Replacement Battery Module.
- 12. If new, additional modules will be added to the pack:
  - See the Battery Block/Pack Guidelines section for guidelines about how to safely add new battery modules to an existing system pack.
  - Follow the general procedure in Installation of a Replacement Battery Module to install the new module(s).

## Installation of a Replacement Lithium-ion Battery Module

CAUTION: Review the information in the Lithium-Ion Battery Safety section in the General Information chapter before installation of battery modules, blocks, or system packs to avoid potential minor to moderate injury or equipment damage.

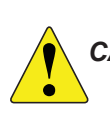

CAUTION: Electrically connect only same-voltage modules and only in parallel. Never connect them in series.

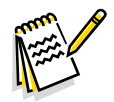

*Note:* When installing the battery, do not mount the Lithium-Ion Battery upside down or on the sides for air-flow. Do not cover or block the fan or air outlet to ensure the battery does not overheat.

- 1. Before the install of a new battery module, verify that the module does not have any conditions that may prevent normal operation. Press the push button on the stand-alone module. After startup, the indicator should display steady green. If the indicator displays blinking red, the module has an irreversible condition and cannot be used.
- 2. Verify that the new module's communication baud rate is compatible with the machine. Follow the Adjust Battery Baud Rate procedure in the Functional Description chapter to determine and adjust the new module's baud rate. (New battery modules a shipped with the Baud rate set to 250 kbps and Nilfisk machines usually use a 250 kbps baud rate except the SC50, which uses a 500 kbps rate.) If desired, check the baud rate of an existing module to verify the correct rate.
- 3. Before battery disconnection, become familiar with the cabling arrangement of the module, block, or system pack, as well as the ventilation spacing and any securing foam holding the batteries in place (see example below). Make a sketch or take a photo for reference if one does not already exist, including termination resistors.

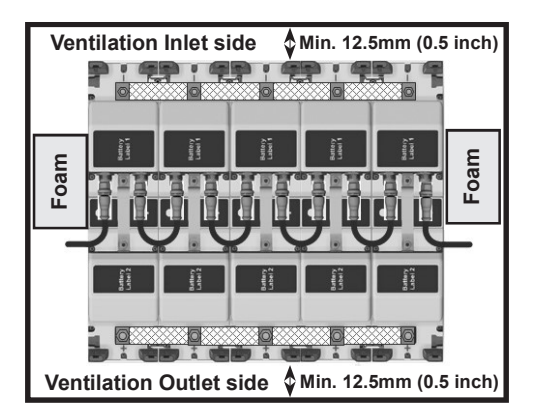

4. Verify that the machine, all the already-installed battery modules, and the new modules are powered down. When the modules are powered down the indicator light in the top, center of them are extinguished. This means there isn't any voltage at the terminals and the modules are safe to handle.

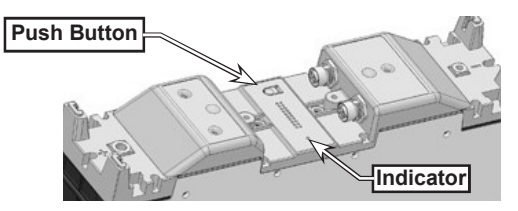

# CAUTION: Connect the battery cabling in the order given in to prevent damage to the lithium-ion batteries. Connections to lithium-ion batteries are not the same as a lead-acid batteries.

5. Place the replacement module alongside the block that had an old module removed and use the dog bone mechanical connectors that came with the module to fasten it to the block. The specific order of modules in a block does not matter.

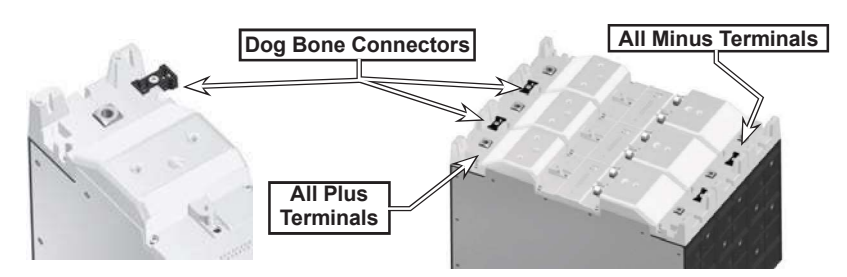

- 6. Connect the cabling in the following order:
  - a. Connect the Battery Negative cable. Use a torque wrench to tighten the negative terminal M6 bolts to 2.9 lbf-ft (3.9 Nm).
  - b. Connect the M12 round communication connection
  - c. Connect the Battery Positive cable. Use a torque wrench to tighten the positive (+) terminal M8 bolts supplied with the module to 6.6 lbf-ft
  - d. Install the termination resistor connector if required
  - e. Connect the machine power connector
  - f. Power on the battery modules
- 7. Power on the machine

Note: The power cabling must be connected diagonally across the blocks as shown below.

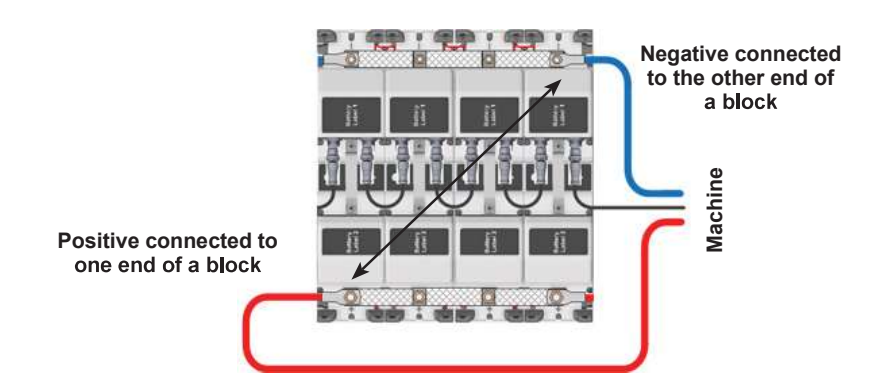

- 8. Start up the machine.
- 9. Verify that the battery pack is in node ID configuration mode. All the module indicators will display as shown below.

#### Indicator: Displays as shown

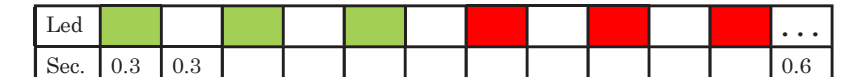

10. When the node ID configuration process is complete, verify that the module's indicators all display in steady green (active mode) and are ready for use.

#### **Checking/Replacing Fuses**

- 1. Drive the machine on a level floor.
- 2. Remove the ignition key and disconnect the red battery connector.
- 3. Lift the recovery tank.
- 4. Remove the 7 screws and remove the electronic component compartment cover.
- 5. Check/replace the following fuses (Figure 7):
  - (F1) 100A midi fuse Main machine controller (A).
  - (F2) 3A blade fuse Signal circuits (B).
- 6. Place the Main machine controller assembly in its housing, tighten the mounting screws and install the electronic component compartment cover.

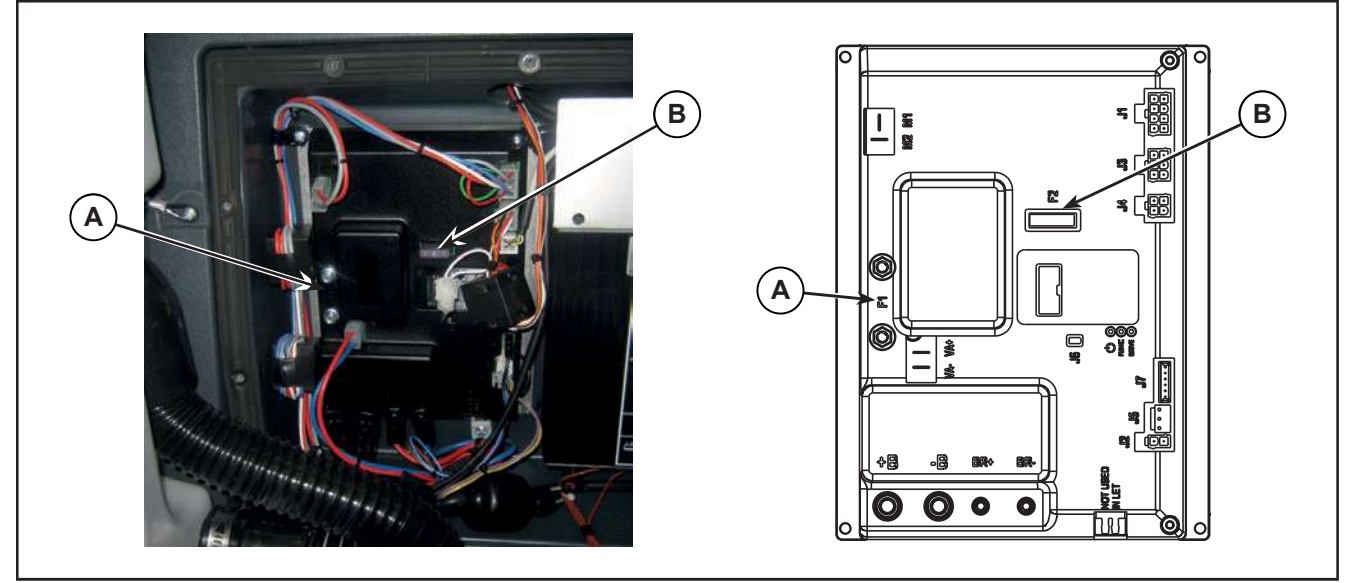

Figure 9:

- 7. Remove the protection cover of its fuseholder, then check/replace the following fuses (Figure 8):
  - $\circ~$  (F4) 50A midi fuse brush motor (C).
  - (F5) 30A midi fuse Drive system motor (D). 0
- 8. Place the Main machine controller assembly in its housing, tighten the mounting screws and install the electronic component compartment cover.

![](_page_28_Picture_6.jpeg)

![](_page_28_Figure_7.jpeg)

## Troubleshooting

## With Conventional Lead/Acid Batteries

See the other chapters for previously provided instructions for other electrical system components.

| Trouble                       | Possible Causes                                         | Remedy                                           |
|-------------------------------|---------------------------------------------------------|--------------------------------------------------|
| The machine does not power on | Batteries (BAT) flat or connections faulty              | Charge the batteries or<br>clean the connections |
|                               | The batteries (BAT) are broken                          | Check the battery no-load voltage                |
|                               | The battery charger (CH) is broken                      | Replace                                          |
|                               | The wiring harness is cut or pressed or short circuited | Repair                                           |

![](_page_29_Picture_6.jpeg)

*Note:* A damage to the battery charger or its connections can prevent the machine from operating properly.

## With Lithium-ion Batteries

See the other chapters for previously provided instructions for other electrical system components.

| Trouble                       | Possible Causes                                                               | Remedy                                                                                                    |
|-------------------------------|-------------------------------------------------------------------------------|----------------------------------------------------------------------------------------------------|
| The machine does not power on | Li-ion battery modules not powering on                                        | Use the power switch on a battery module to attempt to power on the modules.                                                                                                    |
|                               | Reed Switch behind key reader is not closing<br>when magnetic key is inserted | Use the power switch on a<br>battery module to attempt<br>to power on the modules.<br>If they power on using a<br>battery module switch,<br>check the reed relay switch<br>and its related wiring. |
|                               | The battery charger (CH) normally closed interlock relay contact is open.     | Replace the charger                                                                                                    |
|                               | The wiring harness has an open circuit                                        | Repair                                                                                                    |

Service Manual – SC500

# General Wiring Diagram - With key slot (Model No.: 9087352020, 9087354020, 9087350020, 9087351020, 9087353020, 9087355020)

![](_page_30_Figure_2.jpeg)

(\*) Optional for BASIC version

(\*\*) Version without on-board battery charger

Service Manual – SC500

#### General Wiring Diagram - with magnetic smart key and conventional batteries

BATTERY CONNECTOR C1+ B+ Power suppl TRACKUNIT (TCU) J7.1 +24V power supply J7.5 Power supply J7.6 Machine on signal SMART KEY (IB) BRUSH MOTOR FUSE (F4) 15.1 16 1 MAIN MACHINE CONTROLLER FUSE (F1) BRUSH MOTOR 8 Brush motor + BR J6.2 Brush motor - BR USER INTERFACE CONTROLLER (EB3) VACUUM SYSTEM MOTOR (M2) Vacuum system power supply + -0000 13 FCI DUFLEX (2.54 pitch) 8-wa V/ DRIVE MOTOR FUSE (F5) Vacuum system power supply -J2 FCI DUFLEX (2.54 pitch) 9-way, male pins 0000 Drive system motor + M1 DRIVE SYSTEM MOTOR (M3) SPEED POTENTIOMETER (RV1) User interface contr. power supply + J1. 13.1 User interface contr. power supply + Drive system motor - M - SIGNAL CIRCUITS FUSE (F2) 24V BATTERIES (BAT) ſħ User interface contr. serial + U1.3 J3.2 User interface contr. serial + 41 VR1p .DETERGENT PUMP (M4) supply + User interface contr. serial - J1.3 J3.3 User interface contr. serial -Detergent pump power supply + J1. J4.2 VR1 potentiometer return User interface contr. power supply - J1.4 T 13.4. Elser interface contr. nower sunnly Detergent pump power supply - J1.; (м BRUSH DECK ACTUATOR MOTOR (M5) J4.3 VR1 potentiometer power supply J3.5 Return from key 24V Return from key J1.3 Deck actuator power supply +/- J1.3 Microprocesso J1.6 Deck actuator power supply -/+ J1.4 M5 MAIN BATTERY CONNECTOR Power supply for ADV versions configurator 11.5 DISPLAY CONTROLLER (EB2) USB FUSE (F3) ŧIJ ADV versions configurator return J1.6 Power supply for deck configurator J1.7 SOCKET (USB) SOLENOID VALVE Deck configurator return J1.8 C2.4 Solenoid valve power supply + J2,1 5-8 5 14.1 c 4.1 Enabling from battery charger alve power supply - J2. J4.2 Power supply from battery charc (\*\*) 1 upply for water level sensor + J5.1 4.3 Battery charger enabling power supply ]4.3 € Water level sensor return J5.2 OUT (\*) 14.4 Battery charger data communication Power supply for water level sensor - J5.3 PBwer sup BATTERY CHARGER (CH) MAIN MACHINE CONTROLLER (EB1) WATER LEVEL SENSOR (SW1) C1-BATTERY CONNECTOR

 $(Model \ No.: \ 9087403020, \ 9087404020, \ 9087400020, \ 9087401020, \ 9087405020, \ 9087402020)$ 

Figure 12:

(\*) Optional for BASIC version

(\*\*) Version without on-board battery charger

# General Wiring Diagram - with magnetic smart key and Lithium-Ion batteries

(Model No.: 9087403020, 9087404020, 9087400020,9087401020, 9087405020, 9087402020)

**Currently, there is not an updated complete machine wiring diagram integrated with the lithium ion battery kit.** Use the General Wiring Diagram for conventional batteries along with this diagram showing the circuits relevant to the Lithium-Ion battery.

![](_page_32_Figure_5.jpeg)

## Specifications

| Description / Model                                |                                   | SC                                 | 500 |
|----------------------------------------------------|-----------------------------------|------------------------------------|-----|
|                                                    |                                   | DISC                               | REV |
| Battery compartment size (length x width x height) |                                   | 13.7x13.7x10.2 in (350x350x260 mm) |     |
| Standard batteries (2)                             |                                   | 12V 105 AhC5                       |     |
| Standard battery run time (capacity)               |                                   | 3.5                                | 5 h |
|                                                    | Model                             | 24V 13A                            |     |
|                                                    | Input voltage                     | 85Vac÷264Vac, 50Hz÷60Hz            |     |
| Battery charger                                    | Charging procedure                | by microprocessor                  |     |
|                                                    | Efficiency                        | > 85%                              |     |
|                                                    | Environmental<br>protection class | IP                                 | 30  |

O Nilfisk Advance

# 30 - Solution System

## **Functional Description**

The solution system supplies water and detergent to the brush when cleaning the floor. The solution tank is also the main machine body. There is a manual valve on the left side of the tank to close the water supply whenever maintenance must be performed on the machine. The solution flows from the tank to the tap, through the filter and solenoid valve (EV1) and then to the brush deck.

The detergent pump (M4), present only on EcoFlex systems, controls the flow of detergent from the EcoFlex tank which is then transported to the flow in the main tube just before the solution enters the brush deck.

The EcoFlex system can be selected with the specific button on the User interface controller (EB3).

The quantity of detergent is defined by the operator via the buttons on the User interface controller (EB3).

Solution flow levels 1, 2 and 3 regulate the flow of detergent solution on the basis of the machine speed so as to keep the quantity of solution dispensed per square metre of floor treated constant (for further details and modifications, see the corresponding section in the chapter Control System).

Located centrally, below the tank, there is also a hole for draining any liquid in the battery compartment.

The solution flow is regulated by various timed ON / OFF cycles, according to:

- Water flow rate regulation (0 4)
- Solution tank level

Both the solenoid valve and detergent pump (when the EcoFlex system is enabled) follow the same timings.

The solenoid valve and detergent pump operate only with the following inputs/conditions:

- Brush function on
- Forward paddle pressed
- · Battery level not in condition with flashing segments.

## Water Level Sensor Operation

The water level sensor (SW1) is positioned about half the height of the solution tank so as to provide the information to the electronic system on the level of water present in the tank (more than half, less than half).

Through this information the times of opening of the solenoid valve (EV1) and the detergent pump (M4) are adjusted to maintain this flow more constant (Figure 1).

The water level sensor is capacitive with NPN output (output 0 Volt with water, floating without water).

![](_page_35_Figure_6.jpeg)

![](_page_35_Figure_7.jpeg)
# Wiring Diagram

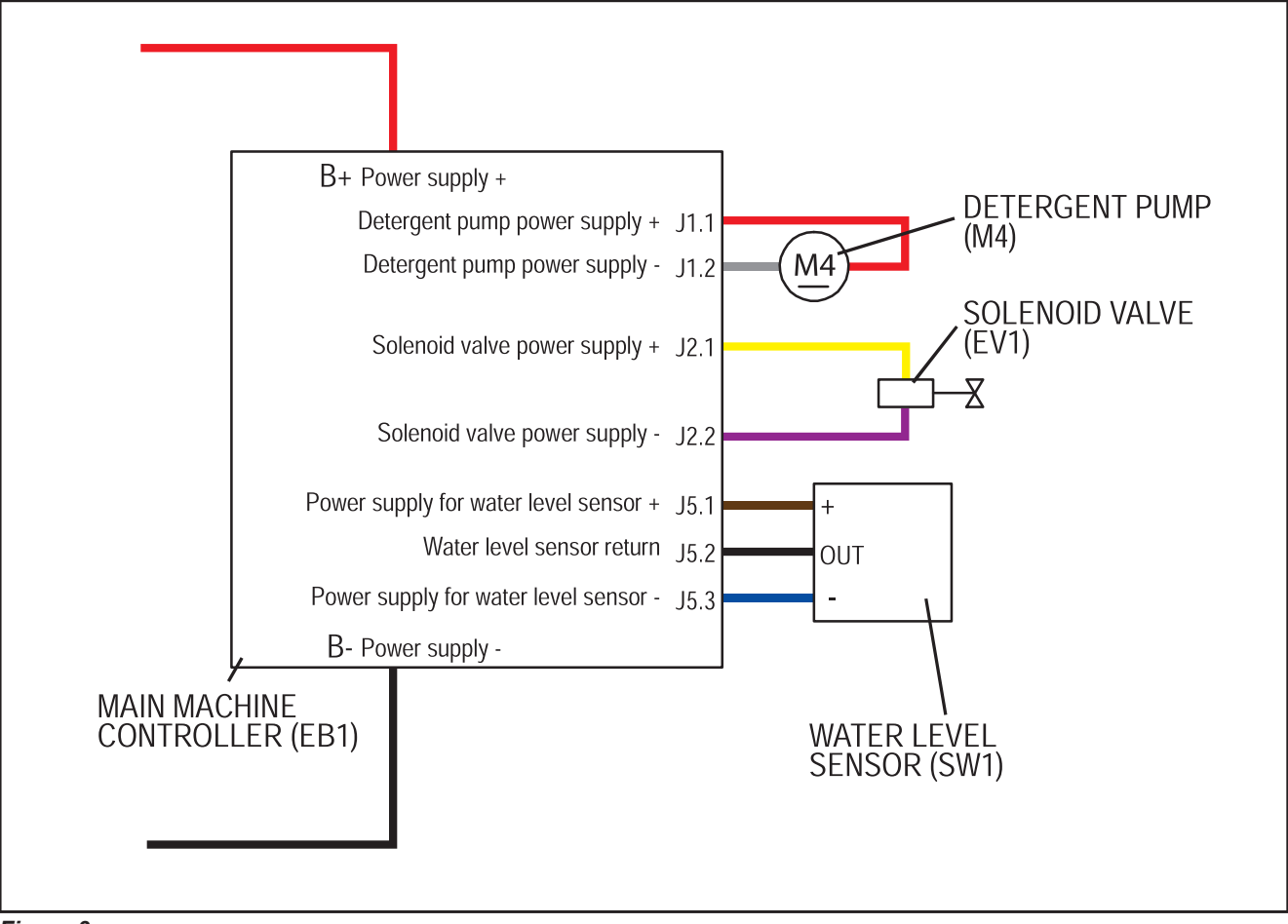

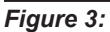

# **Component Locations**

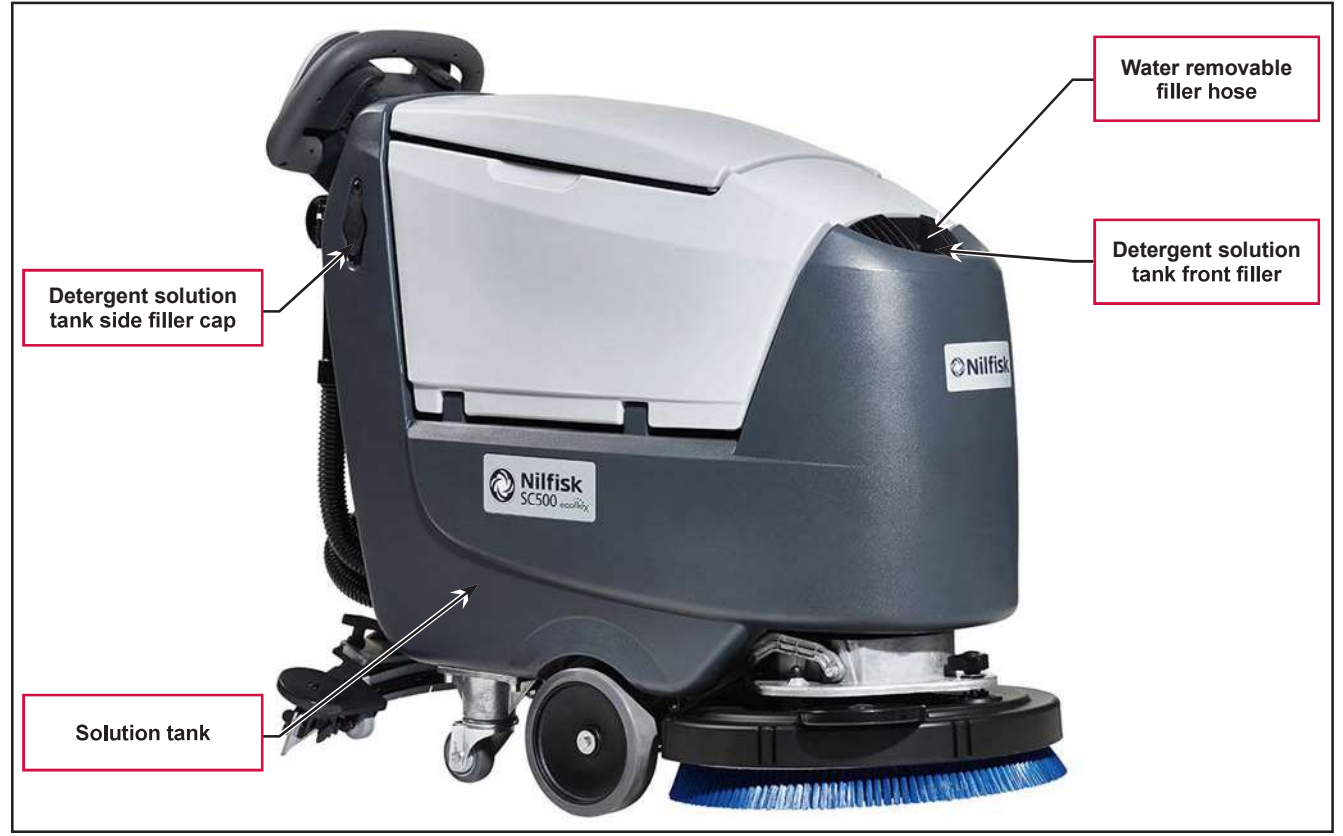

#### Figure 4:

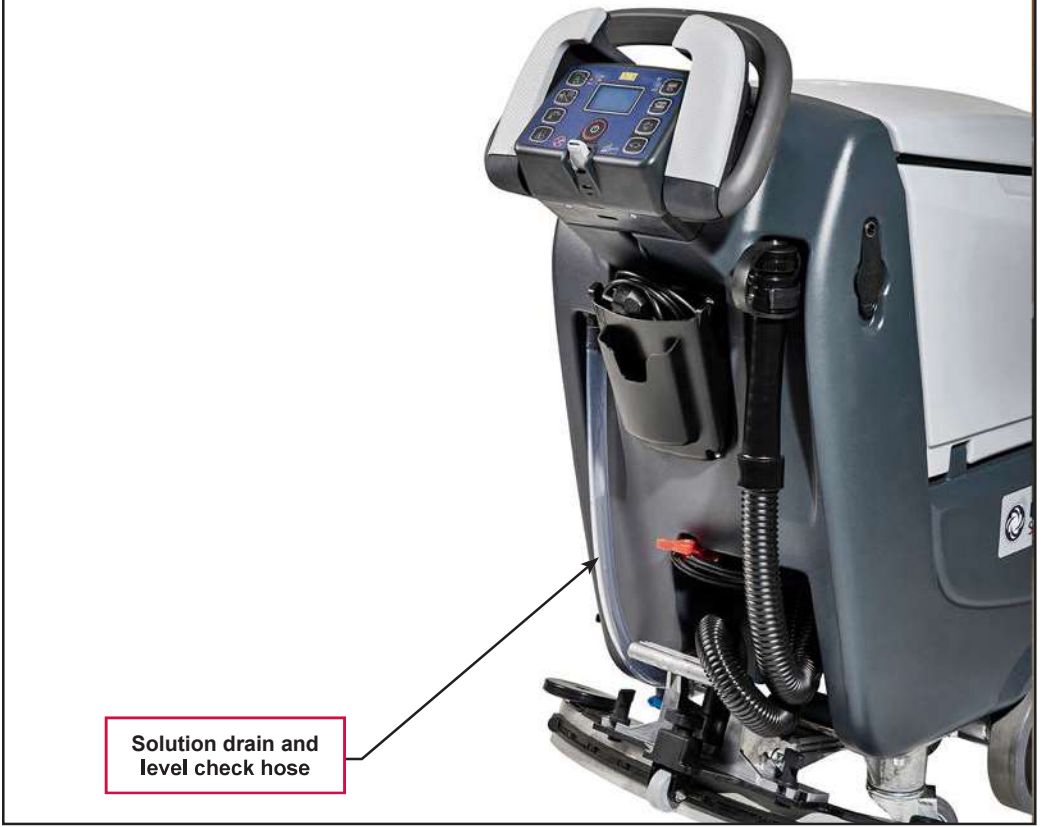

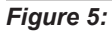

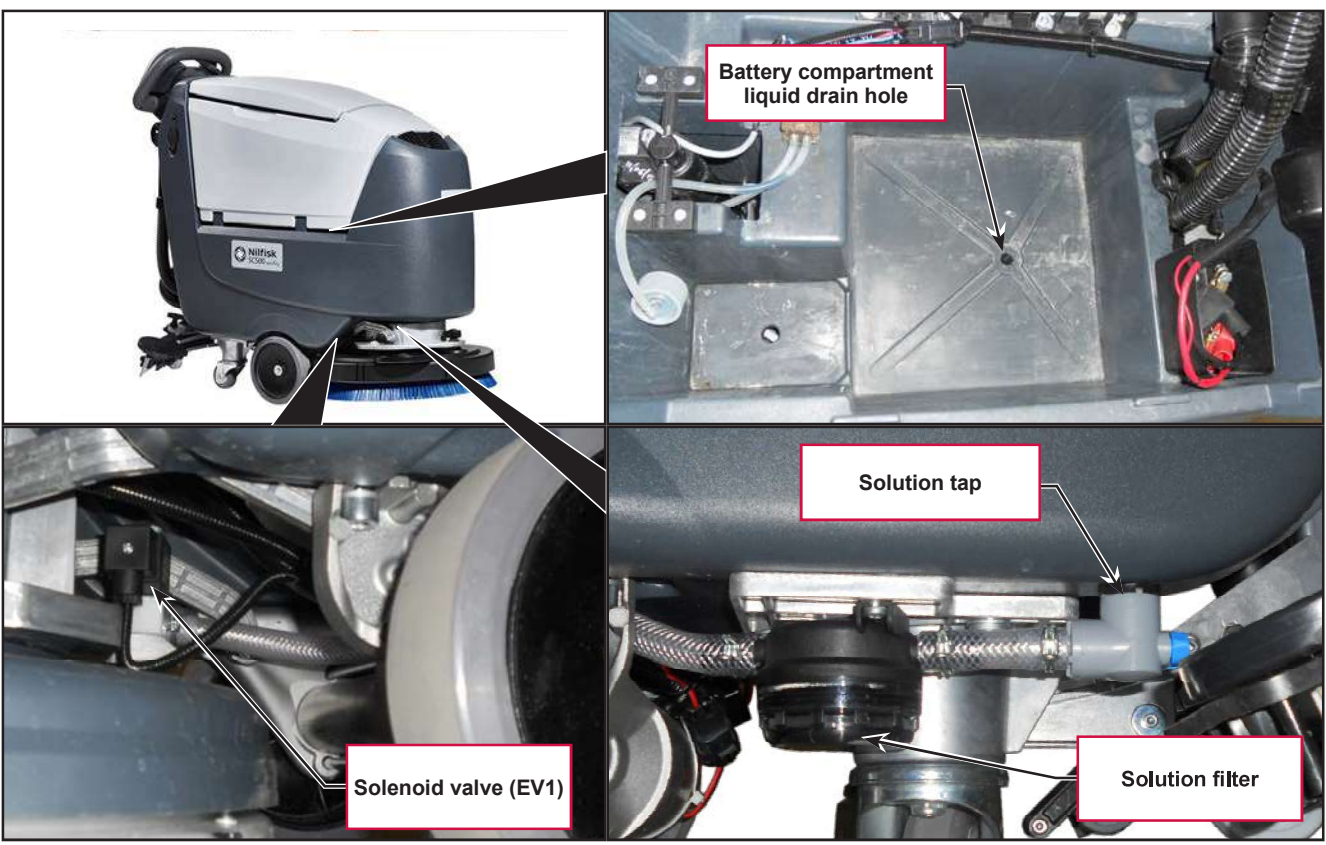

Figure 6:

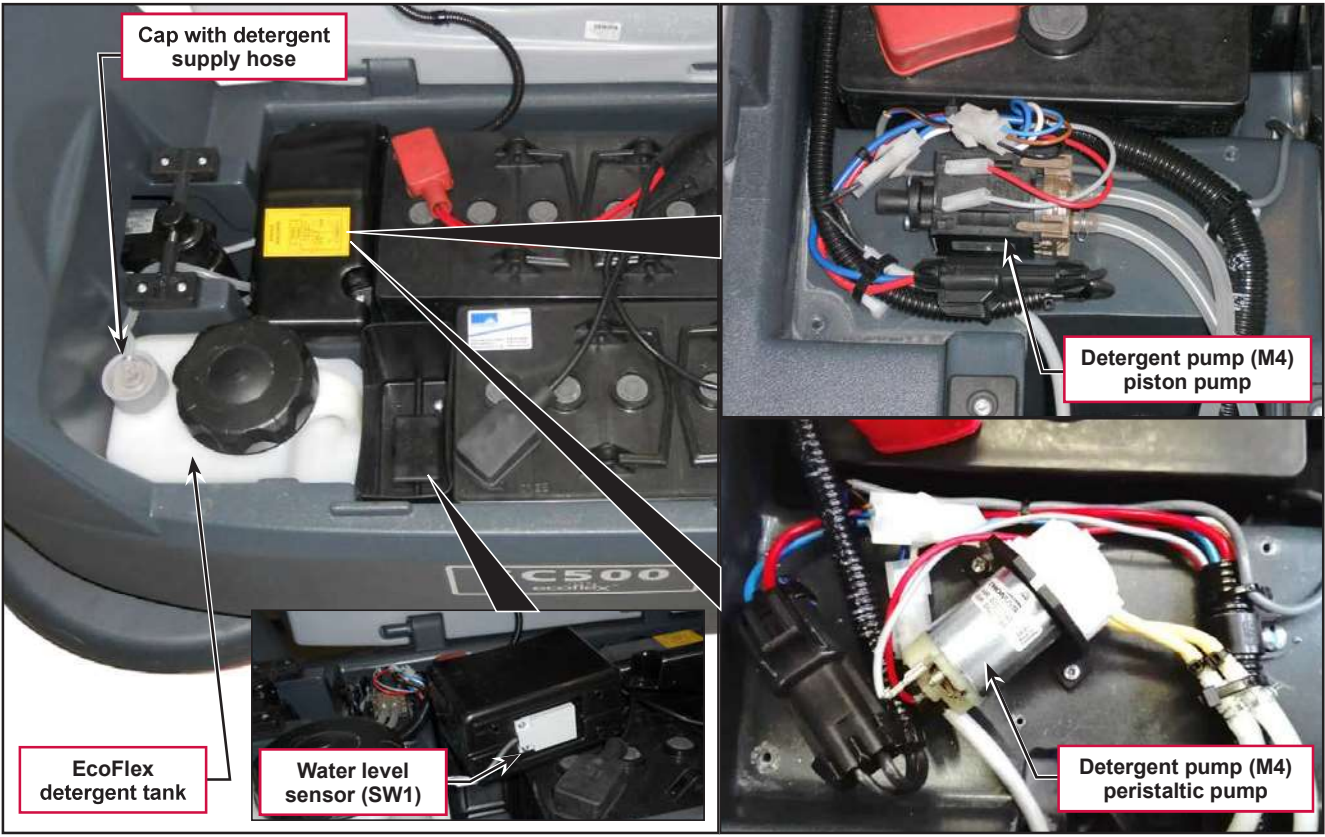

Figure 7:

## Maintenance and Adjustments

### **Cleaning the Detergent Solution Tank and Filter**

- 1. Drive the machine on a level floor.
- 2. Ensure that the machine is off and the ignition key has been removed.
- 3. Drain the detergent solution tank with the level hose. Then, rinse the tank with clean water.
- 4. Close the detergent solution valve (A) (Figure 8). The valve (A) is closed when it is in position (B) and it is open when it is in position (C).
- 5. Remove the transparent cover (D) and the gasket (E), then remove the filter strainer (F). Wash and rinse them, then refit them carefully onto the filter support (G).
- 6. Open the valve (A).

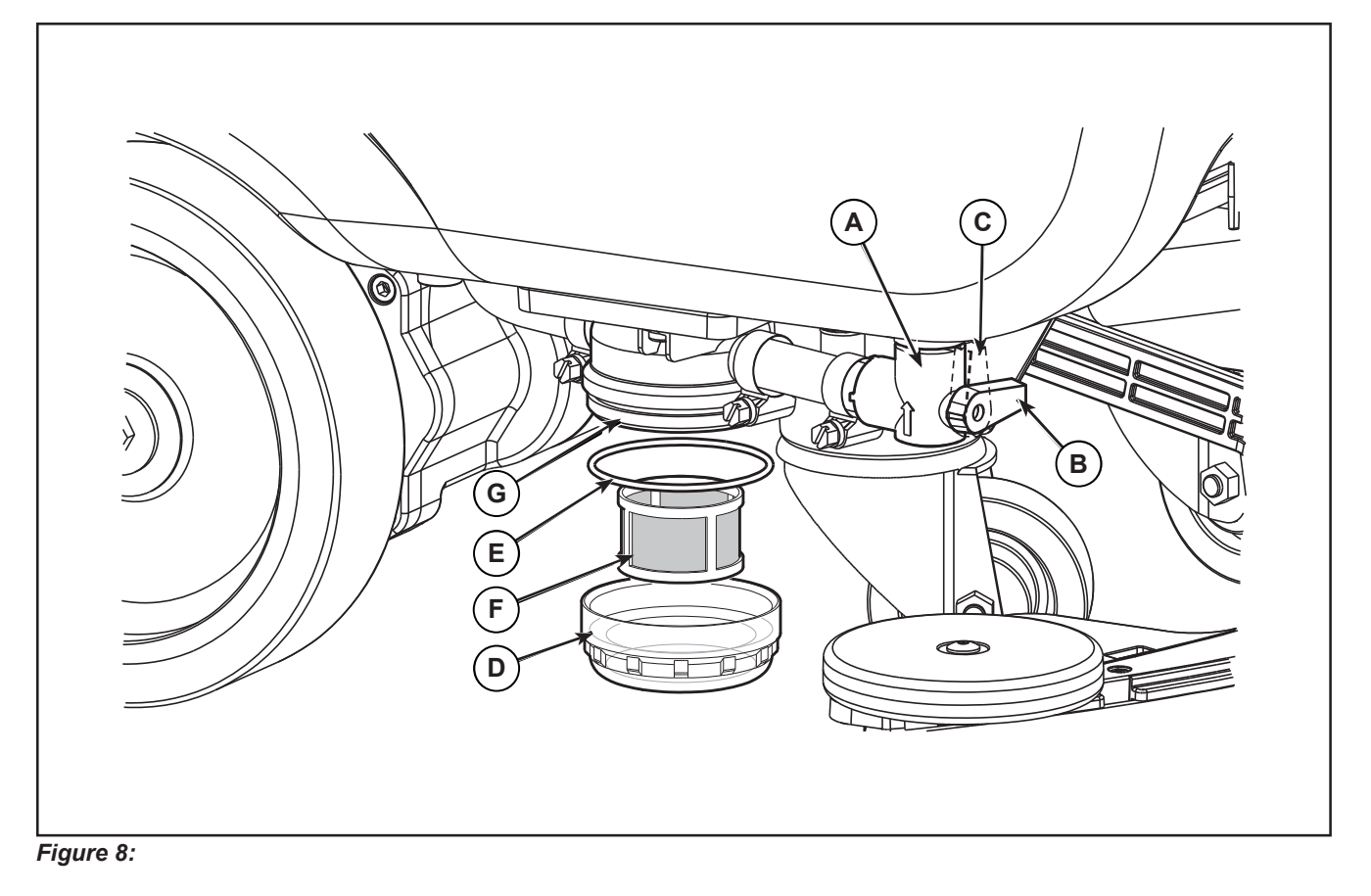

## **Cleaning the EcoFlex Detergent Tank**

Clean the detergent tank as follows.

- 1. Drive the machine to the appointed disposal area.
- 2. Ensure that the machine is off and the ignition key has been removed.
- 3. Lift the recovery tank cover by opening it with the handle and check that the tank is empty; if not, empty it using the drain hose.
- 4. Close the recovery tank cover until the handle clicks.
- 5. Grasp the handle and carefully lift the recovery tank.
- 6. Unscrew the cap (A) (Figure 9) from the detergent tank (B).
- 7. Remove the tank.
- 8. Rinse and wash out the tank in the appointed disposal area.
- 9. Replace the detergent tank (B) as shown in the figure, then refit the cap (A).
- 10. When the detergent tank has been drained, it may be necessary to drain the EcoFlex system too (see procedure in the section Draining the EcoFlex System).

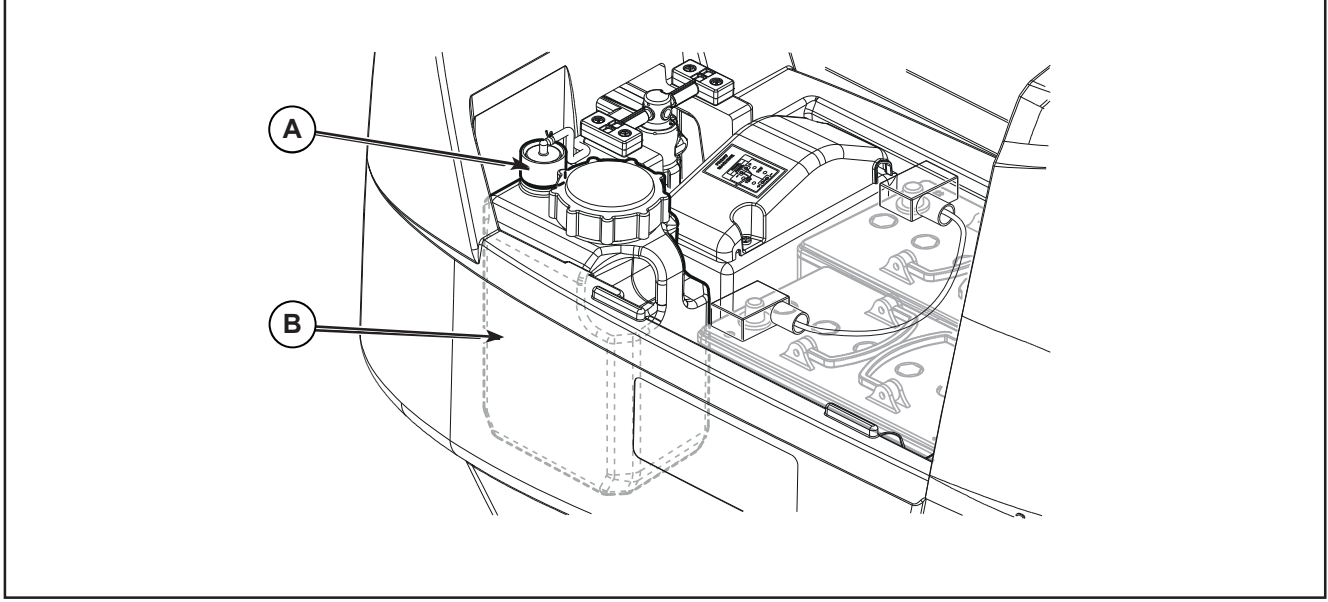

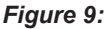

on the display

## Draining the EcoFlex System

Clean the detergent tank following the procedure in the previous section.

To remove residual detergent from the detergent hoses and pump, proceed as follows.

- 11. Turn on the machine by the key and the button
- 12. Press the One-Touch button Check that the detergent quantity indicator has at least one segment lit.
- 13. Press the detergent flow rate adjustment button

and the detergent percentage adjustment

button together, until the EcoFlex system drain activation screen appears on the display (after approximately 5 seconds).

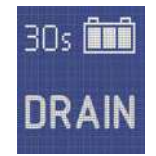

- 14. Release the buttons and wait for the countdown timer on the display to finish and the vacuum to be activated.
- 15. Collect the detergent remained on the floor.
- 16. Remove the ignition key.
- 17. Lift the recovery tank, then check that the detergent tank hose is empty, otherwise perform steps 3 to 7 again.

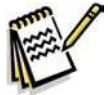

**Note:** The draining cycle lasts about 30 seconds, then the vacuum function automatically turns on, which allows to remove the detergent remained. The draining cycle can also be performed with the detergent tank full of water, thus cleaning the system thoroughly. It is advisable to perform this type of draining to clean the EcoFlex system from dirt and deposits if the machine has not been used/cleaned for a long time. The draining cycle can also be performed to quickly fill the detergent supply hose when the tank is full but the system is still empty. If necessary, the draining cycle can be performed several times in succession.

# Troubleshooting

| Trouble                                                           | Possible Causes                                                                       | Remedy                                                                                   |  |
|-------------------------------------------------------------------|---------------------------------------------------------------------------------------|------------------------------------------------------------------------------------------|--|
| Small amount of solution or no                                    | The solution filter is clogged/dirty                                                  | Clean the filter                                                                         |  |
| solution reaches the brush                                        | Solution supply valve locked in (semi) closed position                                | Replace the valve                                                                        |  |
|                                                                   | Solenoid valve (EV1) broken or electrical<br>connection interrupted                   | Replace the solenoid valve/repair the electrical connection                              |  |
|                                                                   | Presence of debris in detergent solution tank blocking the outlet hole                | Clean the tank                                                                           |  |
|                                                                   | Presence of debris in the detergent solution hose, blocking the passage of the liquid | Clean the hoses                                                                          |  |
|                                                                   | Main machine controller (EB1) faulty                                                  | Replace                                                                                  |  |
|                                                                   | Display controller (EB2) faulty                                                       | Replace                                                                                  |  |
|                                                                   | User interface controller (EB3) faulty                                                | Replace                                                                                  |  |
| The solution reaches the brush also when the machine is off       | Presence of dirt or scale in solenoid valve (EV1)                                     | Clean the solenoid valve                                                                 |  |
|                                                                   | Solenoid valve (EV1) broken                                                           | Replace the solenoid valve                                                               |  |
| The EcoFlex system detergent is not reaching the brush, or is not | The detergent flow percentage is too low                                              | Check/change the<br>percentage                                                           |  |
| arriving in sufficient quantity<br>On the brush comes only water  | The hydraulic circuit upstream of the detergent pump is not triggered                 | Check if the hose is filled<br>and, if necessary, perform<br>one or more draining cycles |  |
|                                                                   | The detergent pump (M4) is broken or there is an open in the electrical connection    | Replace the pump/repair the electrical connection                                        |  |
|                                                                   | The detergent pump (M4, piston pump) is broken                                        | Replace the detergent pump                                                               |  |
|                                                                   | The head of the detergent pump (M4, peristaltic pump) is exhausted                    | Replace the head of the detergent pump                                                   |  |
|                                                                   | The motor of the detergent pump (M4, peristaltic pump) is broken                      | Replace the detergent pump                                                               |  |
|                                                                   | There is foreign material/debris in the detergent tank clogging the output hole       | Clean the tank                                                                           |  |
|                                                                   | There is debris in the detergent hoses<br>clogging the detergent flow                 | Clean the hoses                                                                          |  |
|                                                                   | The detergent flow regulation button is not working correctly                         | Replace the User interface controller (EB3)                                              |  |
|                                                                   | Main machine controller (EB1) faulty                                                  | Replace                                                                                  |  |
|                                                                   | Display controller (EB2) faulty                                                       | Replace                                                                                  |  |
|                                                                   | User interface controller (EB3) faulty                                                | Replace                                                                                  |  |

| Trouble                                                                  | Possible Causes                                                                                | Remedy                                                                                                   |
|--------------------------------------------------------------------------|------------------------------------------------------------------------------------------------|----------------------------------------------------------------------------------------------------|
| The EcoFlex system will not                                              | User interface controller (EB3) faulty                                                         | Replace                                                                                                  |
| activate and the LED does not come on                                    | The Main machine controller (EB1) has not<br>been set for operation with the EcoFlex<br>system | If present, remove the<br>jumper (J6) (Figure 10)<br>on the rear of the Main<br>machine controller (EB1) |
| The symbol <b>*</b> is<br>displayed when the solution tank<br>is empty   | Humid fouling inside the solution tank                                                         | Washing the solution tank with clean water                                                               |
|                                                                          | Presence of water between the water level sensor and the outer wall of the solution tank       | Dry the area                                                                                             |
|                                                                          | Water level sensor broken                                                                      | Replace the sensor                                                                                       |
| The symbol <b>the symbol</b> is displayed when the solution tank is full | Excessive distance between the water level sensor and the wall of the solution tank            | Check the proper installation of the sensor                                                              |
|                                                                          | Discontinued wiring harness                                                                    | Check the wiring harness<br>between the sensor and<br>the Main machine controller<br>(EB1)               |
|                                                                          | Water level sensor broken                                                                      | Replace the sensor                                                                                       |

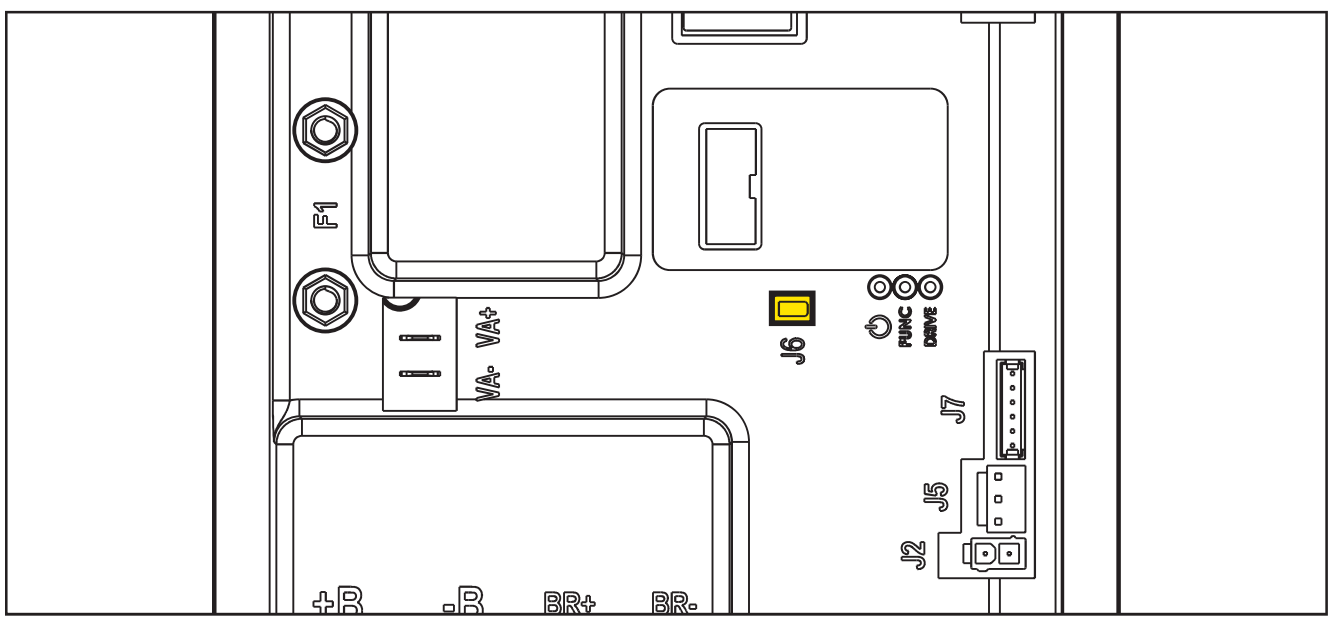

Figure 10:

## **Removal and Installation**

### Solenoid Valve

#### Remove

- Drive the machine on a level floor or on a hoisting system to facilitate the disassembly procedures. 1.
- Turn on the machine by the key and the button . 2.
- Lower the brush deck by pressing the One-Touch button 3.
- Switch off the machine and disconnect the battery connector. 4.
- Unscrew and disconnect the connection (A) (Figure 11) on the solenoid valve (B). 5.
- Disconnect the detergent supply hose (C) from the solenoid valve. 6.
- 7.Unscrew the two screws (D), disconnect the hose (E), then remove the solenoid valve (B).

#### Installation

Assemble the components in the reverse order of disassembly. 8.

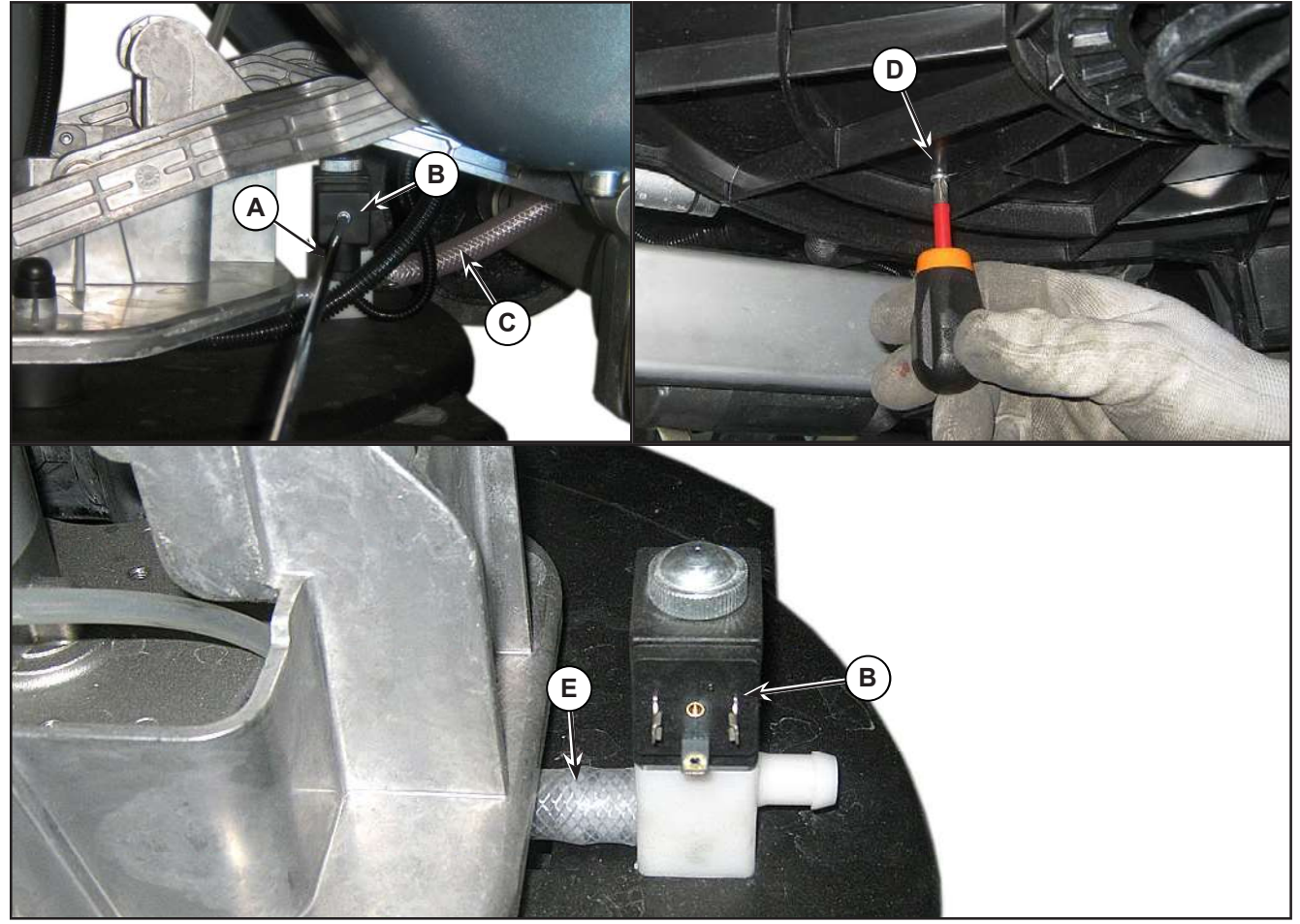

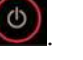

#### Detergent Pump (Piston Pump)

(Model No.: 9087352020, 9087354020, 9087350020, 9087351020, 9087353020, 9087355020)

#### Remove

- 1. Drive the machine on a level floor.
- 2. Switch off the machine and disconnect the battery connector.
- 3. Lift the recovery tank.
- 4. Unscrew the two screws (A) (Figure 12) and remove the cover (B).
- 5. Disconnect the connectors (C) and the tank hose (D) and brush hose (E).
- 6. Unscrew the two screws (F) and remove the detergent pump (G).

#### Installation

7. Assemble the components in the opposite order to that they were removed in, ensuring the supply hoses (D) and (E) are correctly fitted on the detergent pump.

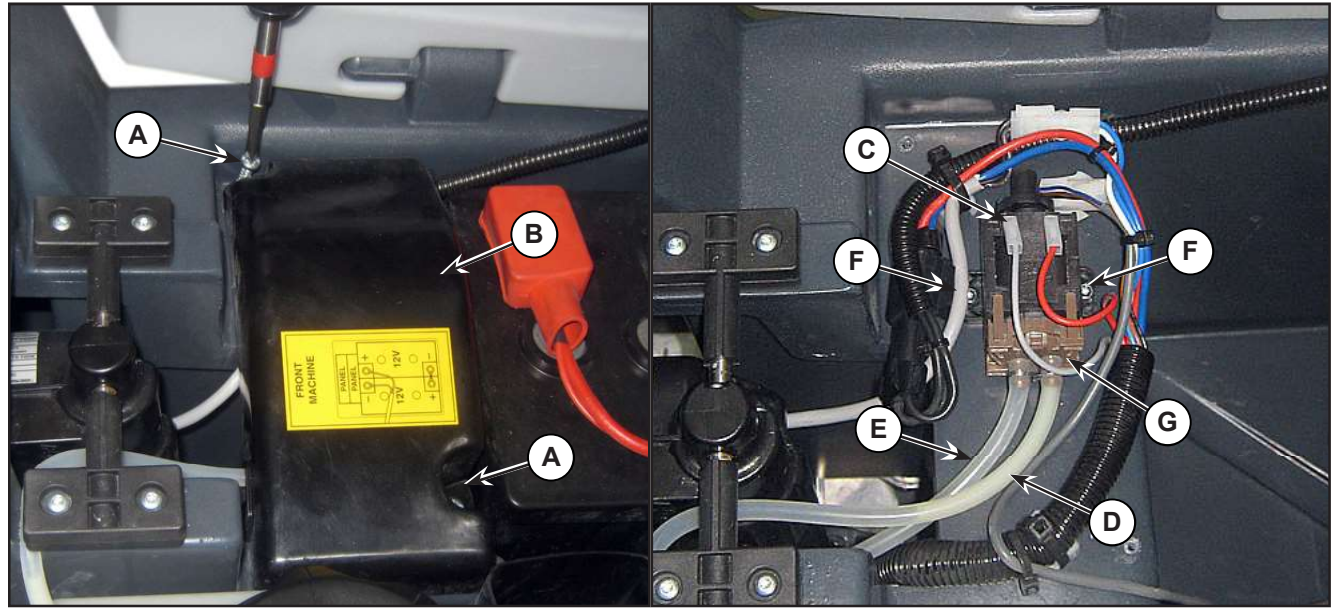

Figure 12:

## Detergent Pump (Peristaltic Pump)

(Model No.: 9087403020, 9087404020, 9087400020, 9087401020, 9087405020, 9087402020)

#### Remove

- Drive the machine on a level floor. 1.
- 2. Switch off the machine and disconnect the battery connector.
- Lift the recovery tank. 3.
- Unscrew the two screws (A) (Figure 13) and 4. remove the cover (B).
- For remove only the head of the detergent 5. pump:
  - a. Disconnect the tank hose (C) and brush hose (D).
  - b. Remove the head of the detergent pump (E) to the detergent pump motor.
- For remove the detergent pump: 6.
  - a. Disconnect the connectors (F) and the tank hose (C) and brush hose (D).
  - b. Unscrew the two screws (G) and remove the detergent pump (H).

#### Installation

Assemble the components in the opposite order to that they were removed in, ensuring the supply hoses (C) and (D) are correctly fitted on the detergent pump.

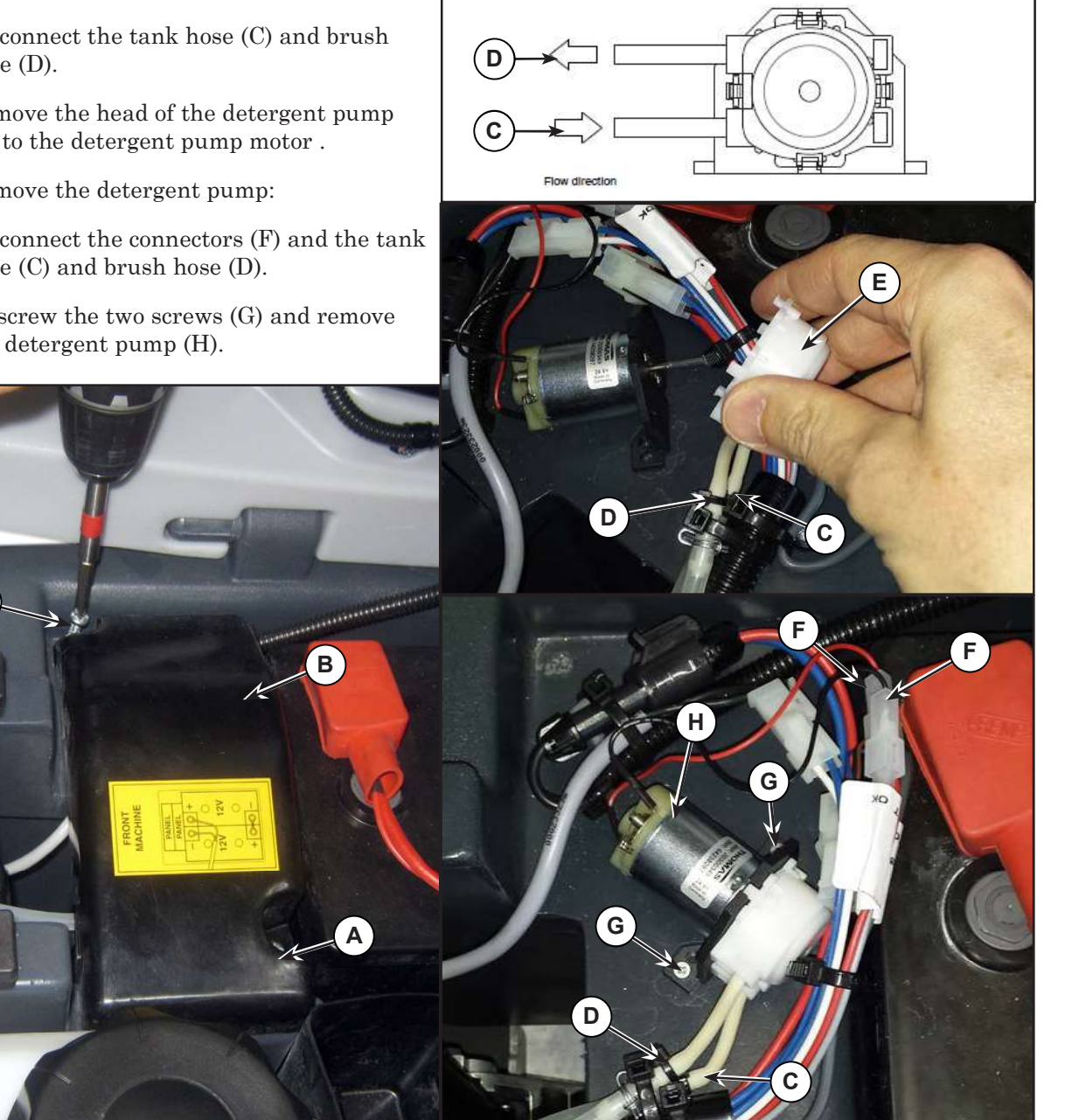

Figure 13:

## **Checking the Water Level Sensor Operation**

- 1. Insert the Supervisor key (yellow) in place of the User key (grey or blue) to access the main screen (Figure 14) of the multifunction display.
- 2. With the solution tank more than half full, the symbol displayed is (A).
- 3. With the solution tank less than half full, the symbol displayed is (B).

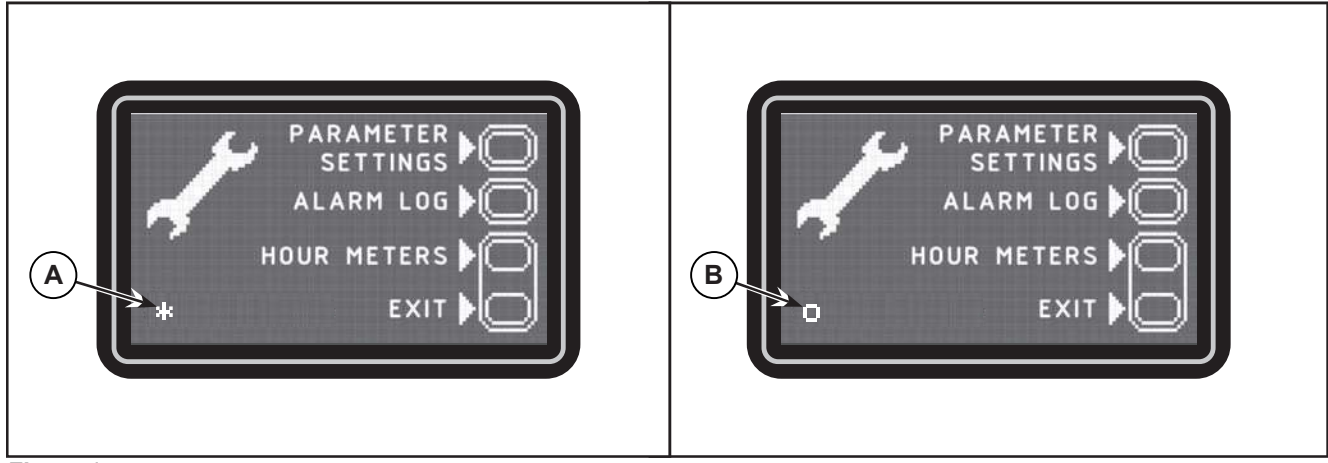

Figure 14:

#### Water Level Sensor

#### Remove

- 1. Drive the machine on a level floor.
- 2. Switch off the machine and disconnect the battery connector.
- 3. Lift the recovery tank.
- 4. Unscrew the two screws (A) (Figure 15) and remove the cover (B).
- 5. Unscrew the two screws (C) and lift the tank (D).
- 6. Disconnect the connector (E).
- 7. Disassemble and remove the water level sensor (F).

#### Assembly

8. Assemble the components in the reverse order of disassembly.

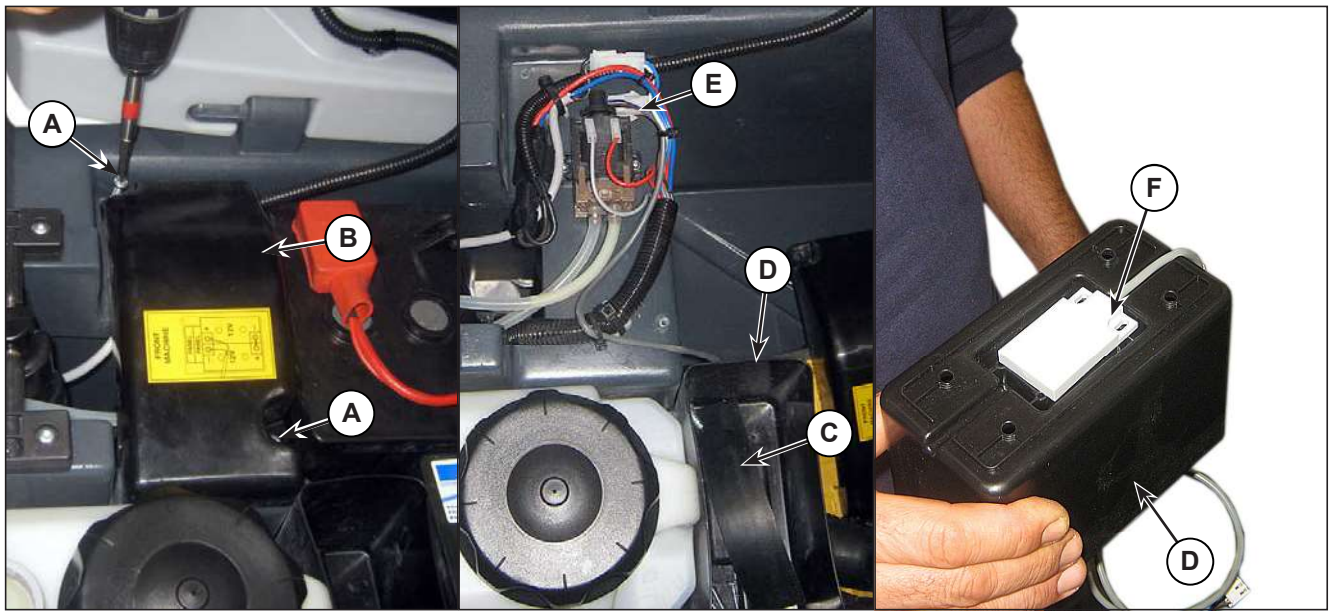

Figure 15:

# Specifications

| Description / Model                       | SC500                           |                       |  |
|-------------------------------------------|---------------------------------|-----------------------|--|
|                                           | DISC                            | REV                   |  |
| Solution tank capacity                    | 12 US gal (45 liters)           |                       |  |
|                                           | 0.75 cl/m / 1.5 cl/m            | 0.38 cl/m / 0.75 cl/m |  |
| Solution flow values                      | 3.0 cl/m / 2.8 l/min            | 1.5 cl/m / 2.8 l/min  |  |
| EcoFlex kit tank capacity1.3 US gal (5 L) |                                 |                       |  |
| EcoFlex kit detergent percentage setting  | Ratio 1:400 ÷ 1:33 (0.25% ÷ 3%) |                       |  |

# 34 - Scrub System, Disc

# **Functional Description**

The disc brush system can be started by the operator.

The disc brush turn counter-clockwise.

The rotating brush system cleans the surface of the floor. The main component of the brush system is the deck where the brush or the pad holder with pad suitable for the type of surface to be cleaned is installed.

The brush deck is installed on a frame to which the electrical actuator and the four levers for connection to the frame integrated with the brush motor is coupled.

The electrical actuator (M5) lifts and lowers the deck. The operating and washing pressure depends on the weight of the deck. The actuator also permits the extra pressure function. Extra pressure is selected via the button on the User interface controller.

Brush rotation occurs only when the brush motor (M1) is driven by the Main machine controller (EB1) following activation of the paddle.

The brush system uses the solution to wash the floor.

In case of brush motor overload, a safety system stops the brush to prevent continuous overload.

If the overload takes place when the extra pressure function is on, the system automatically turns the extra pressure function off. If the overload persists, the brush stops.

The overload is detected by monitoring the current flow on the brush motor. If the motor current reaches the value stored in the parameter "VS1" and the overload persists, the brush motor will stop following a delay which varies on the basis of the extent of the overload.

To start scrubbing again after a brush stop due to overload, turn the machine off. Then restart the machine.

To work properly, the brush motor (M1) needs the following:

- Brush function on
- · Forward paddle pressed
- Battery level not in critical condition with flashing segments.

#### Brush Release System

In order to release the brush from its hub, the brush motor starts up and then stops rapidly. The brush's inertia thus causes it to disengage from the hub.

# Wiring Diagram

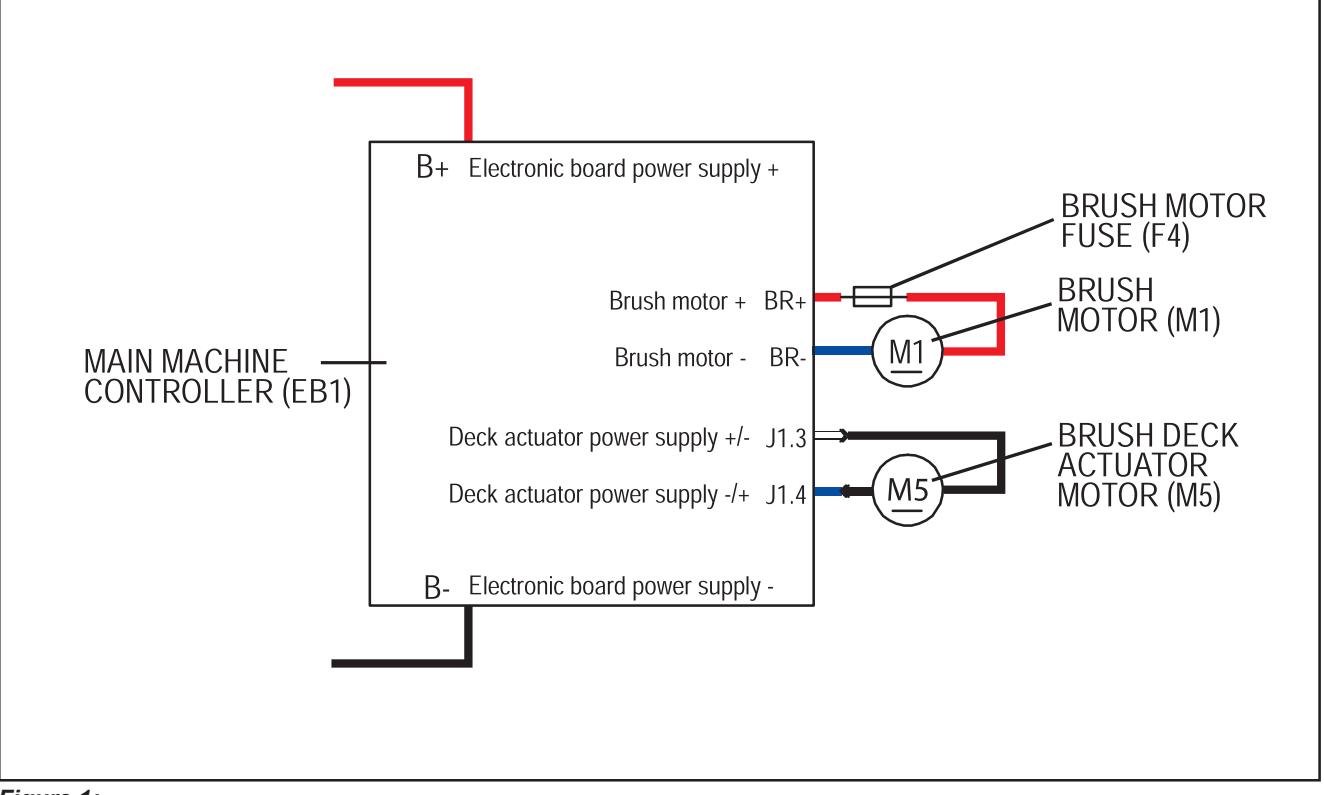

Figure 1:

## **Brush Deck Actuator System**

The brush deck actuator of SC500 is a new generation actuator developed by SIR and ITALSEA and it is controlled directly by the Main machine controller (EB1) without electromechanical limit switches. ITALSEA patented the system to control the actuator. Basically the system uses deeply measurements of the current flow in the actuator to know its position in real time.

The actuator is mechanically proof of the end of stroke because of it reaches the end of stroke with limited voltage applied and so with a limited speed and force.

The actuator moves and stops in 3 defined positions:

- 1. RETRACTED: fully retracted end of stroke (deck lifted)
- 2. WORK: intermediate position (deck on the floor, normal work condition)
- 3. EXTRAPRESSURE: fully extended end of stroke (deck on the floor with extrapressure given pressing the actuator integrated spring)

The actuator is powered at 50% PWM (about 12Vdc) near the end of strokes or during the machine switch-on reset feature, otherwise at 100% PWM (24Vdc)

The machine switch-on reset feature moves the actuator from the position where it was the last time the machine was switched off to the RETRACTED position.

The quotes of the actuator strokes, with a tolerance of  $\pm 2$ mm are: stroke RETRACTED-WORK = 3.3 in (85 mm), stroke RETRACTED-EXTRAPRESSURE (end to end) = 4.7 in (120 mm).

There are time out limits and amperometric limits related to the different phases of the movement as follow:

| Movement from:                | То:                           | РWM           | AMP limit            | Alarm if AMP limit<br>reached                                                         | Timeout  |
|-------------------------------|-------------------------------|---------------|----------------------|---------------------------------------------------------------------------------------|----------|
| Extrapressure                 | Work                          | 100% (=24Vdc) | 4A per<br>Time>1sec. | Yes                                                                                   | 7.5 sec. |
| Work                          | Retracted –<br>0.4 in (10 mm) | 100%(=24Vdc)  | 4A per<br>Time>1sec. | Yes                                                                                   | 15 sec.  |
| Retracted –<br>0.4 in (10 mm) | Retracted                     | 50%(=12Vdc)   | 2A per<br>Time>1sec. | Not (Main machine<br>controller assumes the<br>actuator reaches the<br>end of stroke) |          |
| Reset (during mac             | hine switch on)               | 50%(=12Vdc)   | 2A per<br>Time>1sec. | Not (Main machine<br>controller assumes the<br>actuator reaches the<br>end of stroke) | 25 sec.  |

# **Component Locations**

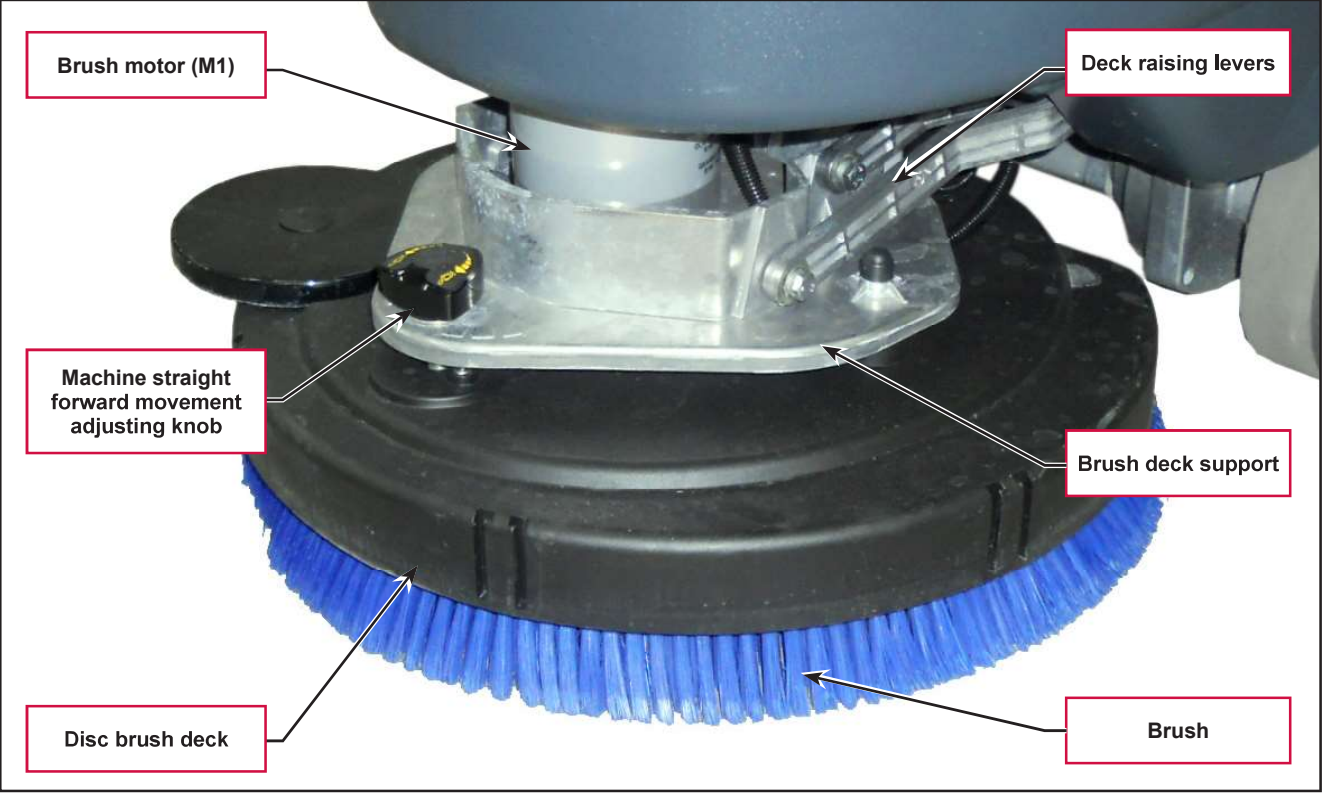

#### Figure 2:

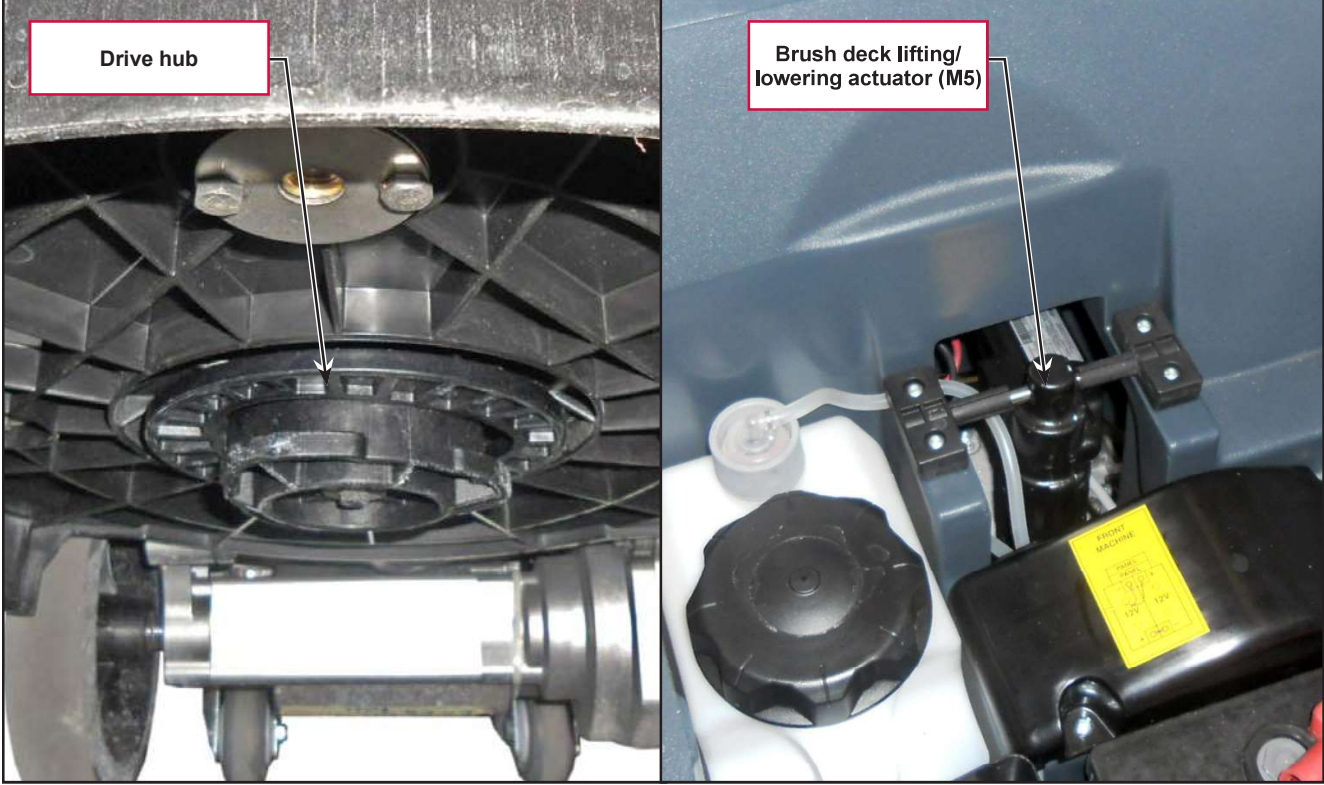

Figure 3:

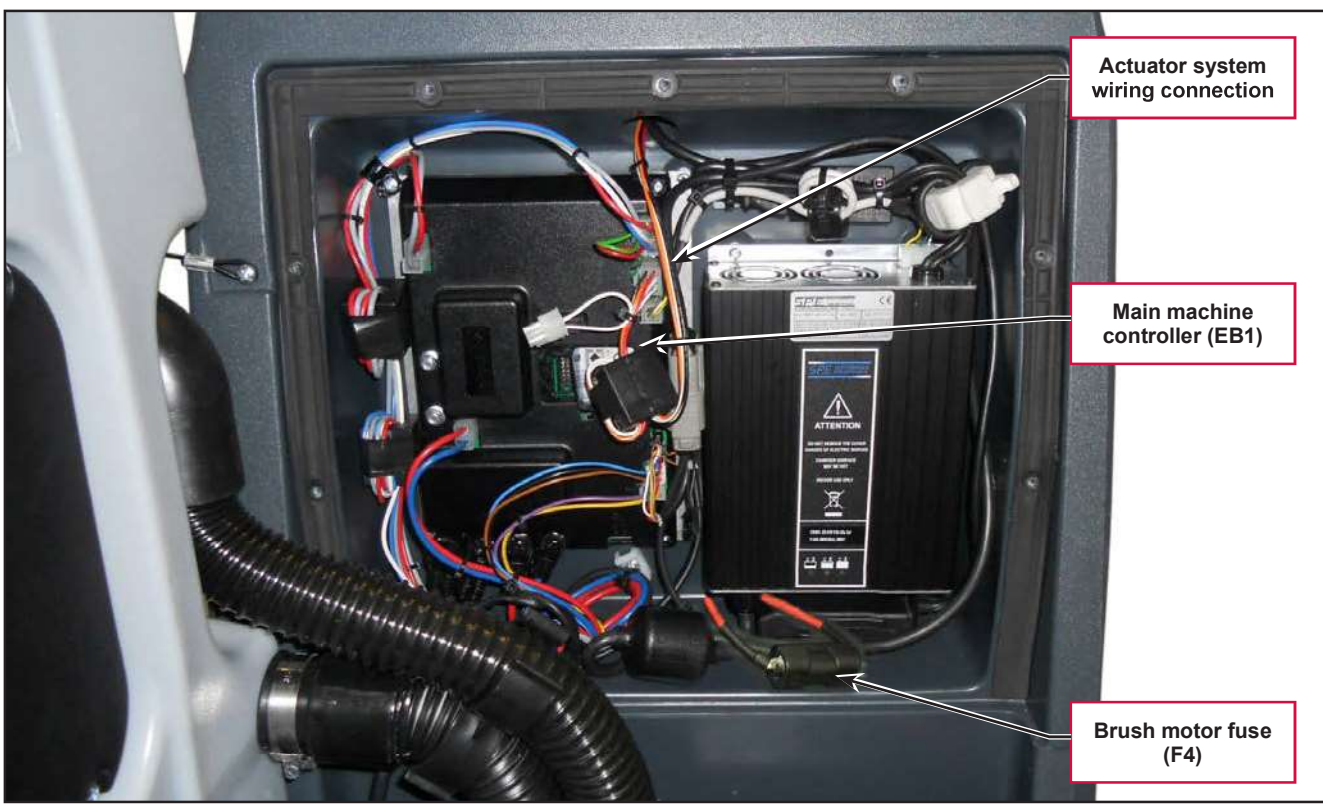

Figure 4:

# Maintenance and Adjustments

## Brush Installation/Removal

- 1. According to the kind of cleaning to be performed, the machine can be equipped either with the brush (A) (Figure 5) or the pad-holder (B) with pad (C) together with the appropriate deck.
- 2. Turn on the machine by the key and the button
- 3. Bring the machine speed to minimum by pressing the tortoise machine speed adjustment button.
- 4. With the brush deck raised, position the brush (A) or pad-holder (B) under the deck.
- 5. Press the One-Touch button ito lower the deck onto the brush.
- 6. To engage the brush, press the paddle (2), then release it. If necessary, repeat the procedure until the brush is engaged.

# CAUTION: Turn the machine speed to idle and slightly press the paddle, otherwise the machine starts to move.

7. To remove the brush, the deck must be lifted by pressing the One-Touch button , then press the

brush release button . When the display shows the icon, wait until the brush is lowered onto the floor.

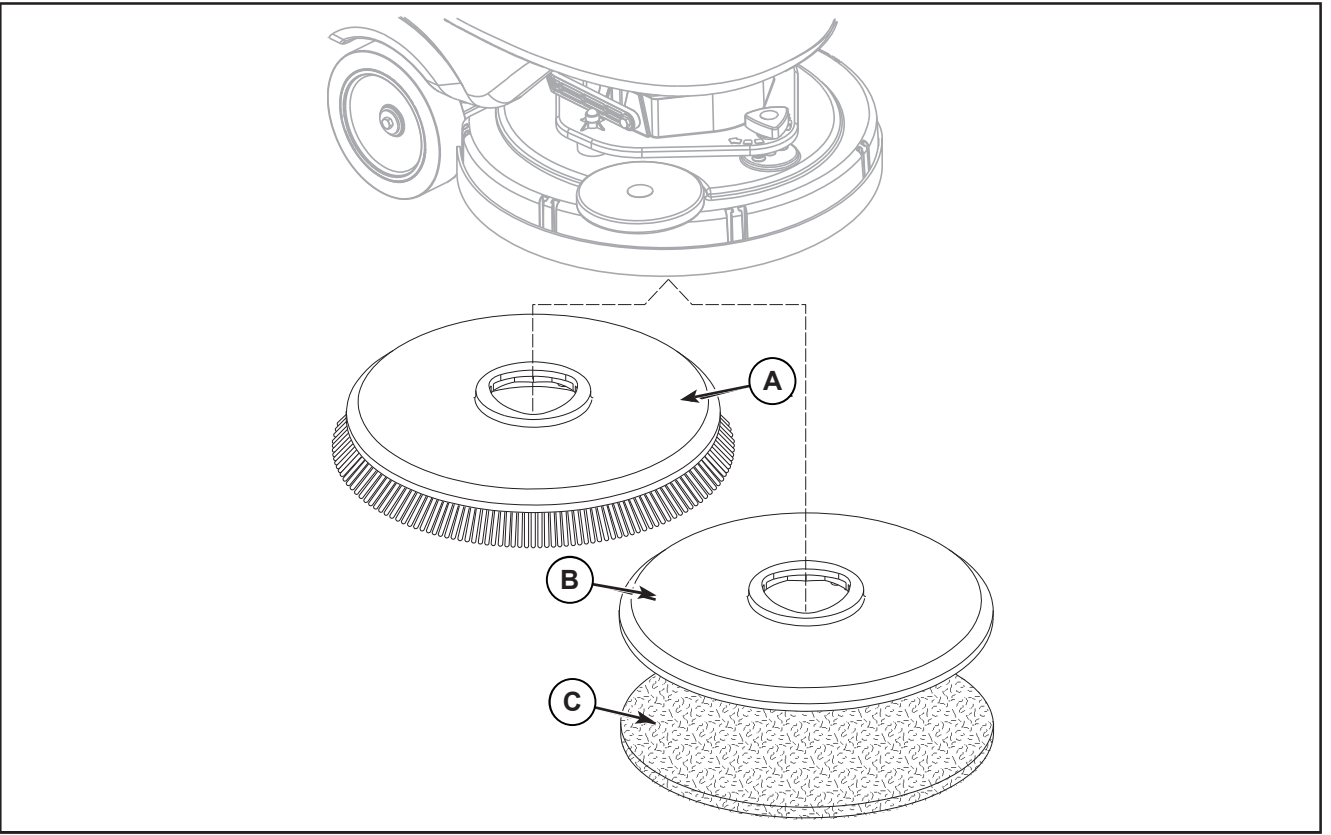

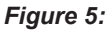

# Troubleshooting

| Trouble                                        | Possible Causes                                                                                      | Remedy                                                                                                    |
|------------------------------------------------|----------------------------------------------------------------------------------------------------|----------------------------------------------------------------------------------------------------|
| The brush does not clean properly              | The brush is excessively worn                                                                        | Replace                                                                                                    |
| The brush does not turn                        |                                                                                                    | See the chapter Control<br>System, Main machine<br>controller (EB1) Error Codes                                             |
|                                                | Brush motor fuse (F4) broken                                                                         | Replace                                                                                                    |
|                                                | Brush motor carbon brushes worn                                                                      | Replace                                                                                                    |
|                                                | Presence of bulky debris or string around the<br>brush or between the brush and attachment<br>flange | Remove the brush and clean it                                                                                               |
|                                                | Faulty brush motor                                                                                   | Repair or replace                                                                                                    |
|                                                | Wiring damaged                                                                                       | Repair                                                                                                    |
| It is not possible to raise/lower<br>the brush |                                                                                                    | See the chapter Control<br>System, Main machine<br>controller (EB1) Error Codes                                             |
|                                                | Deck raising/lowering actuator (M5) broken                                                           | Replace                                                                                                    |
|                                                | Break in actuator wiring                                                                             | Check the connections<br>according to the instructions<br>in the Electrical System<br>chapter, Troubleshooting<br>paragraph |
|                                                | Main machine controller (EB1) damaged                                                                | Replace                                                                                                    |
| The brush disengagement system does not work   | Main machine controller (EB1) faulty                                                                 | Replace                                                                                                    |

## Brush Motor Current Draw Test

WARNING: This procedure must be performed by qualified personnel only.

- 1. Drive the machine on a level floor.
- 2. Remove the brush.
- 3. Disconnect the drive system connector (A) (Figure 6) on the Main machine controller (B) to disable machine movement.
- 4. Turn on the machine by the key and the button
- 5. Press the One-Touch button to lower the brush deck.
- 6. Apply the amperometric clamp (C) to an electrical cable (D) of the brush motor.
- 7. Activate the brush by pressing the paddle, then check that the brush motor current draw is between 3 and 4A at 20V(\*).
- 8. Deactivate the brush by releasing the paddle and raise the brush deck by pressing the One-Touch button
- 9. Remove the Amp clamp (C).
- 10. If the amperage is higher, perform the following procedures to detect and correct the abnormal amperage:
  - $\circ$   $\;$  Check the brush motor carbon brushes.
  - Remove the brush motor then check the condition of its components.
- 11. If the above-mentioned procedures do not lead to a correct amperage, it is necessary to replace the brush motor.

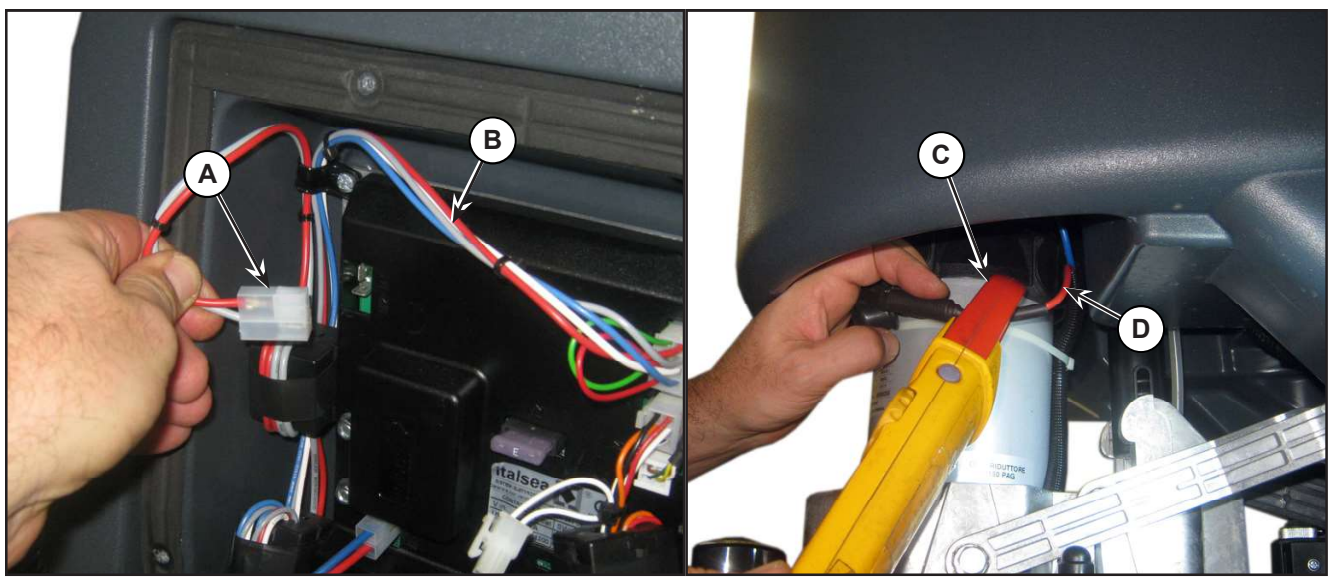

Figure 6:

(\*) Voltage value supplied by the Main machine controller to the brush gear motor when the gear motor current draw is less than the value of the RPM parameter.

# **Removal and Installation**

## **Brush Deck**

## Disassembly

- Drive the machine on a level floor or on a hoisting system to facilitate the disassembly procedures. 1.
- 2. Remove the brush.
- Turn on the machine by the key and the button . 3.
- Lower the brush deck by pressing the One-Touch button 4.
- Switch off the machine and disconnect the battery connector. 5.
- Undo the screw (A) (Figure 7) on the pin of the actuator (B); retain the bushing. 6.
- 7.Unscrew and disconnect the connection (C) on the solenoid valve (D).
- 8. Disconnect the detergent supply hose (E) from the solenoid valve.
- 9. Remove the cover (F) (Figure 8), then disconnect the hose (G) from the detergent pump (H).

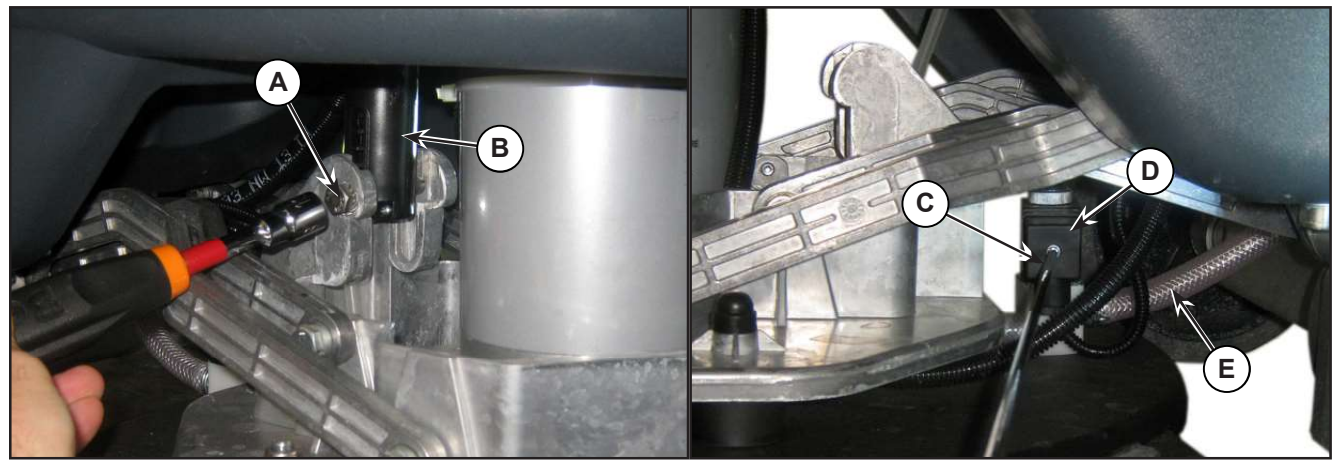

Figure 7:

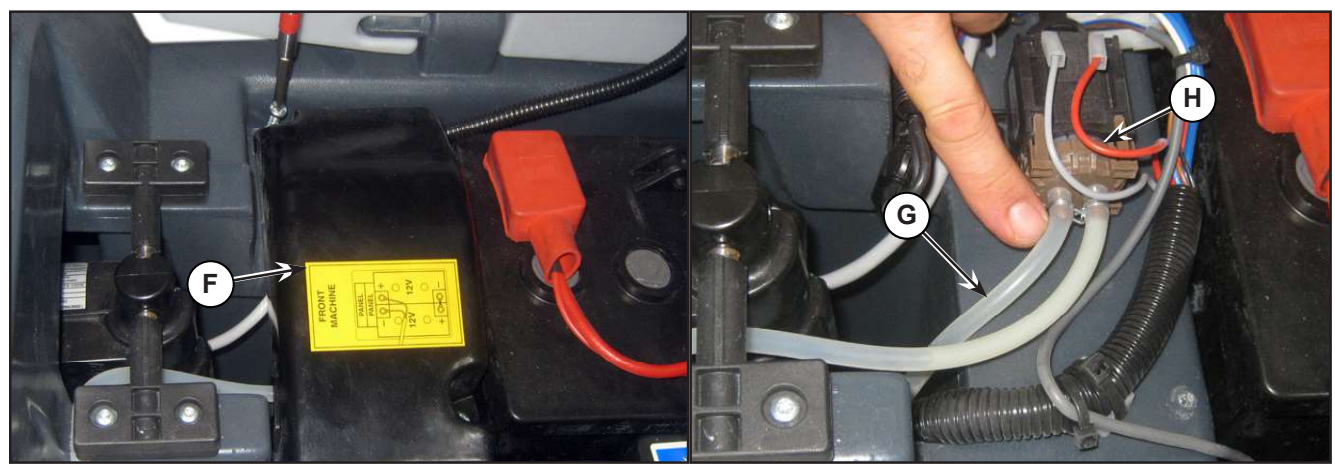

Figure 8:

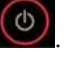

- 10. Remove the 4 screws (I) (Figure 9) fastening the deck raising levers (J), retaining the bushings and washers.
- 11. Unscrew the 2 retaining nuts (K) and disconnect the brush motor power supply cables (L).

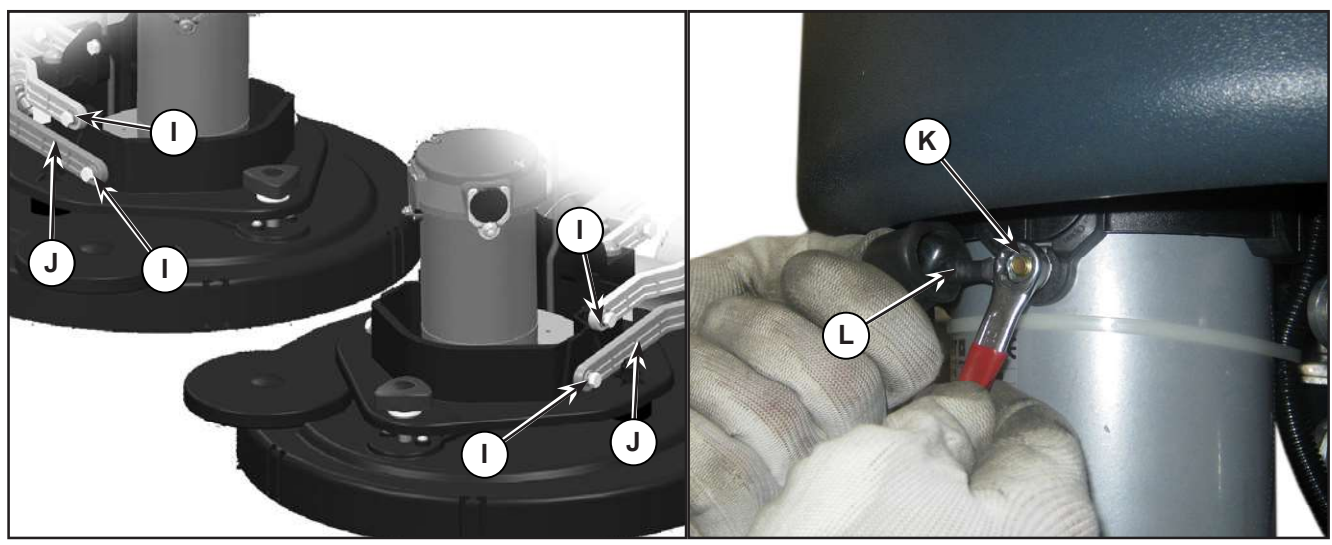

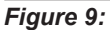

12. Extract the brush deck (M) (Figure 10) from beneath the solution tank.

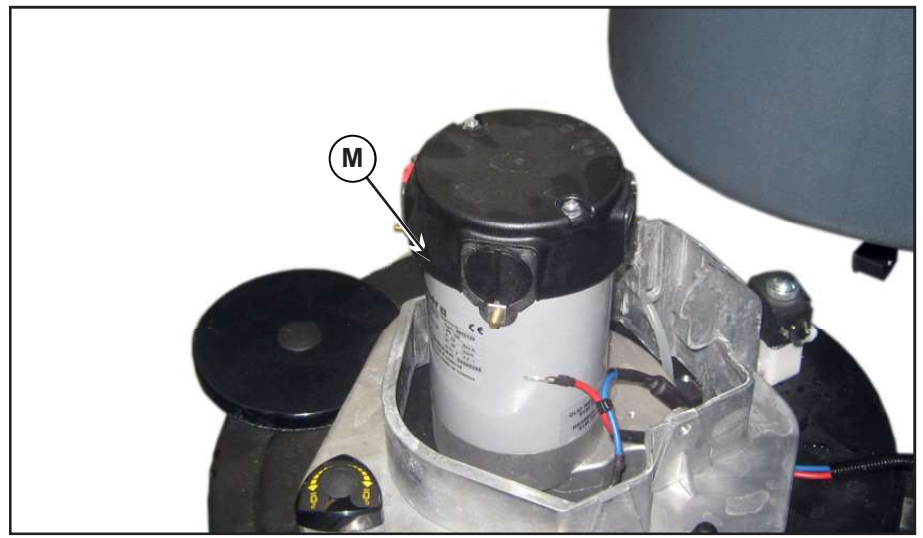

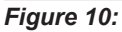

#### Assembly

13. Assemble the components in the opposite order they were removed in, ensuring the brush motor power supply cable polarities are correct.

## **Checking/Replacing Brush Motor Carbon Brushes**

#### Check

- 1. Remove the brush deck.
- 2. Remove any dust and dirt from around the brush motor carbon brushes.
- 3. Remove the four protective covers (A) (Figure 11) by disconnecting the clips.
- 4. Remove the carbon brush nuts (B) with the lead-in wires.
- 5. Disengage the tabs (C) and remove the carbon brushes (D).
- 6. Check the carbon brushes (D) for wear. The carbon brushes are worn out when:
  - They do not make sufficient contact with the armature of the brush motor due to their wear
  - $\circ$   $\;$  When their contact surface is not intact
  - $\circ$   $\;$  When the residual stroke is below 0.12 in (3 mm)  $\;$
  - When the thrust spring etc. is broken
- 7. Replace the carbon brushes as an assembly.

#### Reassembly

8. Assemble the components in the reverse order of disassembly.

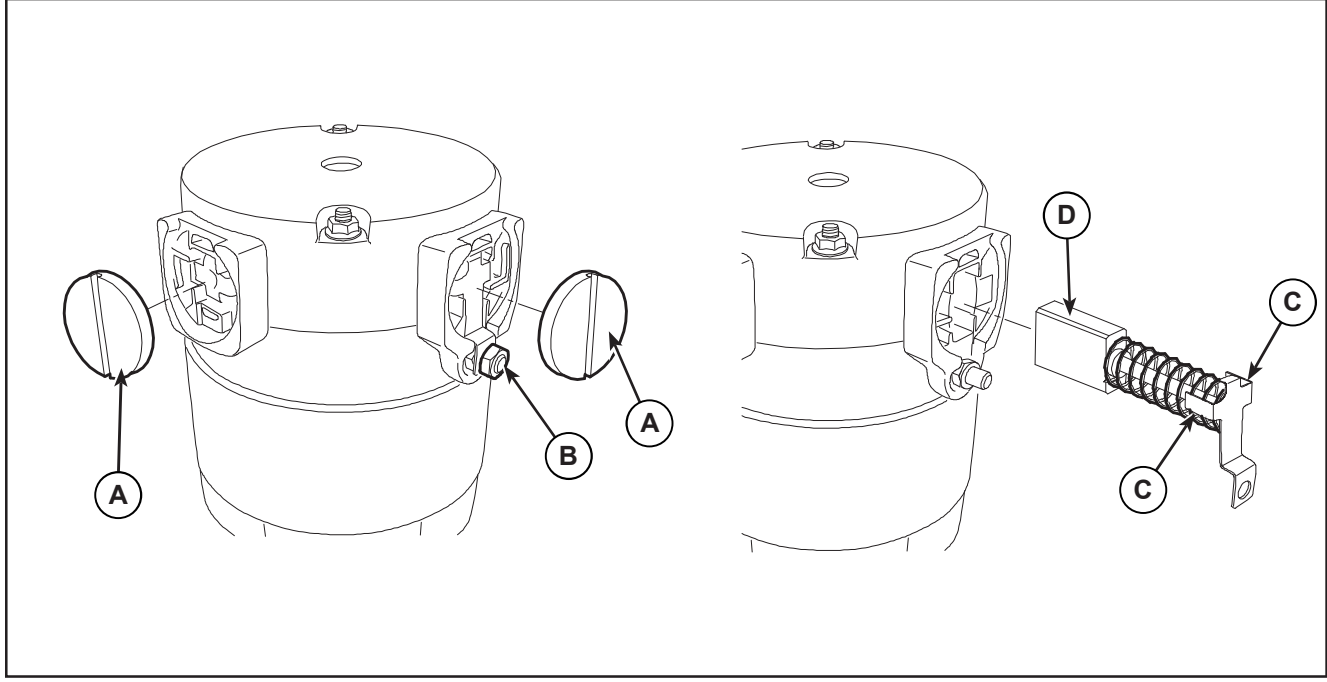

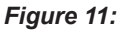

## Brush Motor Disassembly/Assembly

#### Disassembly

- 1. Remove the brush deck.
- 2. Working at the bench, remove the screw (A) (Figure 12) of the brush motor.
- 3. Use a puller to remove the brush hub (B).
- 4. Remove the screws (C).
- 5. Remove the brush motor (D).
- 6. Recover the key (E).

#### Assembly

7. Assemble the components in the reverse order of disassembly.

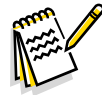

Note: For further information on deck components see the Spare Parts List.

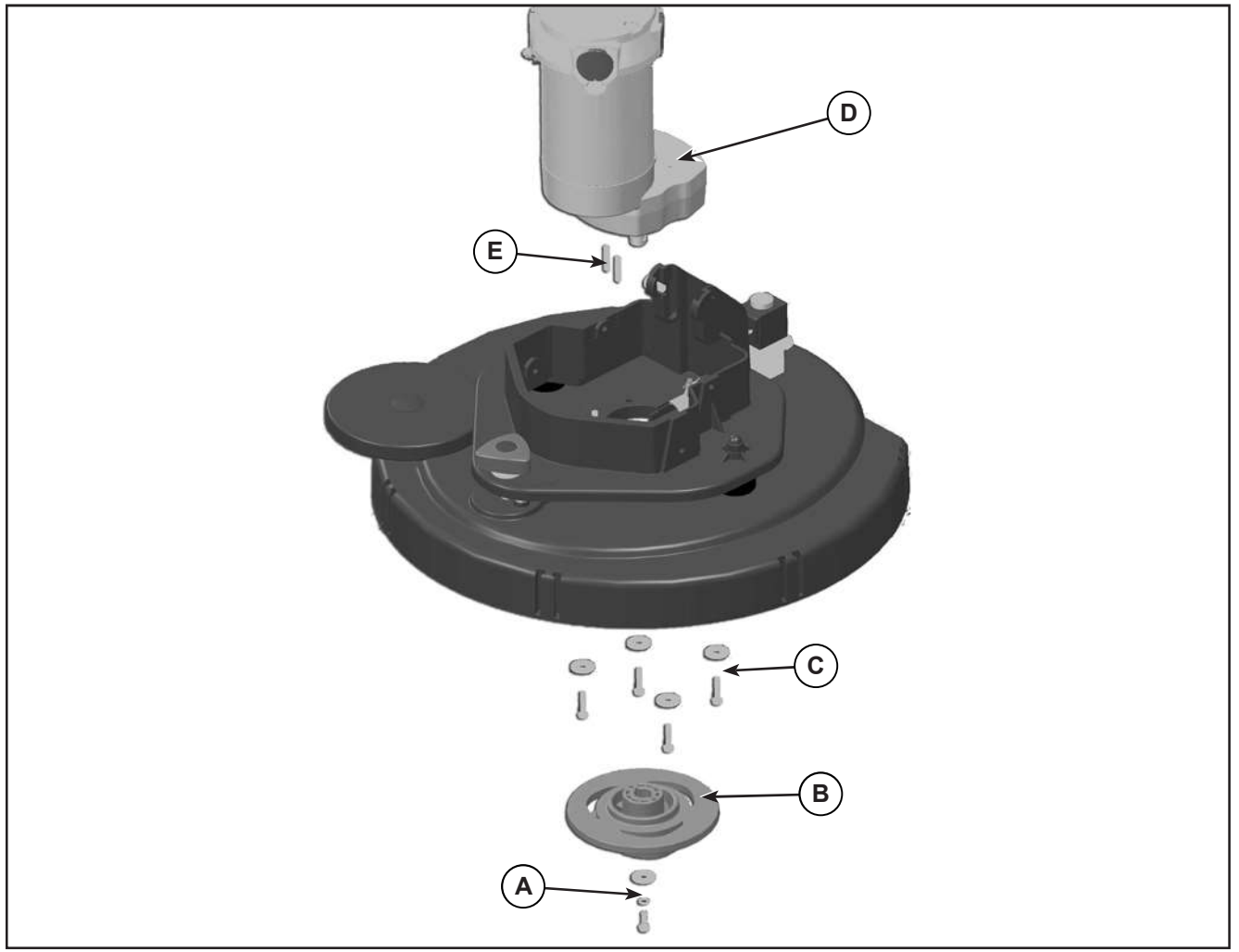

#### **Brush Deck Actuator**

#### Remove

- 1. Lower the brush deck.
- 2. Switch off the machine and disconnect the battery connector.
- 3. Remove the cover and disconnect the actuator connector (A) (Figure 13).
- 4. Unscrew the screw (B) of the lower pin, retaining the bushings.
- 5. Remove the screws (C), retaining the plates (D).
- 6. Remove the actuator (E).

#### installation

7. Assemble the components in the reverse order of disassembly.

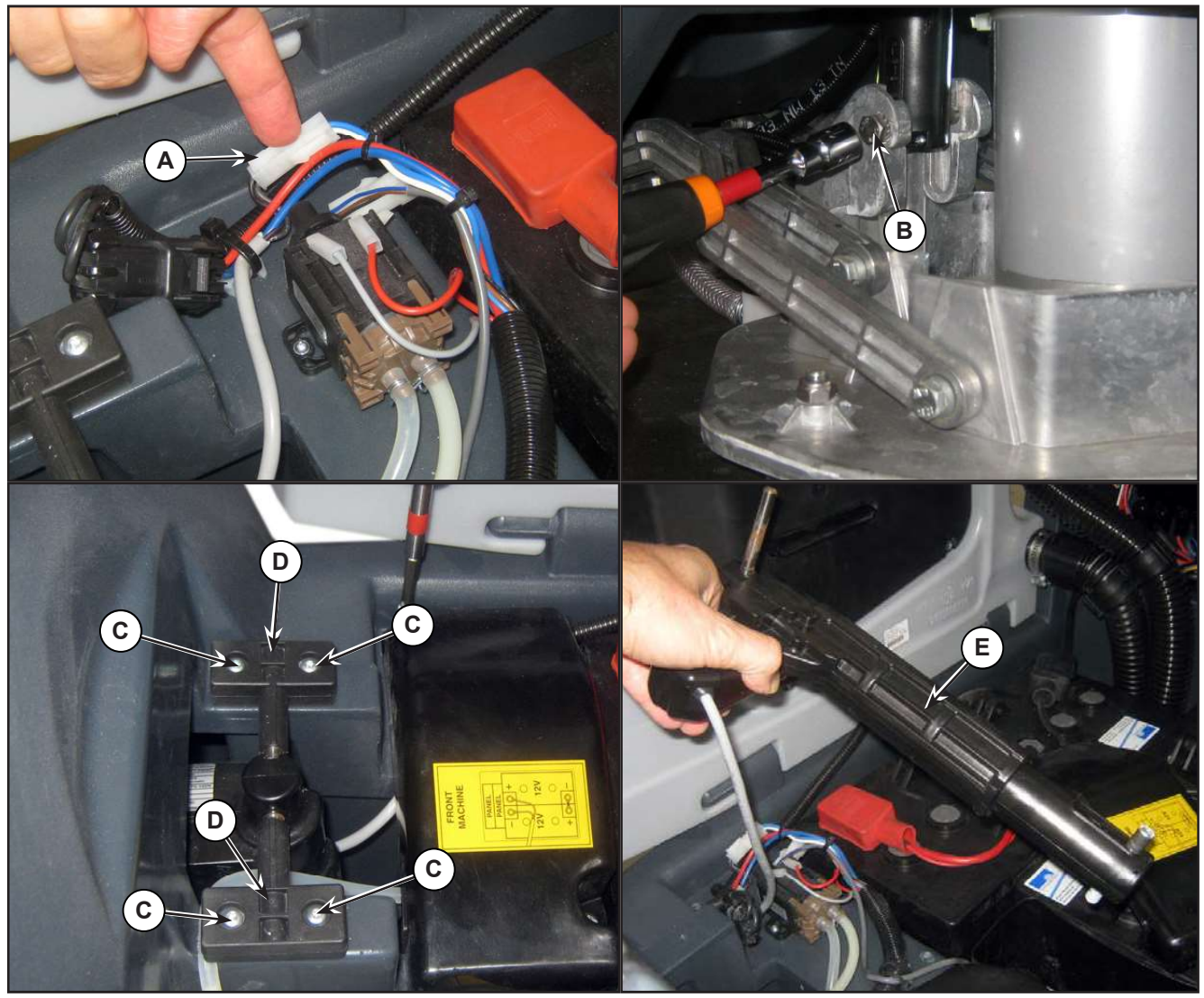

Figure 13:

# **Specifications**

| Description / Model                         |                                | SC500           |                |
|---------------------------------------------|--------------------------------|-----------------|----------------|
|                                             |                                | DISC            | REV            |
| Cleaning width                              |                                | 20 in (530 mm)  |                |
| Brush/pad diameter                          |                                | 20 in (530      | /508 mm)       |
| Brush pressure with extra-pressure function | turned off                     | 33 lb (15 kg)   |                |
| Brush pressure with extra-pressure function | turned on                      | 66 lb (30 kg)   |                |
| Brush deck right/left offset                |                                | 65 / 15 mm (    | (2.5 / 0.6 in) |
| Brush distance from the floor (when lifted) |                                | 1.6 in (4       | 40 mm)         |
| Brush motor power                           |                                | 0.6 hp (•       | 450 W)         |
| Brush rotation speed                        |                                | 155 rpm         |                |
| Protection class                            |                                | IP 20           |                |
| Insulation class                            |                                | F               | ;              |
|                                             | Strength                       | 300             | ) N            |
|                                             | Maximum load                   | 600             | ) N            |
|                                             | Regulated travel3.3 in (85 mm) |                 | 35 mm)         |
|                                             | Total travel                   | 4.7 in (120 mm) |                |
|                                             | Maximum speed                  | 16 m            | ım/s           |
| Actuator technical data                     | Voltage                        | 24              | V              |
|                                             | Protection class               | IP -            | 44             |
|                                             | Insulation class               | В               | 5              |
|                                             | No-load current draw           | 0.5A            |                |
|                                             | Full-load current<br>draw      | 3/              | 4              |

# 34 - Scrub System, REV

## **Functional Description**

The REV brush system can be operated by the operator.

The REV brush has a movement with distinctive orbital movements and anticlockwise rotation.

The REV allows the surface concerned to be washed/cleaned by the movement of the brush. The main component of the system is the deck where the brush or the pad suitable for the type of surface to be cleaned is installed.

The brush deck is fixed to the machine with a support to which the electrical actuator and two anchor levers are applied.

The electrical actuator (M5) lifts and lowers the deck. The operating and washing pressure depends on the weight of the deck. The actuator also permits the extra pressure function. Extra pressure is selected via the button on the User interface controller.

Brush rotation occurs only when the REV motor (M1) is driven by the Main machine controller (EB1) following activation of the paddle.

Transmission of motion from the gear motor to the brush occurs via an eccentric system which provides the orbital movement.

The system, once activated, uses the solution coming form the solution system, to wash the floor.

In case of REV motor overload, a safety system stops the brush to prevent continuous overload.

If the overload takes place when the extra pressure function is on, the system automatically turns the extra pressure function off. If the overload persists, the brush stops.

The overload is detected by monitoring the current flow sum on the REV motor. If the motor current reaches the value stored in the parameter "VS1" and if the overload persists, the REV motor will stop following a delay which varies on the basis of the extent of the overload.

To start scrubbing again after a brush stop due to overload, turn the machine off. Then restart the machine.

In summary, operation of the REV motor (M1) requires the following conditions/inputs:

- Brush function on
- · Forward paddle pressed
- · Battery level not in critical condition with flashing segments.

# Wiring Diagram

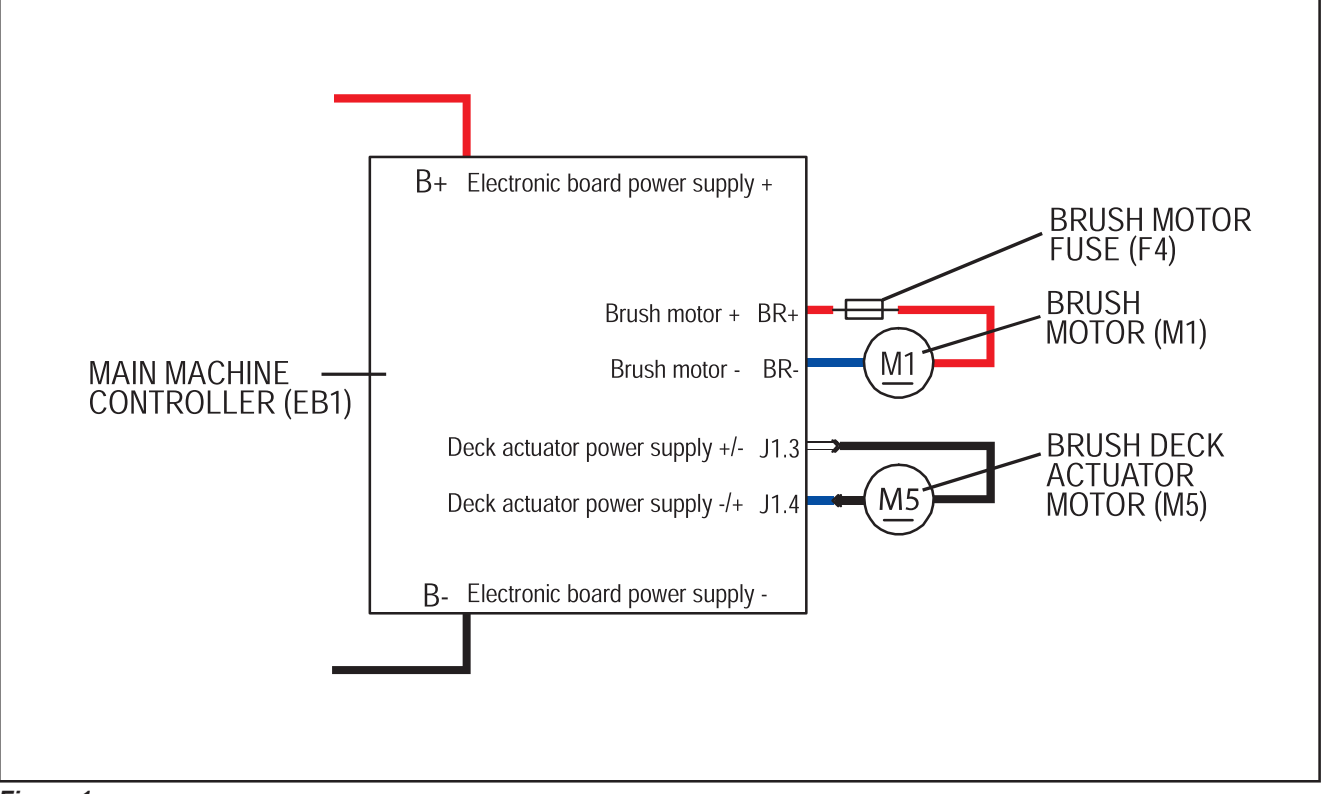

Figure 1:

## **Brush Deck Actuator System**

The brush deck actuator of SC500 is a new generation actuator developed by SIR and ITALSEA and it is controlled directly by the Main machine controller (EB1) without electromechanical limit switches. ITALSEA patented the system to control the actuator. Basically the system uses deeply measurements of the current flow in the actuator to know its position in real time.

The actuator is mechanically proof of the end of stroke because of it reaches the end of stroke with limited voltage applied and so with a limited speed and force.

The actuator moves and stops in 3 defined positions:

- 1. RETRACTED: fully retracted end of stroke (deck lifted)
- 2. WORK: intermediate position (deck on the floor, normal work condition)
- 3. EXTRAPRESSURE: fully extended end of stroke (deck on the floor with extrapressure given pressing the actuator integrated spring)

The actuator is powered at 50% PWM (about 12Vdc) near the end of strokes or during the machine switch-on reset feature, otherwise at 100% PWM (24Vdc)

The machine switch-on reset feature moves the actuator from the position where it was the last time the machine was switched off to the RETRACTED position.

The quotes of the actuator strokes, with a tolerance of  $\pm 2$ mm are: stroke RETRACTED-WORK = 2.5 in (63 mm), stroke RETRACTED-EXTRAPRESSURE (end to end) = 3.8 in (98 mm).

There are time out limits and amperometric limits related to the different phases of the movement as follow:

| Movement from:                | То:                           | Р₩М           | AMP limit            | Alarm if AMP limit<br>reached                                                         | Timeout  |
|-------------------------------|-------------------------------|---------------|----------------------|---------------------------------------------------------------------------------------|----------|
| Extrapressure                 | Work                          | 100% (=24Vdc) | 4A per<br>Time>1sec. | Yes                                                                                   | 7.5 sec. |
| Work                          | Retracted –<br>0.4 in (10 mm) | 100%(=24Vdc)  | 4A per<br>Time>1sec. | Yes                                                                                   | 15 sec.  |
| Retracted –<br>0.4 in (10 mm) | Retracted                     | 50%(=12Vdc)   | 2A per<br>Time>1sec. | Not (Main machine<br>controller assumes the<br>actuator reaches the<br>end of stroke) |          |
| Reset (during mac             | hine switch on)               | 50%(=12Vdc)   | 2A per<br>Time>1sec. | Not (Main machine<br>controller assumes the<br>actuator reaches the<br>end of stroke) | 25 sec.  |

# **Component Locations**

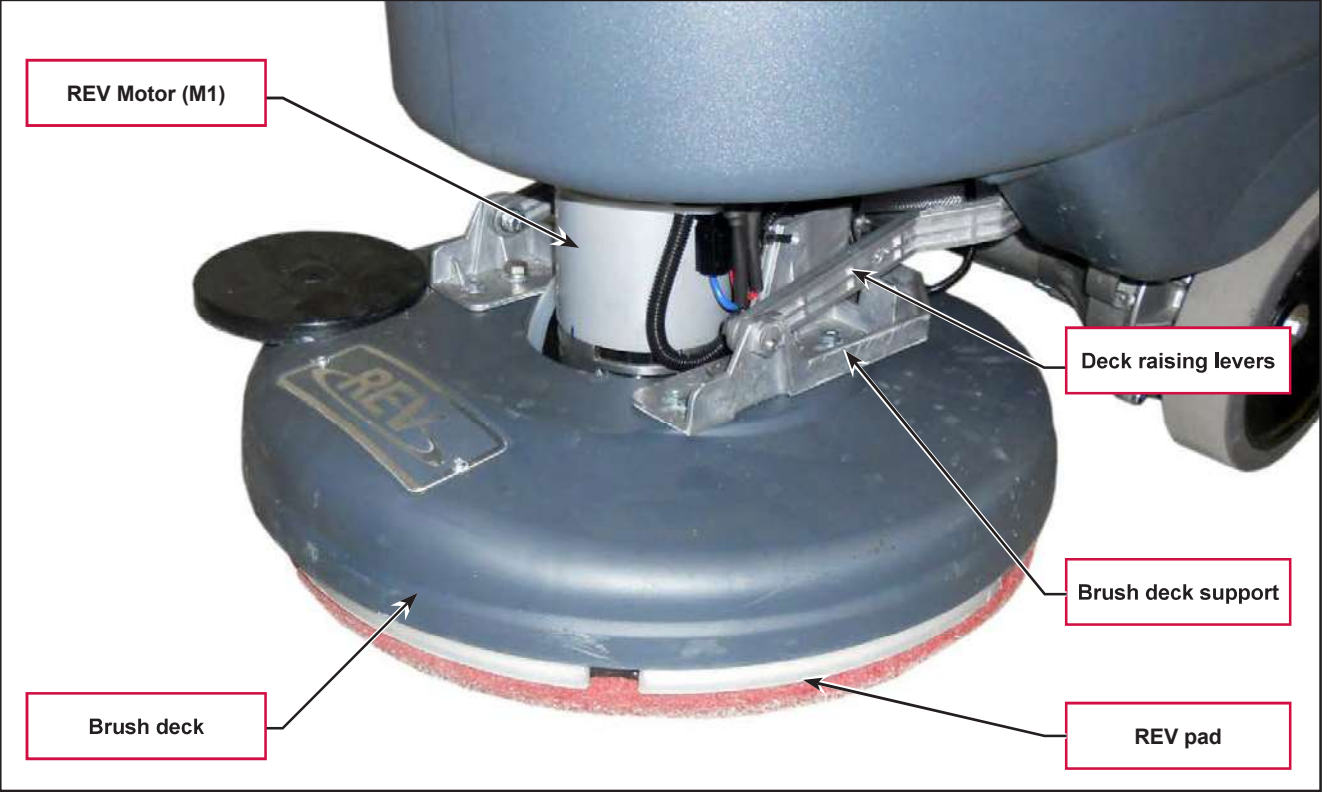

Figure 2:

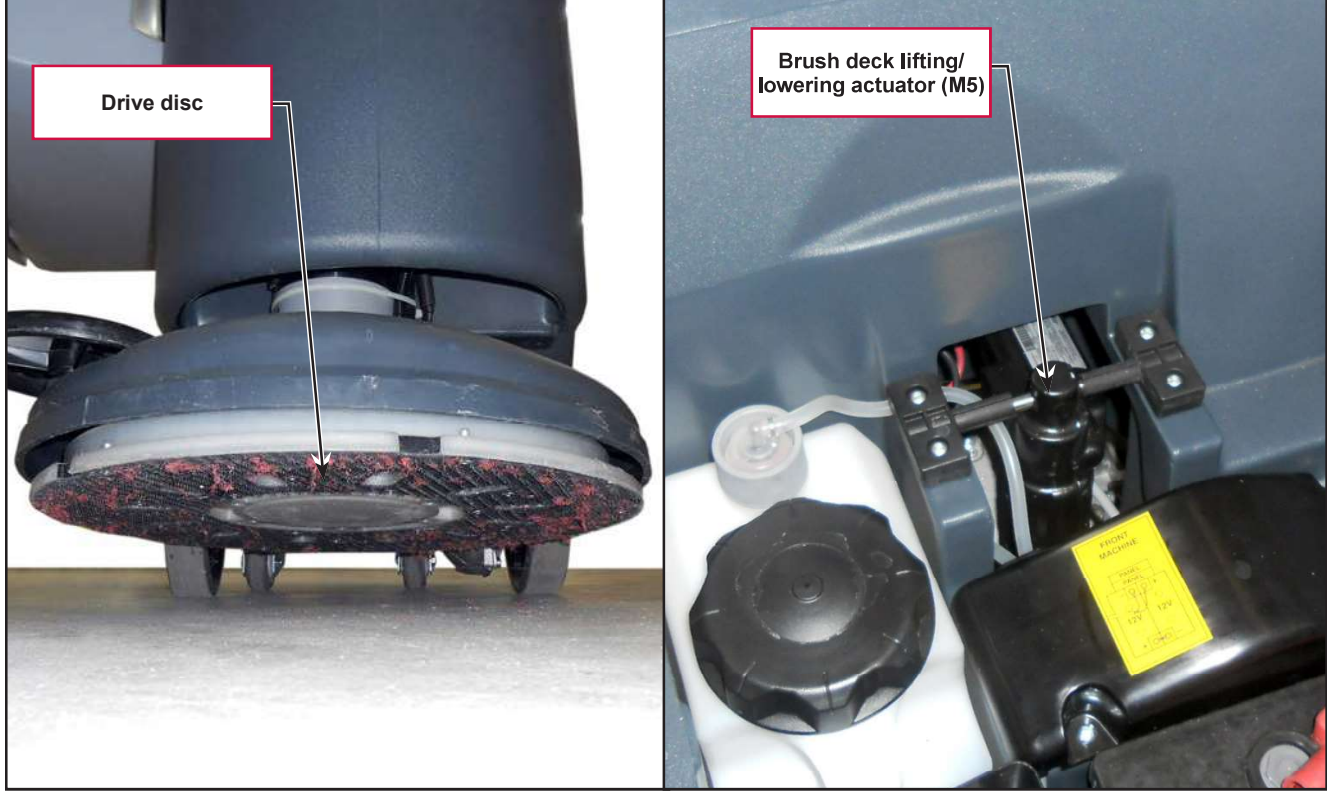

Figure 3:

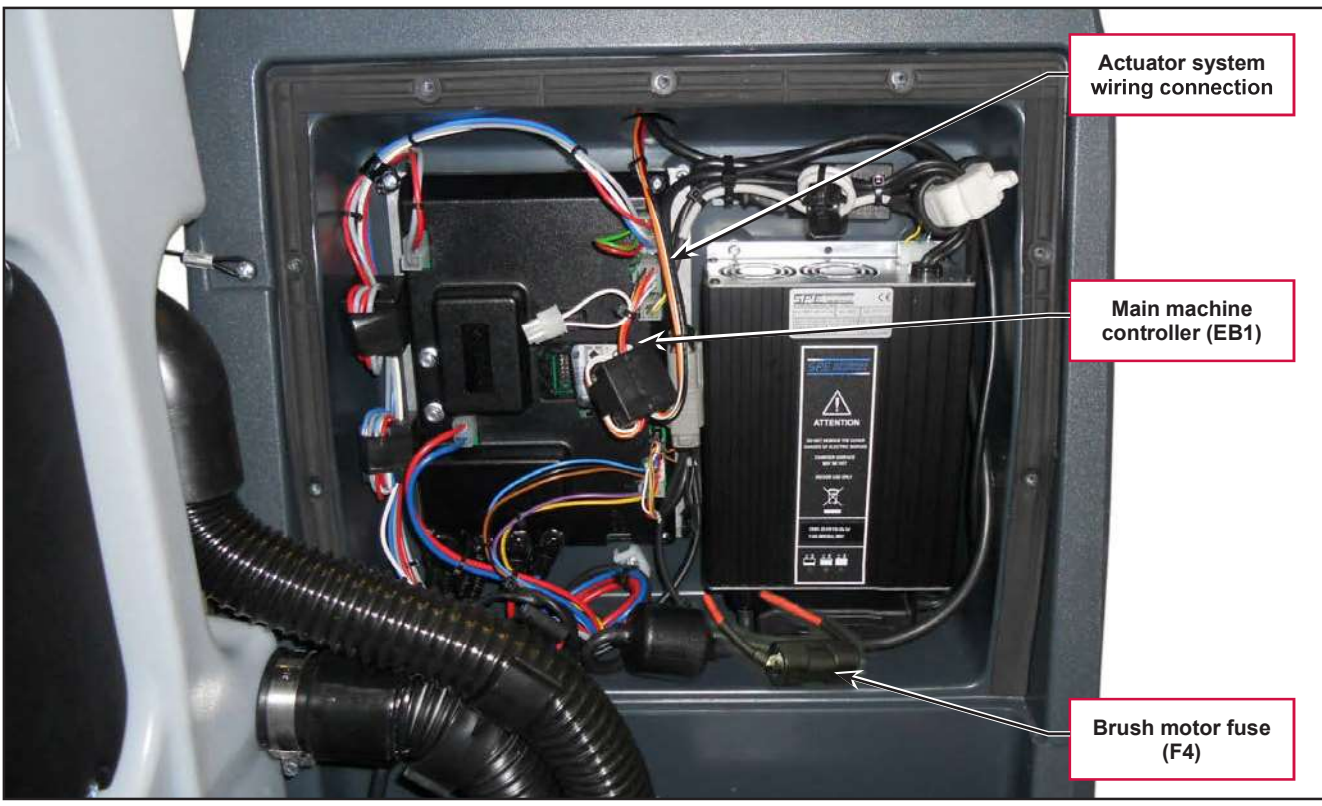

Figure 4:

## Maintenance and Adjustments

## **Brush Installation/Removal**

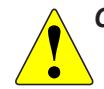

CAUTION: Ensure that the machine is off with the ignition key removed before installing or removing the REV system brush.

- 1. With the REV deck raised, install the pad (A) (Figure 5) or the brush (C), depending on the type of treatment to be performed:
  - Place the pad (A) under the deck and press it until it is fastened with the Velcro of the drive disc (B).
  - Place the brush (C, optional) under the deck, and then match the centering pins (D) to the respective holes of the drive disc (B), and then engage the brush with the mounting screws (E).
- 2. To remove the pad or brush, proceed in the reverse order.

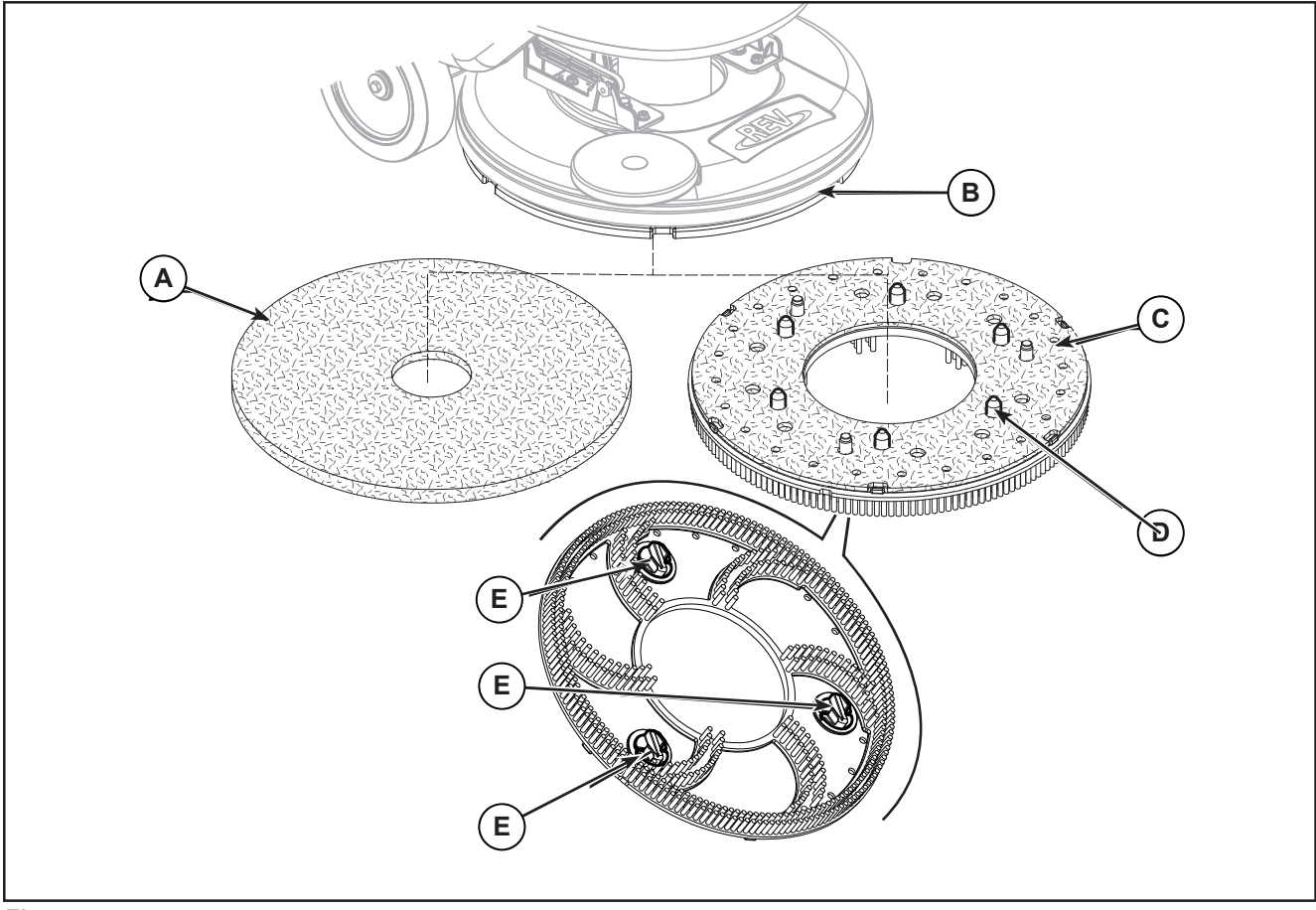

Figure 5:

# Troubleshooting

| Trouble                                                    | Possible Causes                            | Remedy                                                                                                    |
|------------------------------------------------------------|--------------------------------------------|----------------------------------------------------------------------------------------------------|
| The brush does not clean properly                          | The brush is excessively worn              | Replace                                                                                                    |
| The brush does not turn                                    |                                            | See the chapter Control<br>System, Main machine<br>controller (EB1) Error Codes                                             |
|                                                            | Brush motor fuse (F4) broken               | Replace                                                                                                    |
|                                                            | REV motor carbon brushes worn              | Replace                                                                                                    |
|                                                            | Faulty REV motor                           | Repair or replace                                                                                                    |
|                                                            | Wiring damaged                             | Repair                                                                                                    |
| It is not possible to raise/lower<br>the brush             |                                            | See the chapter Control<br>System, Main machine<br>controller (EB1) Error Codes                                             |
|                                                            | Deck raising/lowering actuator (M5) broken | Replace                                                                                                    |
|                                                            | Break in actuator wiring                   | Check the connections<br>according to the instructions<br>in the Electrical System<br>chapter, Troubleshooting<br>paragraph |
|                                                            | Main machine controller (EB1) damaged      | Replace                                                                                                    |
| The deck is transmitting too much vibration to the machine | Deck vibration dampers worn.               | Replace.                                                                                                    |

## **REV Motor Current Draw Test**

WARNING: This procedure must be performed by qualified personnel only.

- 1. Drive the machine on a level floor.
- 2. Remove the brush.
- 3. Lift the machine so that the deck no longer touches the floor once lowered.
- 4. Disconnect the drive system connector (A) (Figure 6) on the Main machine controller (B) to disable machine movement.
- 5. Turn on the machine by the key and the button
- 6. Press the One-Touch button to lower the brush deck.
- 7. Apply the amperometric clamps (C) to an electrical wire (D) of the motor.
- 8. Activate the brush by pressing the paddle, then check that the REV motor current draw is between 3 and 4A at 24V.
- 9. Deactivate the brush by releasing the paddle and raise the brush deck by pressing the One-Touch button
- 10. Remove the Amp clamp (C).
- 11. If the amperage is higher, perform the following procedures to detect and correct the abnormal amperage:
  - Check the REV motor carbon brushes.
  - $\circ$   $\,$  Remove the REV motor then check the condition of its components.
- 12. If the above-mentioned procedures do not lead to a correct amperage, it is necessary to replace the motor.

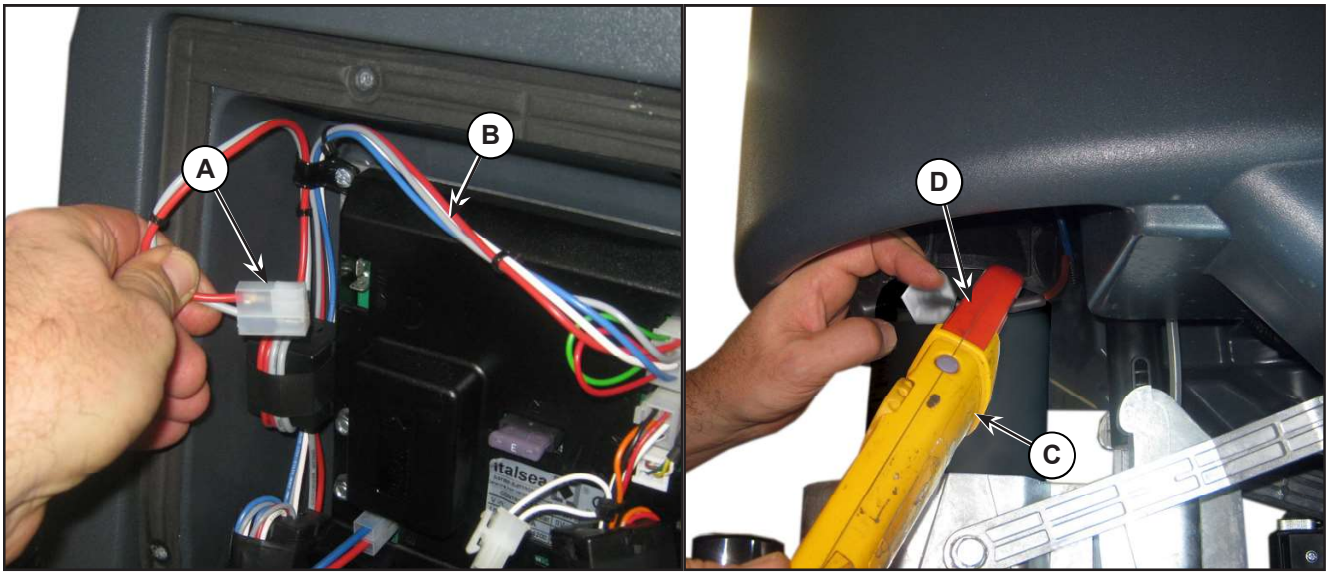

Figure 6:
### **Removal and Installation**

### **REV Deck**

#### Disassembly

- Drive the machine on a level floor or on a hoisting system to facilitate the disassembly procedures. 1.
- Turn on the machine by the key and the button 🙆. 2.
- Lower the brush deck by pressing the One-Touch button 3.
- Switch off the machine and disconnect the battery connector. 4.
- Undo the screw (A) (Figure 7) on the pin of the actuator (B); retain the bushing. 5.
- Unscrew and disconnect the connection (C) on the solenoid valve (D). 6.
- 7.Disconnect the detergent supply hose (E) from the solenoid valve.
- 8. Remove the cover (F) (Figure 8), then disconnect the hose (G) from the detergent pump (H).

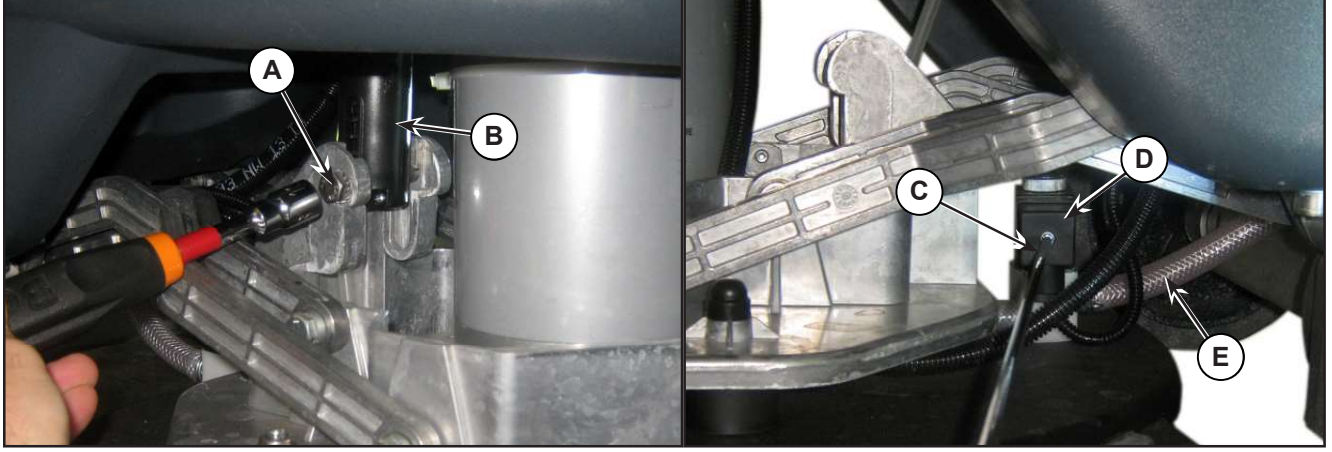

Figure 7:

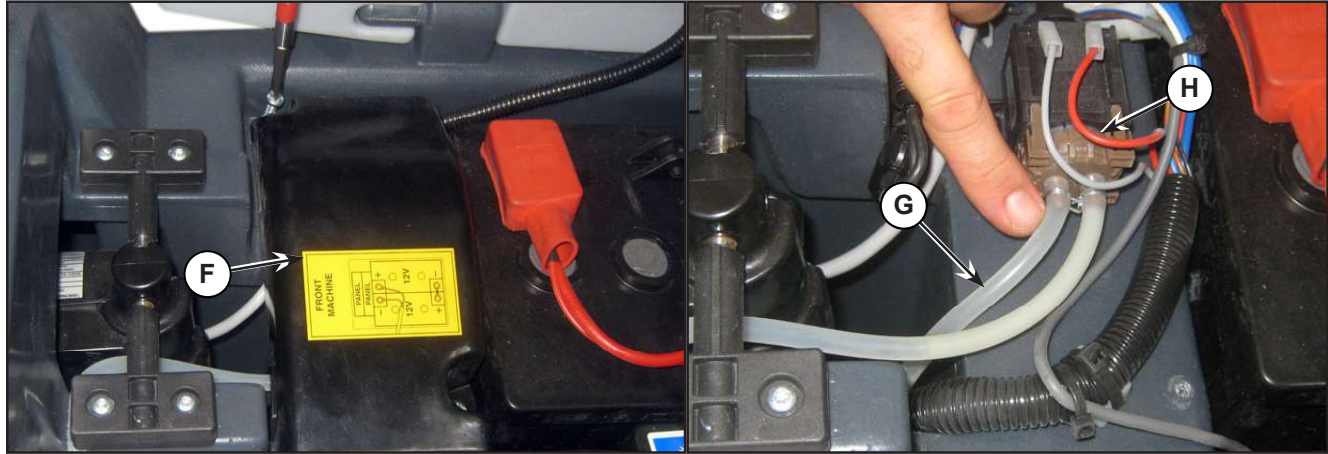

Figure 8:

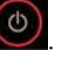

- 9. Remove the 2 screws (I) (Figure 9) fastening the deck raising levers (J), retaining the bushings and washers.
- 10. Disconnect the REV motor power supply connections (K).

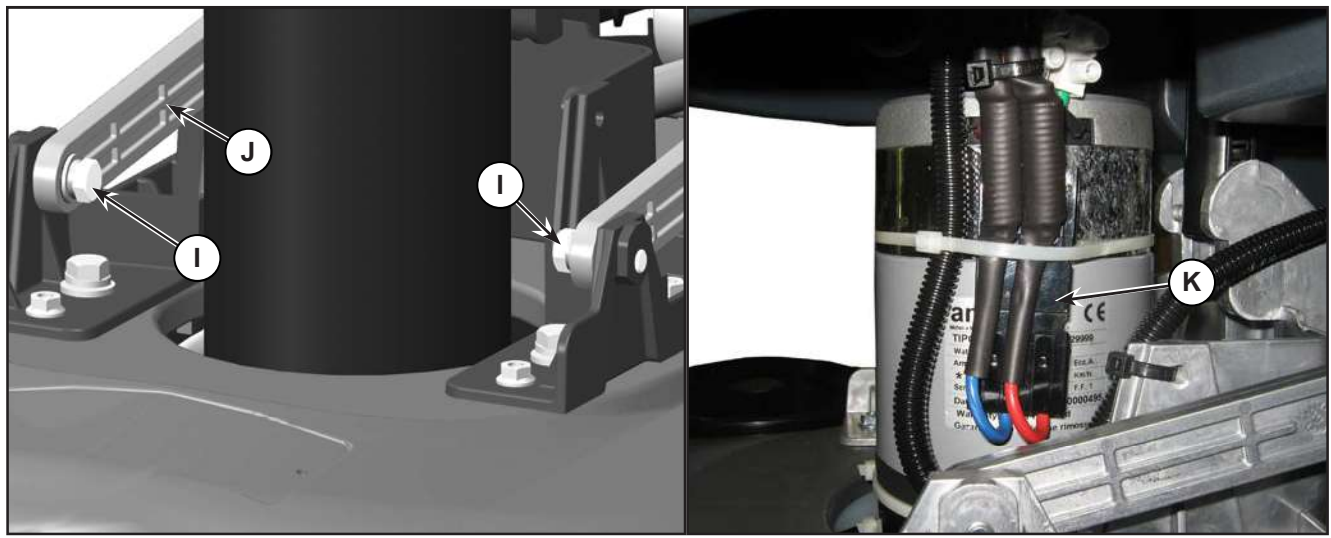

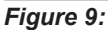

11. Extract the REV deck (L) (Figure 10) from beneath the solution tank.

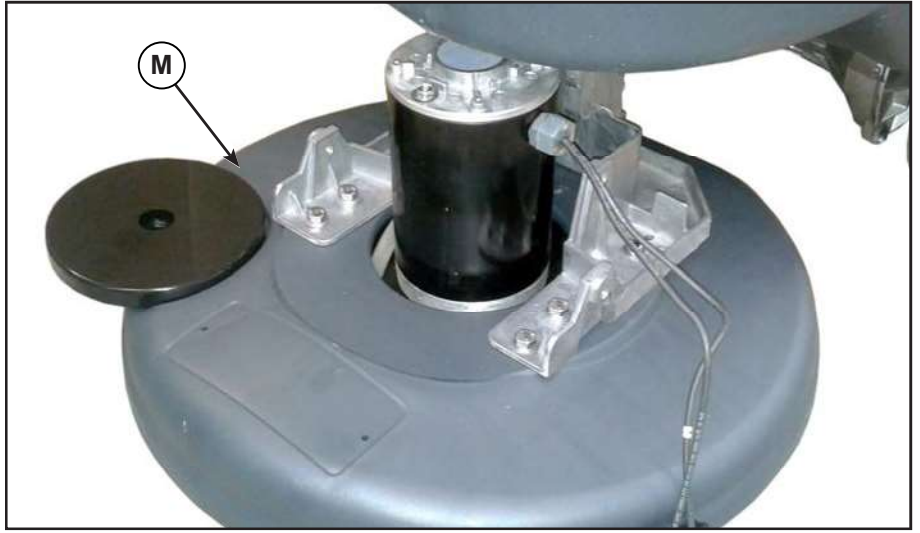

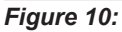

#### Assembly

12. Assemble the components in the opposite order they were removed in, ensuring the REV motor power supply cable polarities are correct.

#### Checking/Replacing REV Motor Carbon Brushes

- 1. Remove the REV deck.
- 2. Place the deck on a workbench.

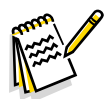

Note: The motor cannot be removed with the REV deck fitted to the machine.

- 3. Remove the connector holder.
- 4. Remove the wire mounting nut and the rubber gasket.

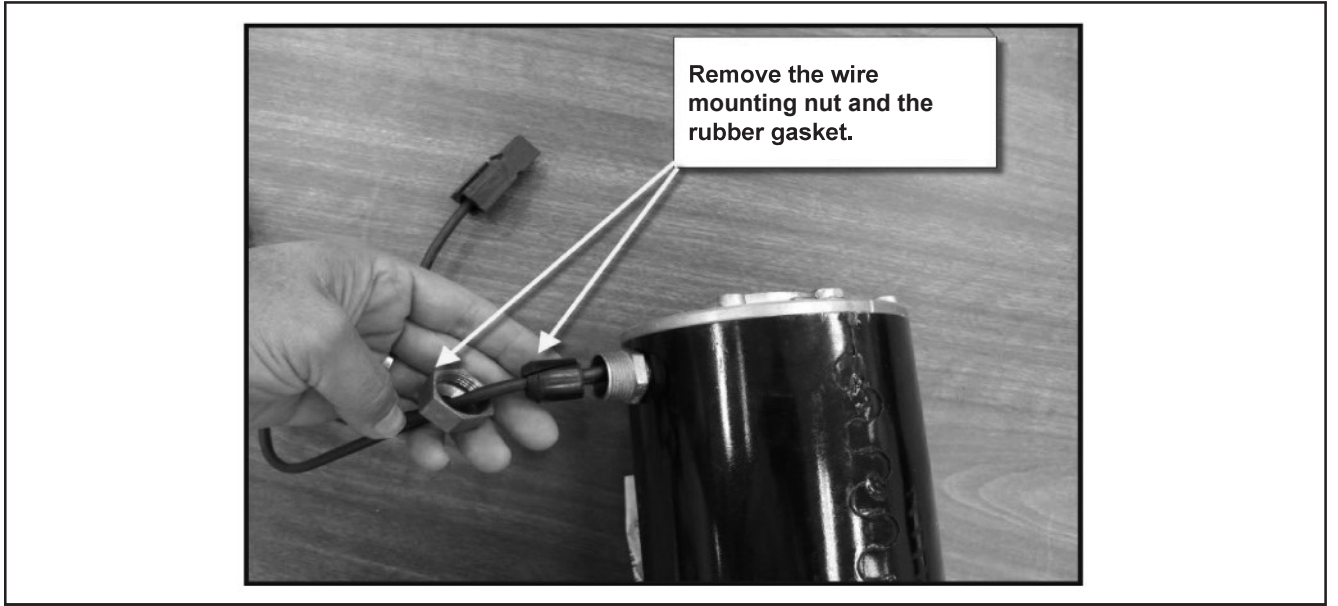

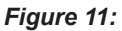

5. Remove both nuts.

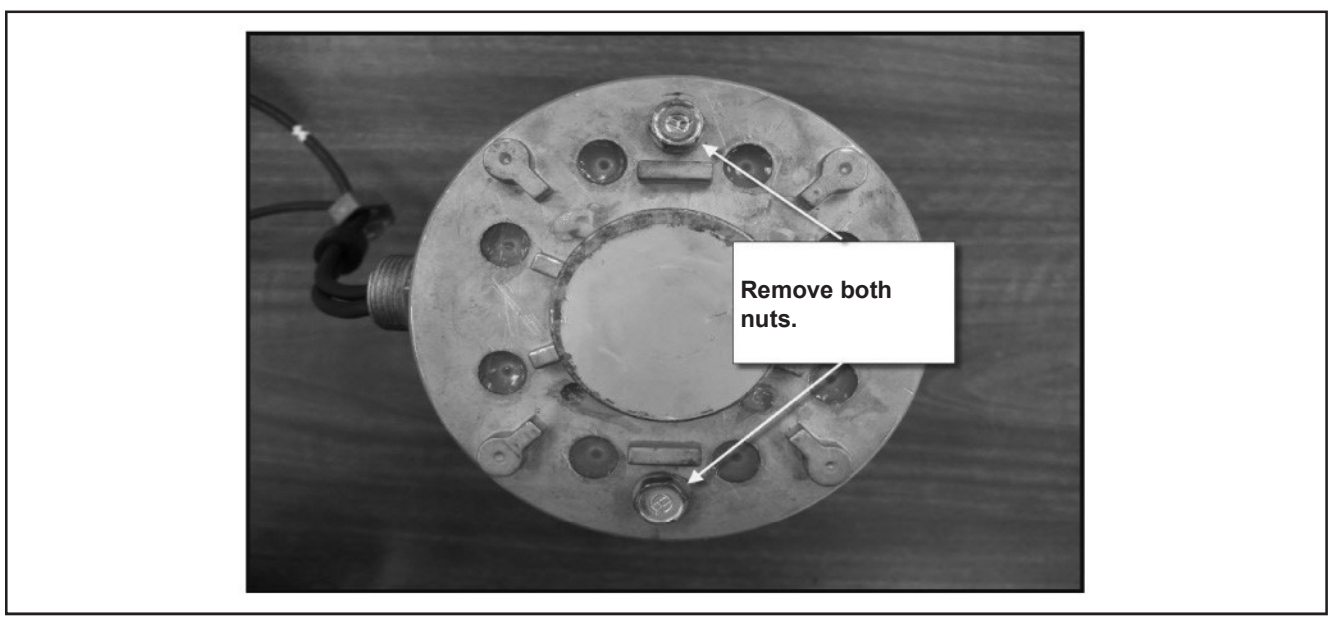

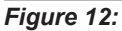

#### 6. Remove the top cover.

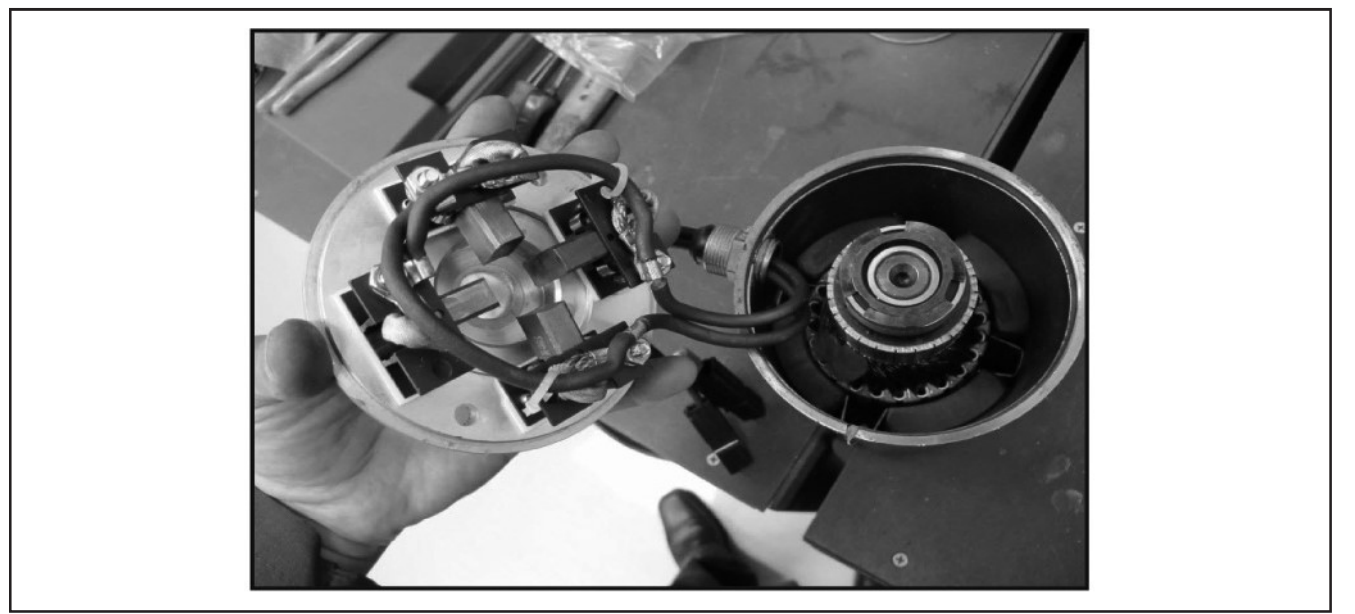

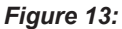

- 7. Replace the carbon brushes.
  - Before disassembly, note the spring position when the carbon brush is being pushed back.
  - Remove the carbon brush and the spring.
  - Install the new carbon brush and the spring in the proper carbon brush housing. Route the wire through the carbon brush housing. Place the rear end of the carbon brush in the spring "cup" so that the spring unrolls with the carbon brush pushed back once installed.

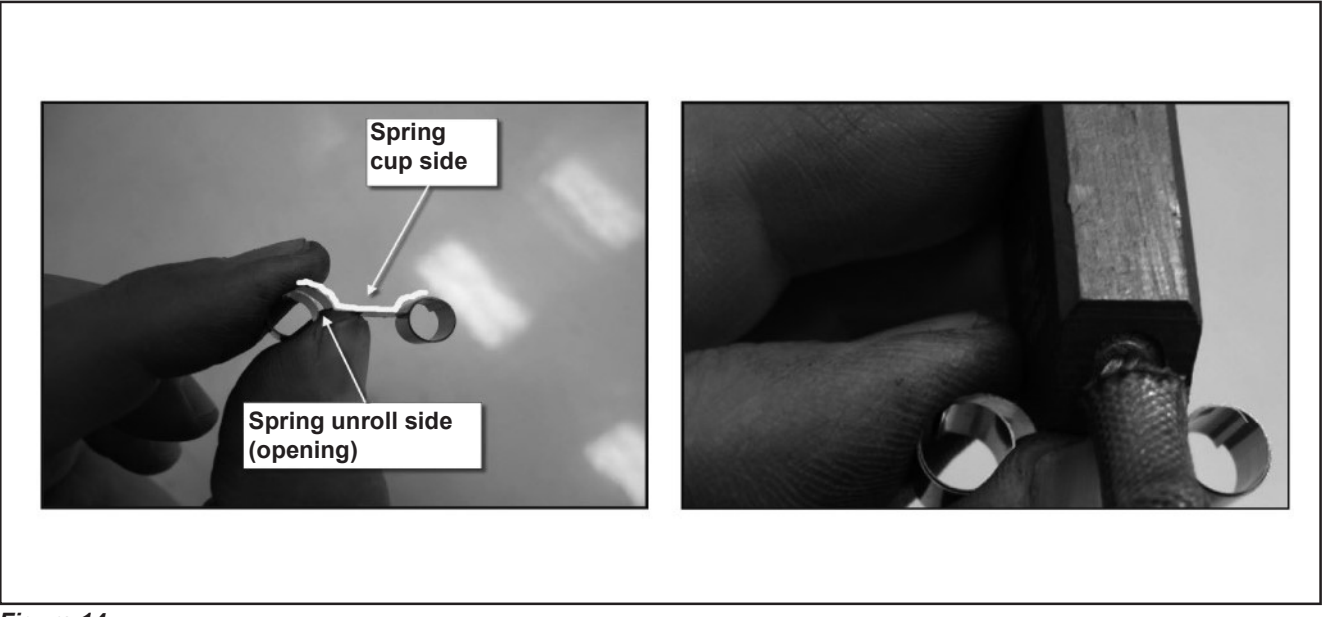

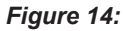

• Push the carbon brush back against the spring and insert a paper clip through the access hole in the deck. (Remove the silicone sealant from the holes). The wire must pass through the holes of the brush holder in front of the brush to press the carbon brush against the spring.

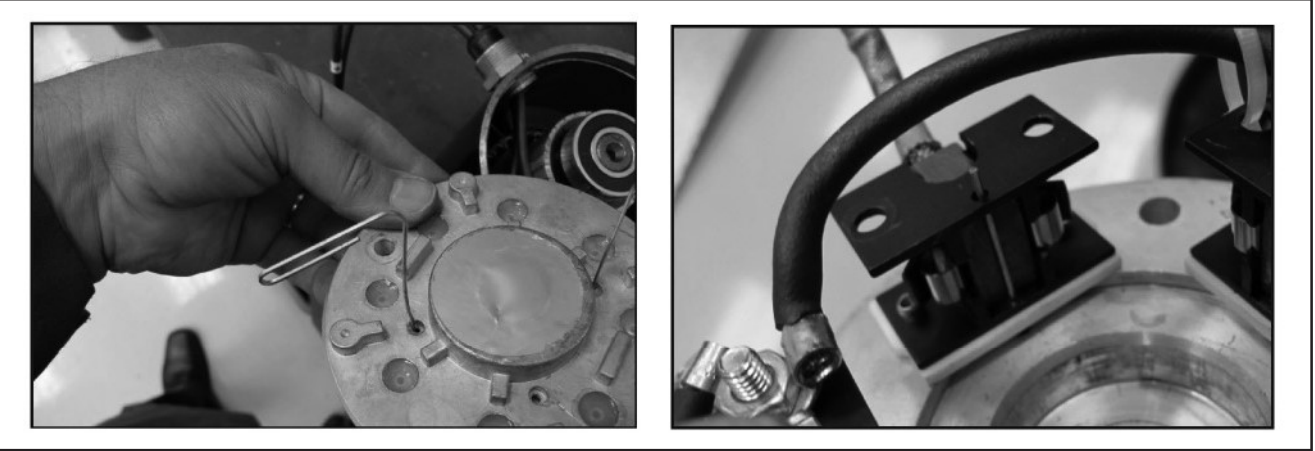

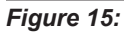

- $\circ$   $\;$  Install the other three carbon brushes.
- 8. Install the wave washer.
- 9. Install the top cover.
  - Install it far enough so that the carbon brushes make contact with the collector when the temporary support wires are removed. Then remove the temporary wires.

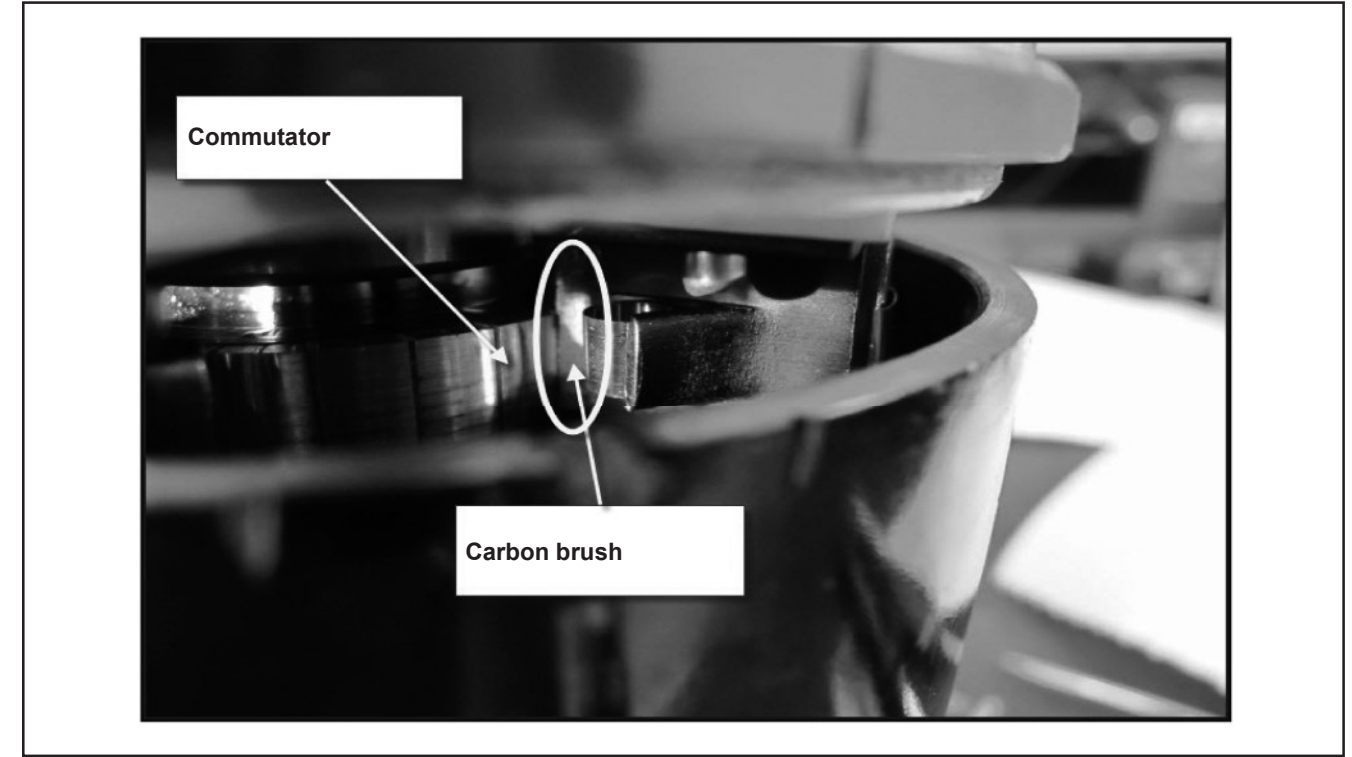

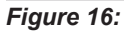

- $\circ$   $\;$  Install the top cover.
- Install the nuts.
- Seal the wire mounting holes with silicone sealant.

#### **Brush Deck Actuator**

#### Remove

- 1. Lower the brush deck.
- 2. Switch off the machine and disconnect the battery connector.
- 3. Remove the cover and disconnect the actuator connector (A) (Figure 17).
- 4. Unscrew the screw (B) of the lower pin, retaining the bushings.
- 5. Remove the screws (C), retaining the plates (D).
- 6. Remove the actuator (E).

#### installation

7. Assemble the components in the reverse order of disassembly.

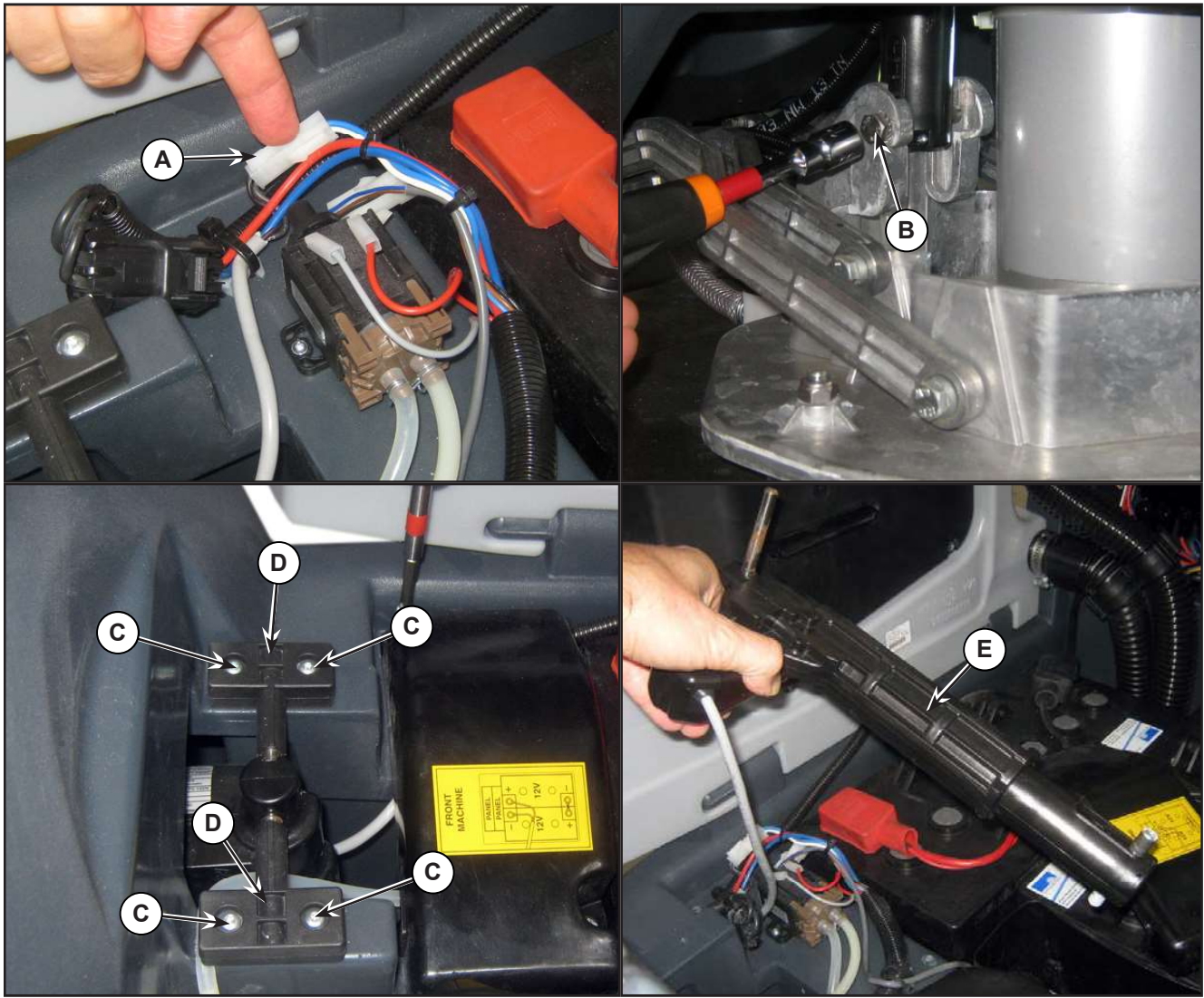

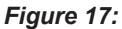

# Specifications

| Description / Model                                    |                           | SC500                    |        |
|--------------------------------------------------------|---------------------------|--------------------------|--------|
|                                                        |                           | DISC                     | REV    |
| Cleaning width                                         |                           | 20 in (530 mm)           |        |
| Brush/pad diameter                                     |                           | 20 in (530/508 mm)       |        |
| Brush pressure with extra-pressure function turned off |                           | 49 lb (22 kg)            |        |
| Brush pressure with extra-pressure function turned on  |                           | 66 lb (30 kg)            |        |
| Brush deck right/left offset                           |                           | 100 / 25 mm (3.9 / 1 in) |        |
| Brush distance from the floor (when lifted)            |                           | 1.9 in (48 mm)           |        |
| REV motor power                                        |                           | 0.9 HP (670 W)           |        |
| Rotation speed                                         |                           | 2200 RPM                 |        |
| Insulation class                                       |                           | Н                        |        |
| Insulation class                                       |                           | F                        |        |
| Actuator technical data                                | Strength                  | 300                      | ) N    |
|                                                        | Maximum load              | 600 N                    |        |
|                                                        | Regulated travel          | 2.5 in (6                | 53 mm) |
|                                                        | Total travel              | 3.8 in (9                | ∂8 mm) |
|                                                        | Maximum speed             | 24V                      |        |
|                                                        | Voltage                   | IP 44                    |        |
|                                                        | Protection class          | E                        | 3      |
|                                                        | Insulation class          | 0.5                      | δA     |
|                                                        | No-load current draw      | 3,                       | A      |
|                                                        | Full-load current<br>draw | 3.                       | Ą      |

# 38 - Squeegee System

### **Functional Description**

The squeegee system cleans the liquid off the floor, which is then collected by the recovery system.

The squeegee is mounted on castors and the weight of the system presses it down on the floor.

The squeegee is attached with two quick-fastening handwheels which fit in the slots of the squeegee support. In case of fixed obstacles, the quick-fit system allows for squeegee immediate removal.

The squeegee can be raised and lowered by the operator using just their foot on the squeegee support footrest thanks to a mechanism consisting of two levers and a gas spring.

The angle of the squeegee and the correct adherence of the blades on the floor can be adjusted with a knob.

The front blade has an opening in the bottom edge so the squeegee can collect the water on the floor. The design and the central duct make it easy for the squeegee to clear the water. The bottom edge of the blade is smooth.

All 4 functional edges of each blade can be used before it needs replacing.

## **Component Locations**

(Model No.: 9087352020, 9087354020, 9087350020, 9087351020, 9087353020, 9087355020)

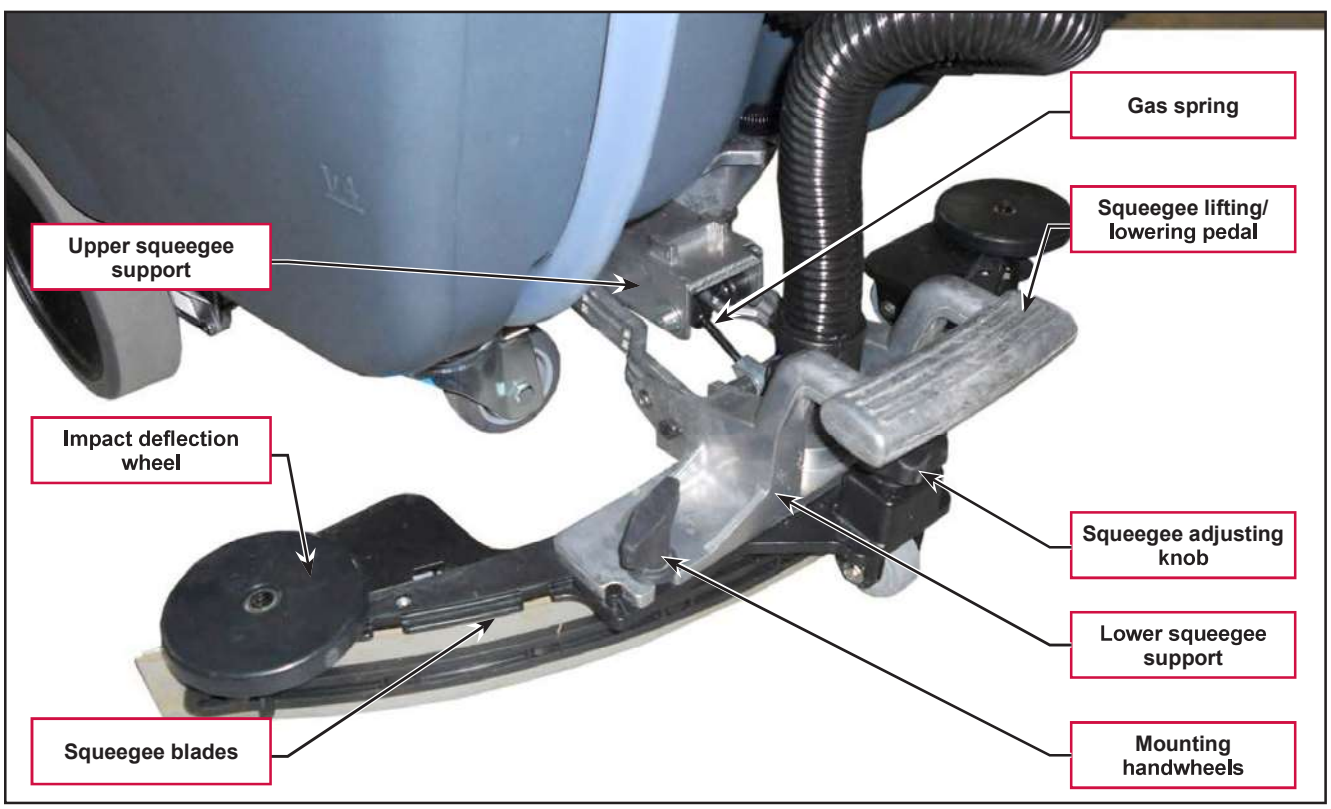

Figure 1:

(Model No.: 9087403020, 9087404020, 9087400020,9087401020, 9087405020, 9087402020)

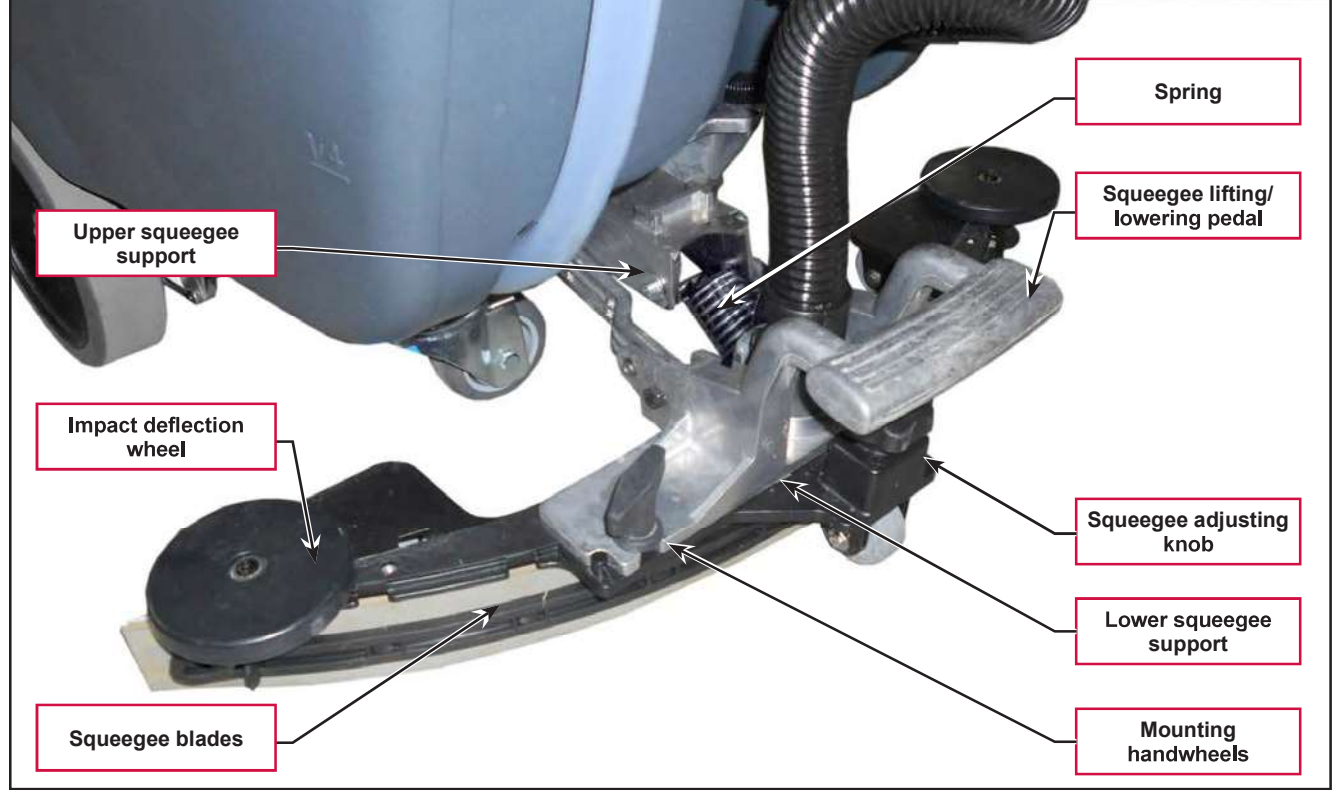

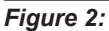

### Maintenance and Adjustments

#### Squeegee cleaning

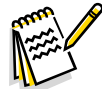

Note: The squeegee must be clean and its blades must be in good conditions in order to get a good drying.

WARNING: It is advisable to wear protective gloves when cleaning the squeegee because there may be sharp debris.

- Drive the machine on a level floor. 1.
- Ensure that the machine is off and the ignition key has been removed. 2.
- 3. Loosen the handwheels and remove the squeegee.
- Wash and clean the squeegee. In particular, clean the compartments (A) (Figure 2) and the vacuum hole 4. (B). Check that the front blade (C) and the rear blade (D) are integral and free from cuts and lacerations; if necessary replace them.
- Assemble in the reverse order of disassembly. 5.

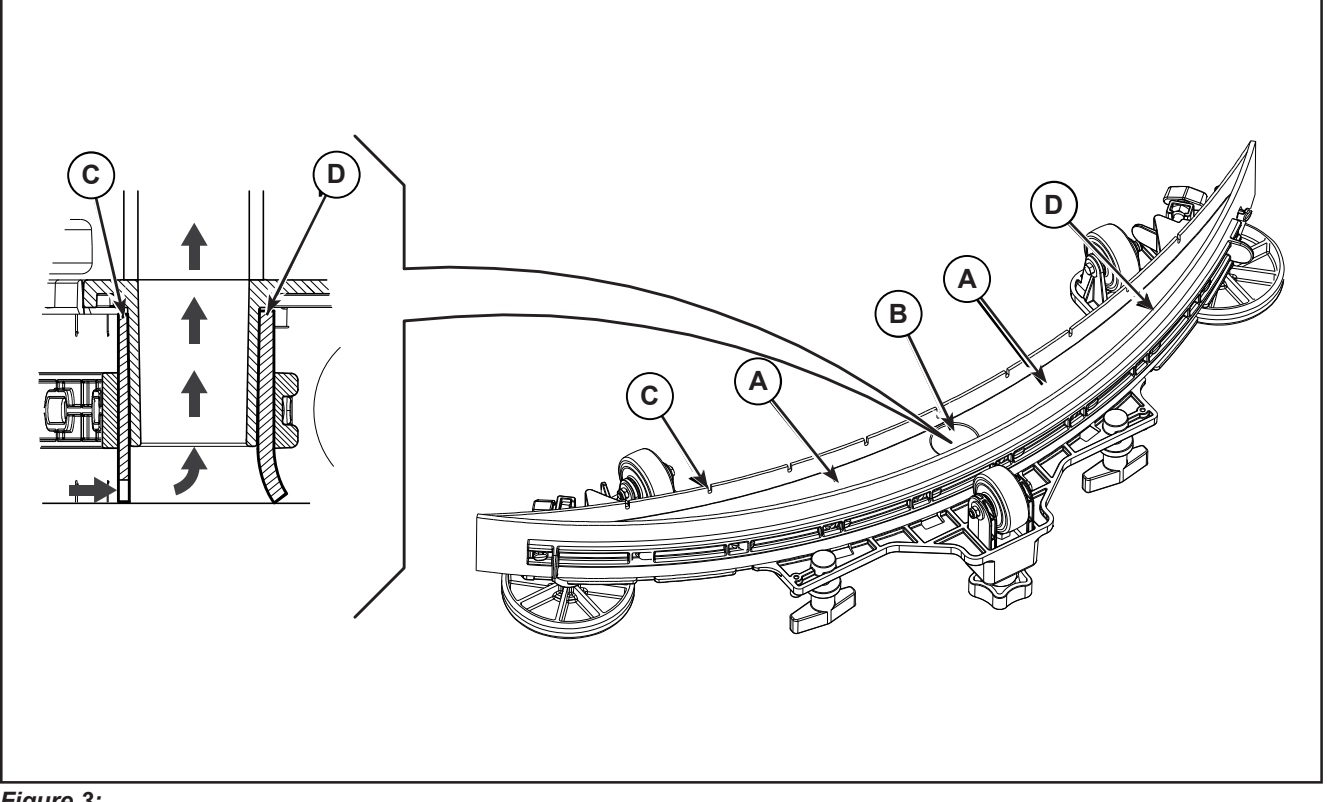

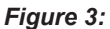

### Checking/Replacing the Squeegee Blades

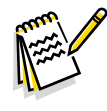

*Note:* The squeegee must be clean and its blades must be in good conditions in order to get a good drying.

#### WARNING: It is advisable to wear protective gloves when cleaning the squeegee because there may be sharp debris.

- 1. Clean the squeegee as shown in the previous paragraph.
- 2. Check the condition of the front (C) (Figure 3) and rear (D) blades, ensuring there are no cuts and tears; if necessary, replace them as shown below. Check that the front corner (E) of the rear blade is not worn; otherwise, turn the blade to replace the worn corner with one of the three remaining intact corners. If the other corners are worn too, replace the blade according to the following procedure:
  - $\circ~$  Using the tab (F), release and remove the elastic strap (G) from the fasteners (H), then turn or replace the rear blade (D).
  - Install the blade in the reverse order of removal. Fix the elastic strap (G) to the fasteners (H) starting from one side. Constrain to the fastener one by one, with the hand (M) blocking the elastic strap before the fastener and pulling with the other hand (N) for fixing
  - Unscrew the handwheels (I) and remove the strap (J), then turn or replace the front blade (C).
  - Install the blade in the reverse order of removal.
- 3. Install the squeegee on the support and screw down the handwheels.
- 4. Lower the squeegee to the floor to check the height of the blades, proceeding as follows:
  - Check that the lip (K) of the front blade (C) and the lip (L) of the rear blade (D) are resting as shown in the figure.
  - Use the knob to make adjustments.

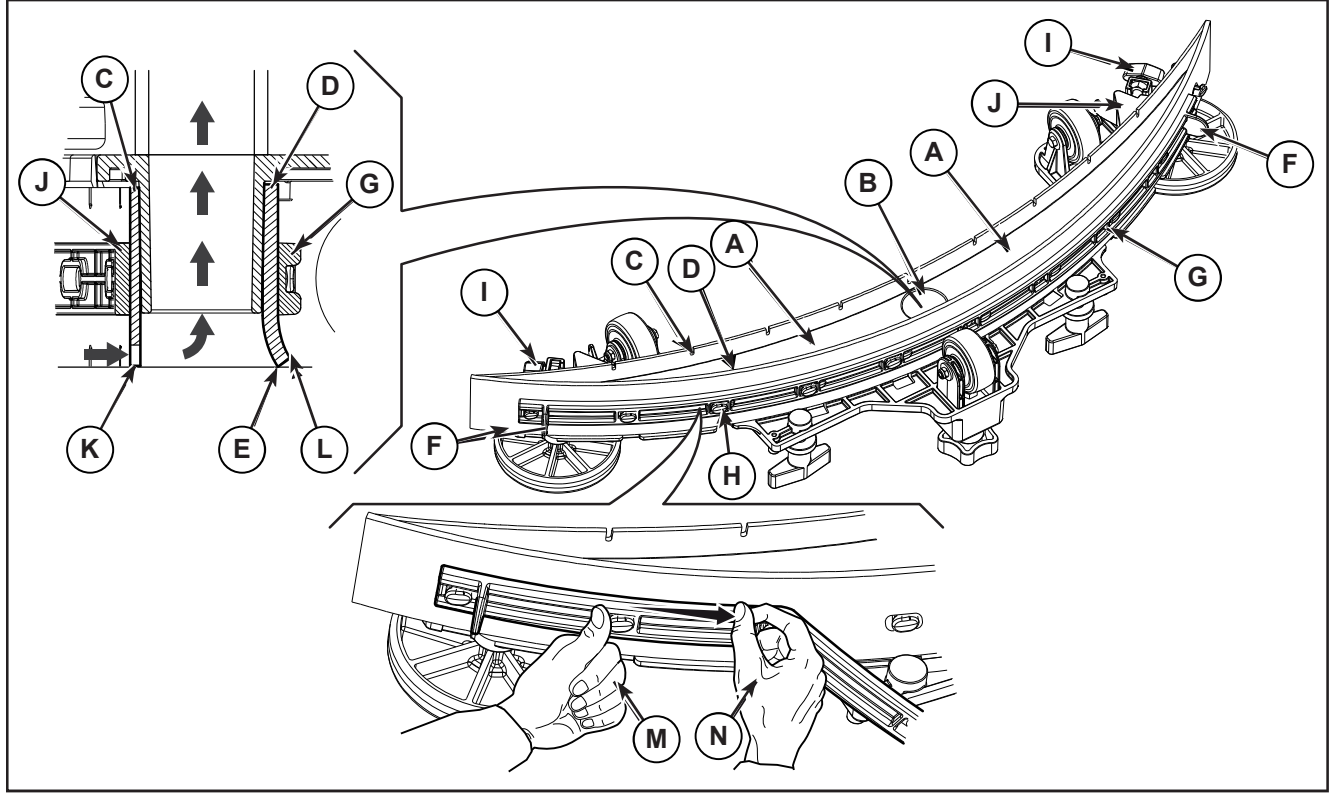

# Troubleshooting

| Trouble                                                           | Possible Causes                            | Remedy                             |
|-------------------------------------------------------------------|--------------------------------------------|------------------------------------|
| Suction of dirty water is<br>insufficient or non-existent         | Squeegee or vacuum hose blocked or damaged | Clean or repair/replace            |
| The squeegee leaves lining on the floor or does not collect water | There is debris under the blade            | Remove                             |
|                                                                   | Squeegee blade lips damaged or worn        | Replace                            |
|                                                                   | Squeegee not balanced                      | Adjust with the relevant handwheel |
| Squeegee will not raise                                           | Gas spring worn out.                       | Replace.                           |

### Removal and Installation

#### Gas Spring on the Squeegee Support

(Model No.: 9087352020, 9087354020, 9087350020, 9087351020, 9087353020, 9087355020)

- 1. Drive the machine on a level floor or on a hoisting system to facilitate the disassembly procedures.
- 2. Lower the squeegee and remove it from the support.
- 3. Unscrew the nut (A) (Figure 4), retaining the bushings, washers and spacers (B).
- 4. Unscrew the screw (C), retaining the nut, washers and spacers (D).
- 5. Unscrew the screw (E), retaining the nut and washers.
- 6. Remove and replace the gas spring (F).

#### Assembly

7. Assemble the components in the reverse order of disassembly.

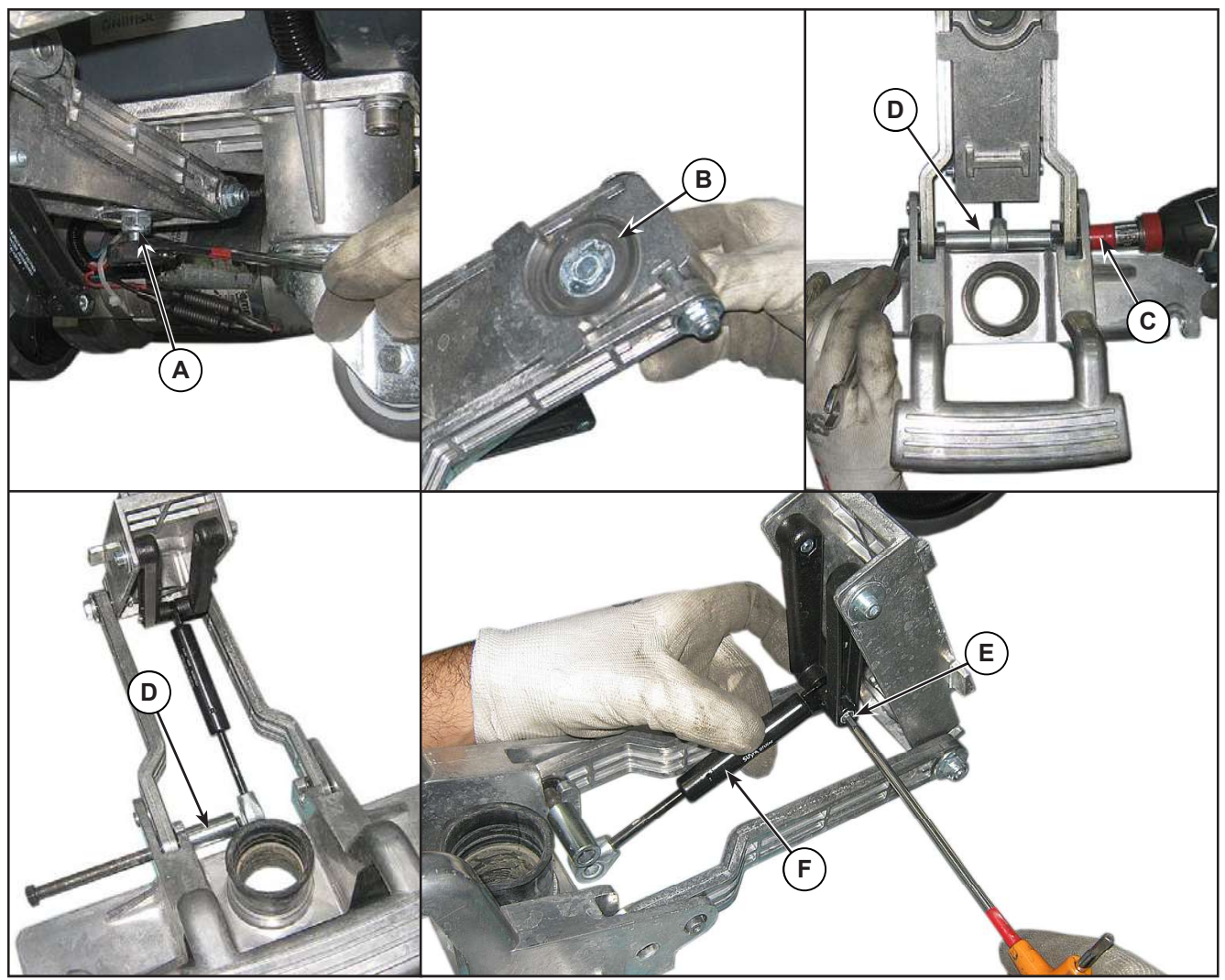

Figure 5:

#### Spring on the Squeegee Support

(Model No.: 9087403020, 9087404020, 9087400020, 9087401020, 9087405020, 9087402020)

- 1. Drive the machine on a level floor or on a hoisting system to facilitate the disassembly procedures.
- 2. Remove the squeege from the squeegee support (A), then lower the squeegee support by slowly to the floor.
- 3. Press lighly the spring (B) then remove it with its pair of terminals.

#### Assembly

- 4. Assemble the components in the reverse order of disassembly and note the following:
  - Mount the spring with its pair of terminals as shown of the picture (C).

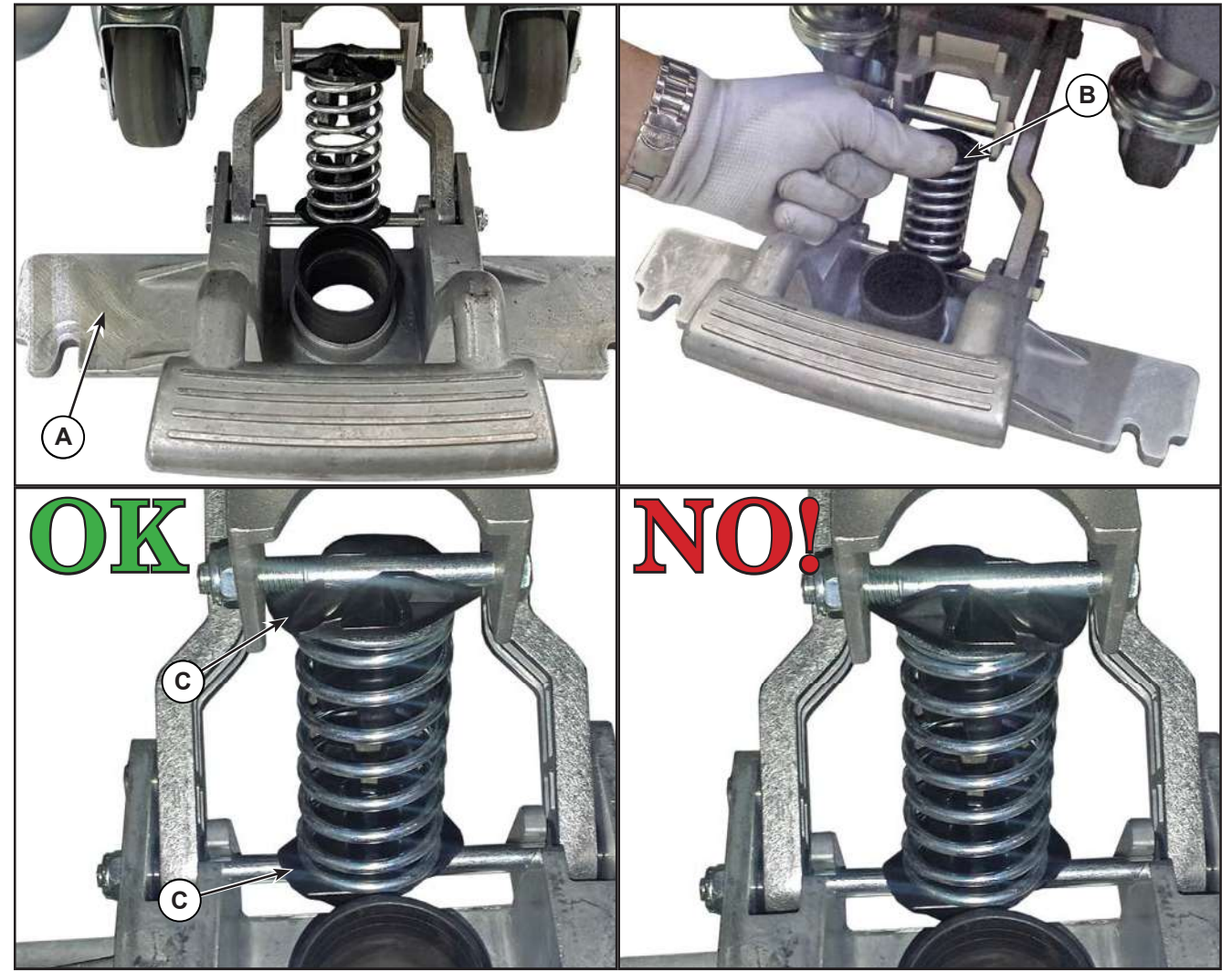

Figure 6:

# Specifications

| Description / Model | SC500            |     |
|---------------------|------------------|-----|
|                     | DISC             | REV |
| Squeegee width      | 28.3 in (720 mm) |     |
| Gas spring          | 300 N            |     |

# 40 - Recovery System

### **Functional Description**

The recovery system removes the dirty water from the floor and pipes it to a recovery tank. When the machine is running, the dirty water on the floor is collected by the squeegee blades and collected through the slots in the same, piped through the vacuum hose and into the tank by the airflow created by vacuum motor (M2). The dirty water is piped into the recovery tank, while the airflow continues to the vacuum fan.

A tank with a grid collects the largest debris going through the recovery tank hose.

The automatic float in the vacuum grid stops vacuum system motor (M2) from collecting any liquids.

When the automatic float closes and shuts down the vacuum system, the vacuum system motor noise will increase and the floor will not be dried.

The vacuum system is activated automatically with the One-Touch button . It can then be managed

independently via the vacuum button . The vacuum system is activated in full power or silent mode depending on the last mode in use before the machine was switched off. This mode can be changed by repeatedly

pressing the vacuum button . The various vacuum modes are also displayed on the multifunction display.

When the recovery tank is full it can be emptied through the drain hose.

### Wiring Diagram

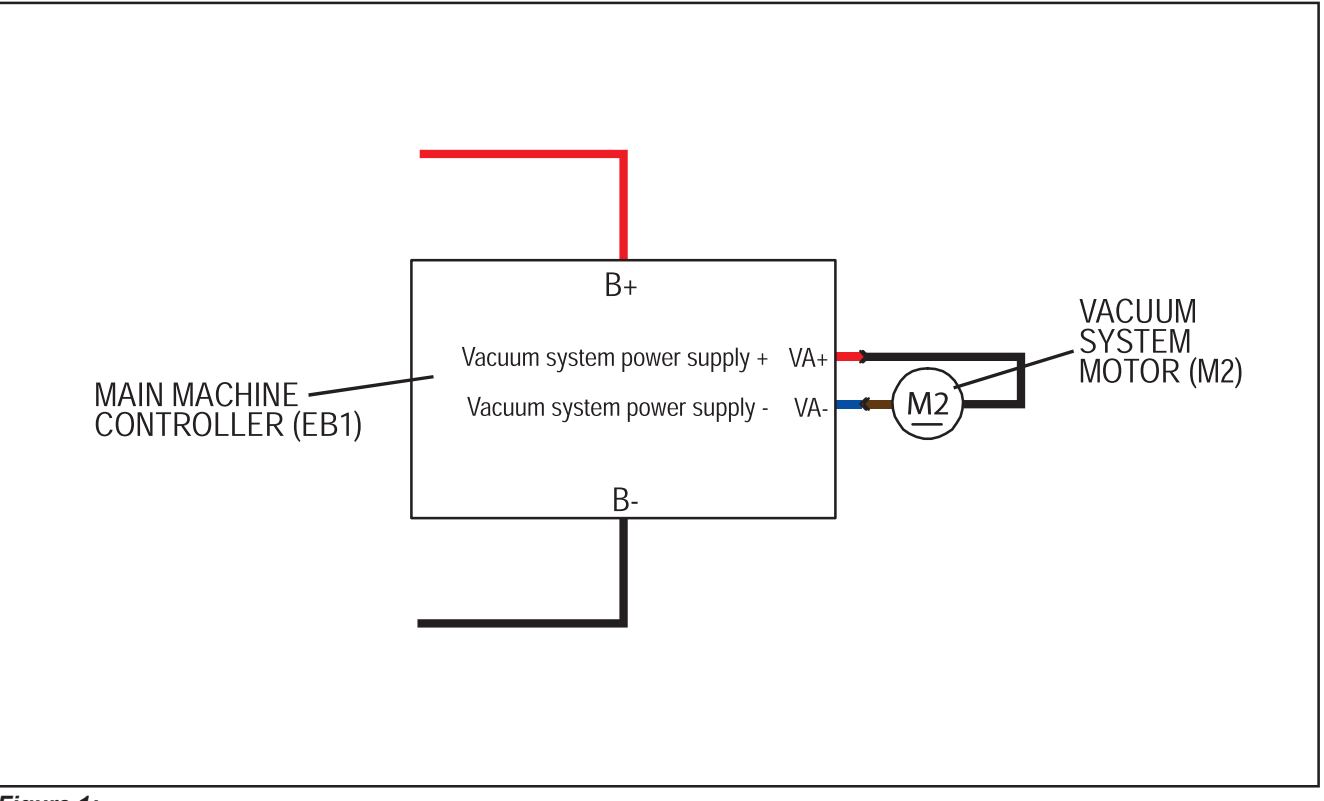

Figure 1:

### **Component Locations**

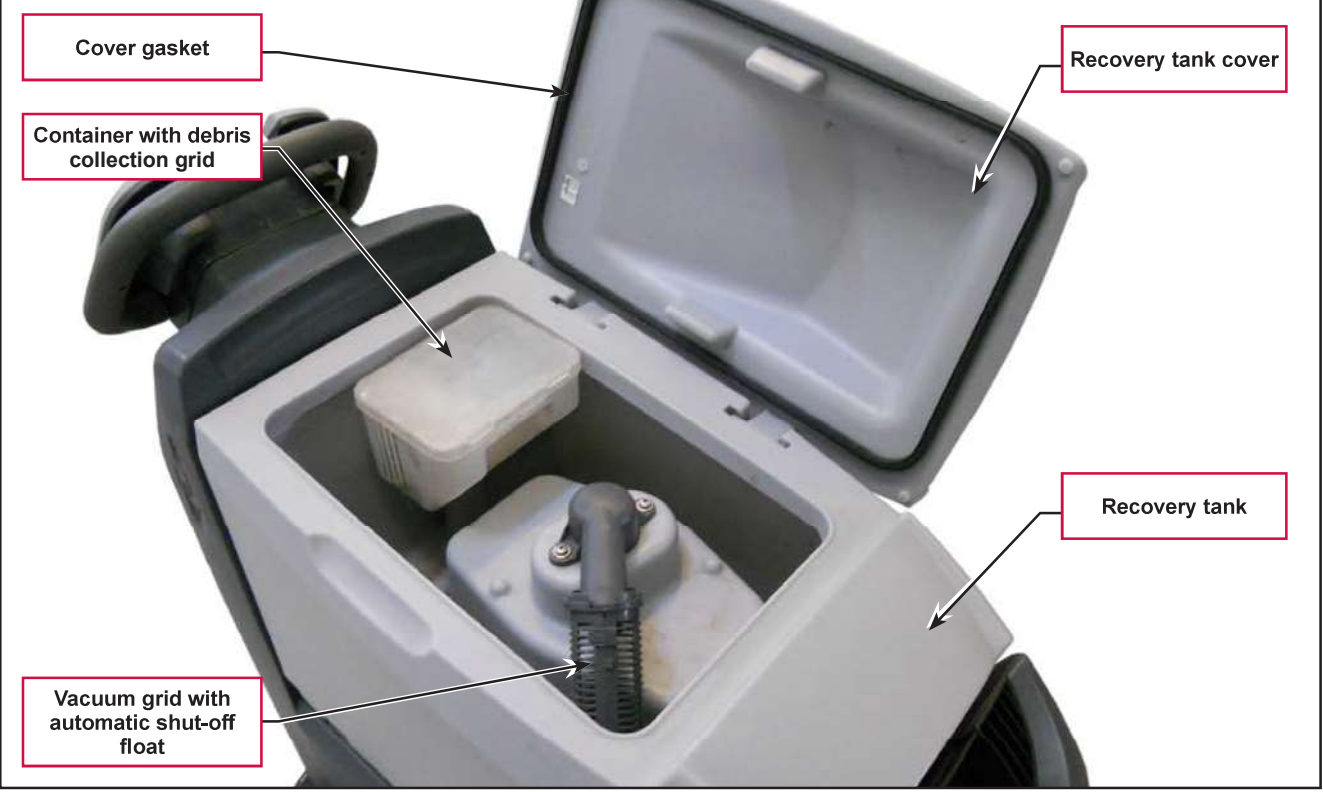

Figure 2:

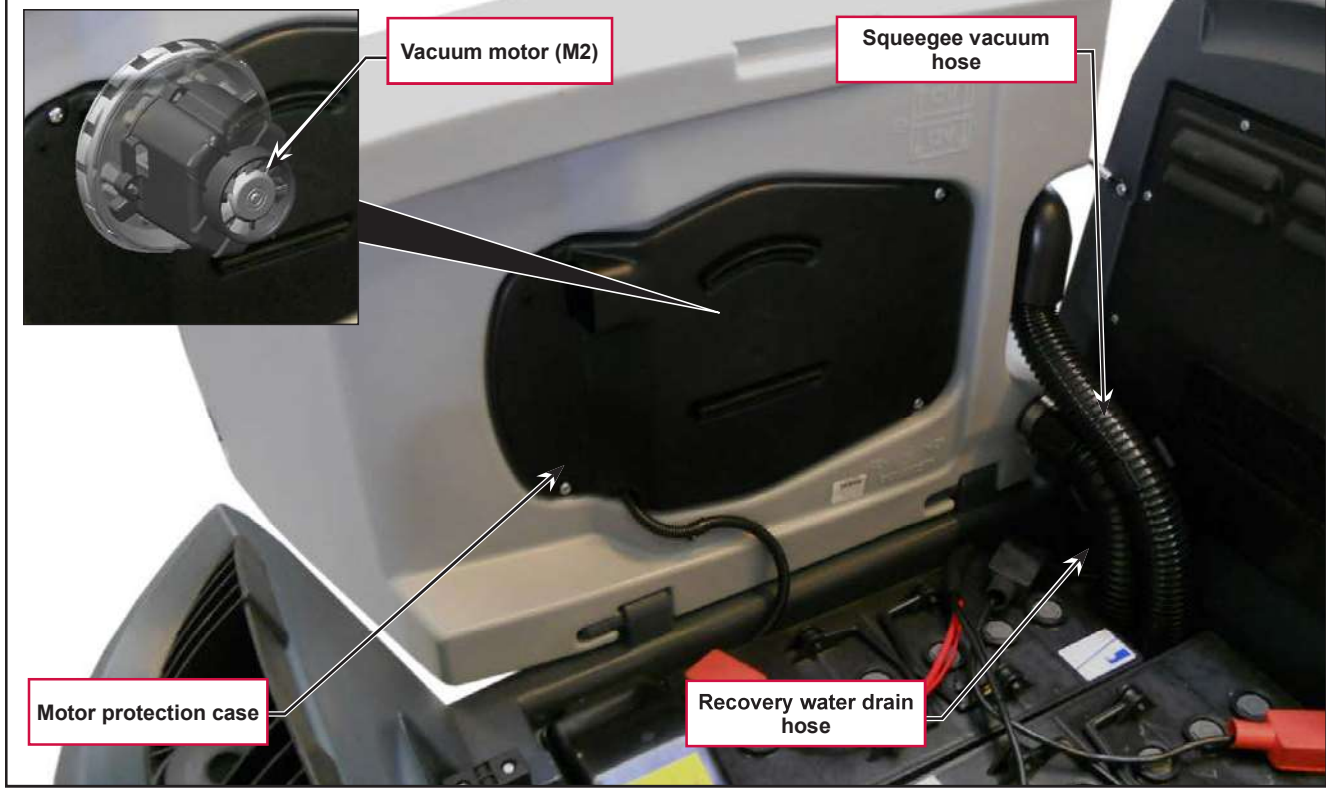

Figure 3:

### Maintenance and Adjustments

#### **Recovery Tank Cleaning**

- 1. Drive the machine to the appointed disposal area.
- 2. Drain the water from the tank using the drain hose.
- 3. Lift the recovery tank cover.
- 4. Clean the vacuum grid (B) (Figure 4), release the fasteners (A), open the grid (B) and recover the float (C), then clean carefully and reinstall.
- 5. Remove the debris collection tank (D) and open its cover, then clean it carefully.
- 6. Reinstall it on the vacuum hose.
- 7. Reinstall the debris collection tank on the rigid tube in the tank.
- 8. Check the condition of the tank cover gasket (E).

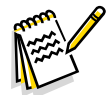

*Note:* The gasket (E) creates the vacuum in the tank that is necessary to vacuum up the recovery water.

- 9. If necessary, replace the gasket (E) by removing it from its housing (F). When fitting the new gasket, position the joint (G) in the area shown in the figure.
- 10. Check that the seating surface (H) of the gasket (E) is in good condition, clean and suitable to form a seal with the gasket itself.
- 11. Close the cover.

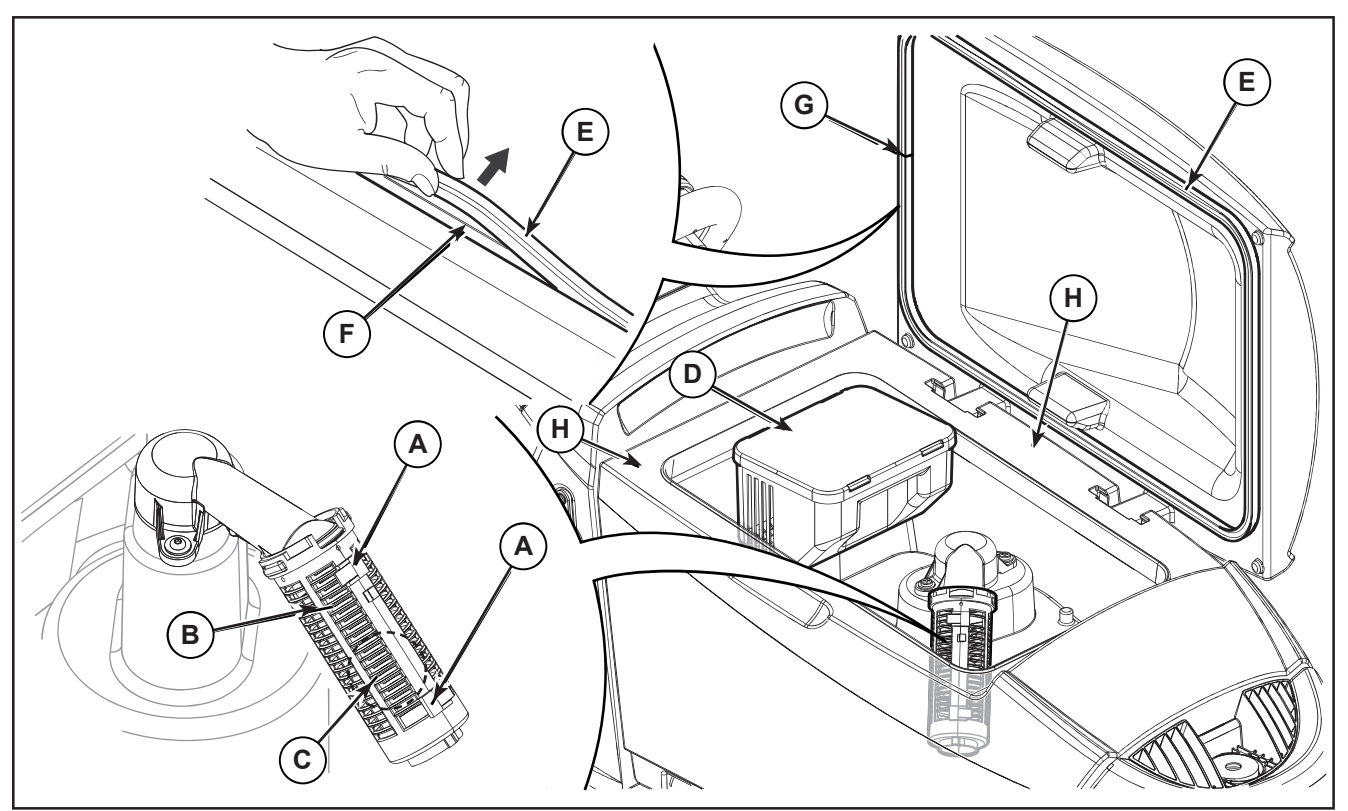

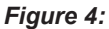

# Troubleshooting

| Trouble                                                   | Possible Causes                                                               | Remedy                  |
|-----------------------------------------------------------|-------------------------------------------------------------------------------|-------------------------|
| The vacuum motor will not turn<br>on                      | Wiring between Main machine controller (EB1)<br>and vacuum motor (M2) damaged | Repair                  |
|                                                           | User interface controller (EB3) faulty                                        | Replace                 |
|                                                           | Vacuum motor faulty                                                           | Check the amperage      |
| Suction of dirty water is<br>insufficient or non-existent | Activation of automatic float shut-off                                        | Drain the recovery tank |
|                                                           | Debris collection filter dirty                                                | Clean                   |
|                                                           | Vacuum grid with automatic float shut-off dirty                               | Clean                   |
|                                                           | Tank cover not correctly positioned                                           | Adjust                  |
|                                                           | Tank cover seal damaged or not working correctly                              | Clean or replace        |
|                                                           | Vacuum motor container dirty                                                  | Clean                   |
|                                                           | Vacuum seals damaged or not working correctly                                 | Repair or replace       |

#### Vacuum Motor Current Draw Test

WARNING: This procedure must be performed by qualified personnel only.

- 1. Apply the amperometric clamp (A) to a cable (B) of the batteries (Figure 5).
- 2. Turn on the machine by the key and the button
- 3. Activate the vacuum by pressing the vacuum button
- 4. Activate the vacuum and check that the current draw of the vacuum motor is between 13 and 17A at 24V.

Stop the vacuum.

Remove the amp clamp (A).

If the amperage is higher, perform the following procedures to detect and correct the abnormal amperage:

• Remove the vacuum motor (see the procedure in the Vacuum Motor paragraph), and check the condition of all its components.

If the above-mentioned procedures do not produce the correct readings for the vacuum motor amperage, the motor must be replaced (see the procedure in the Vacuum Motor paragraph).

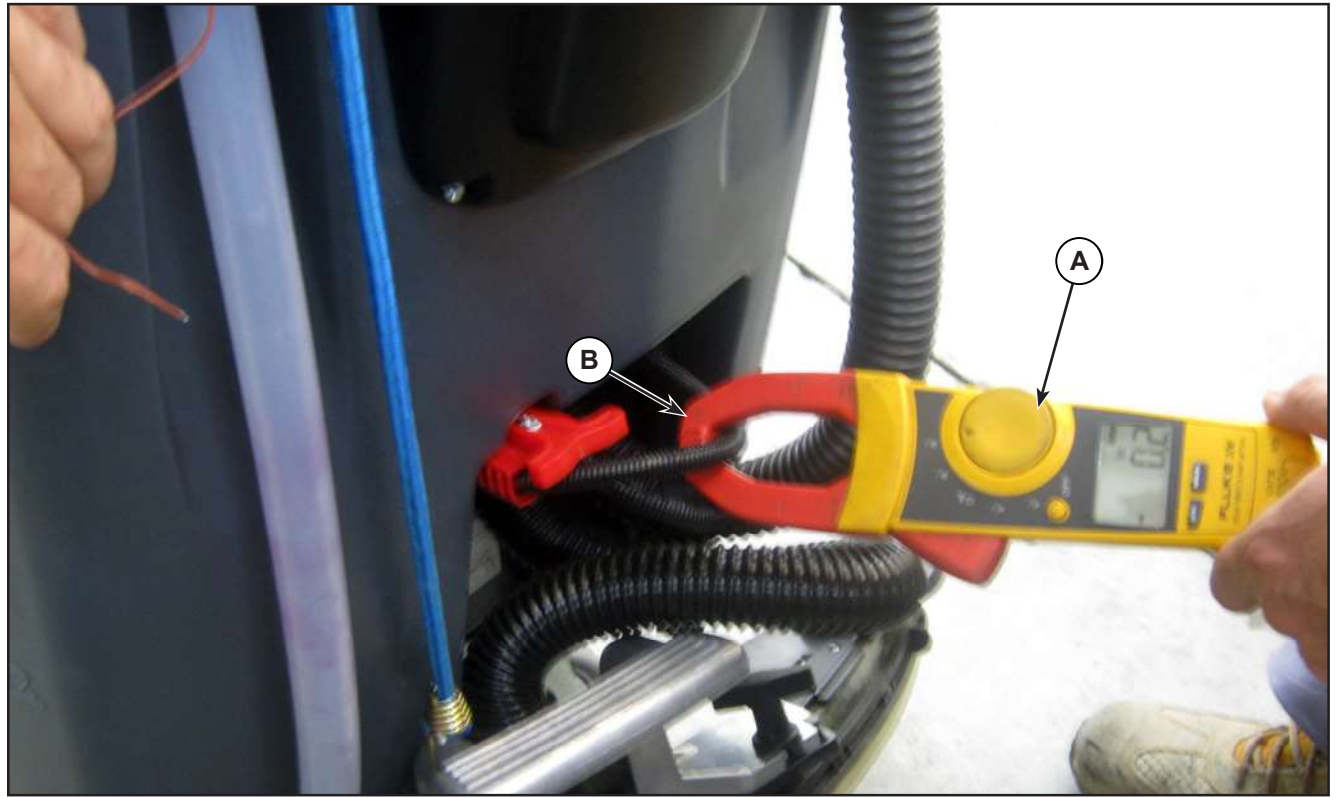

Figure 5:

### **Removal and Installation**

#### Vacuum Motor Unit

#### Removal

- 1. Remove the ignition key.
- 2. Disconnect the red battery connector.
- 3. If present, drain the recovery tank, then lift it.
- 4. Remove the cover (A) (Figure 6), then disconnect the connector (B).

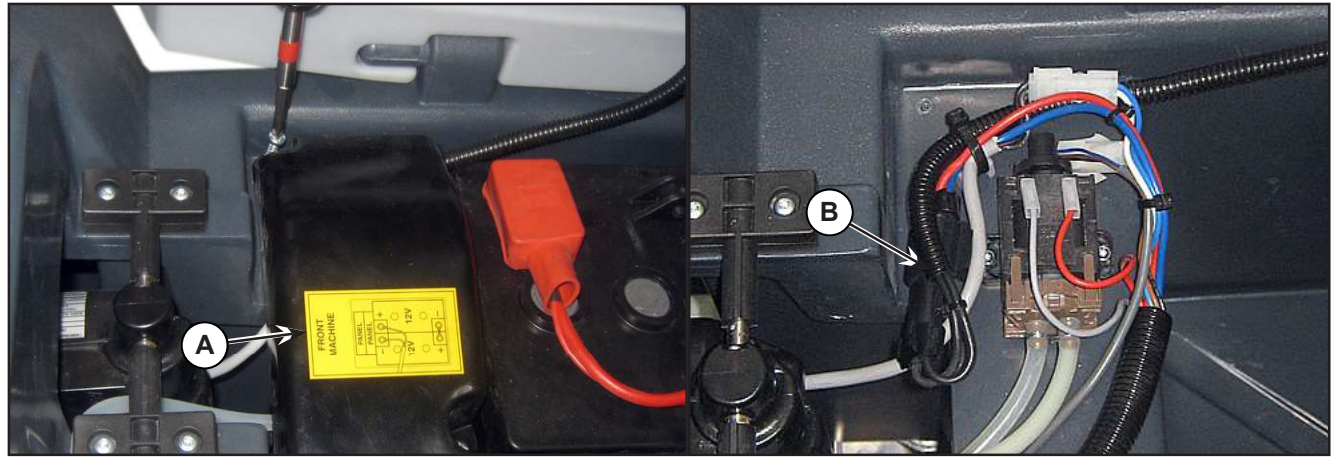

#### Figure 6:

- 5. Unscrew the 4 screws (C) (Figure 7) and remove the case (D).
- 6. Unscrew the screw (E) holding the vacuum motor wiring.
- 7. Unscrew the 4 screws (F) and remove the vacuum motor unit (G).Installation
- 8. Assemble the components in the reverse order of disassembly.

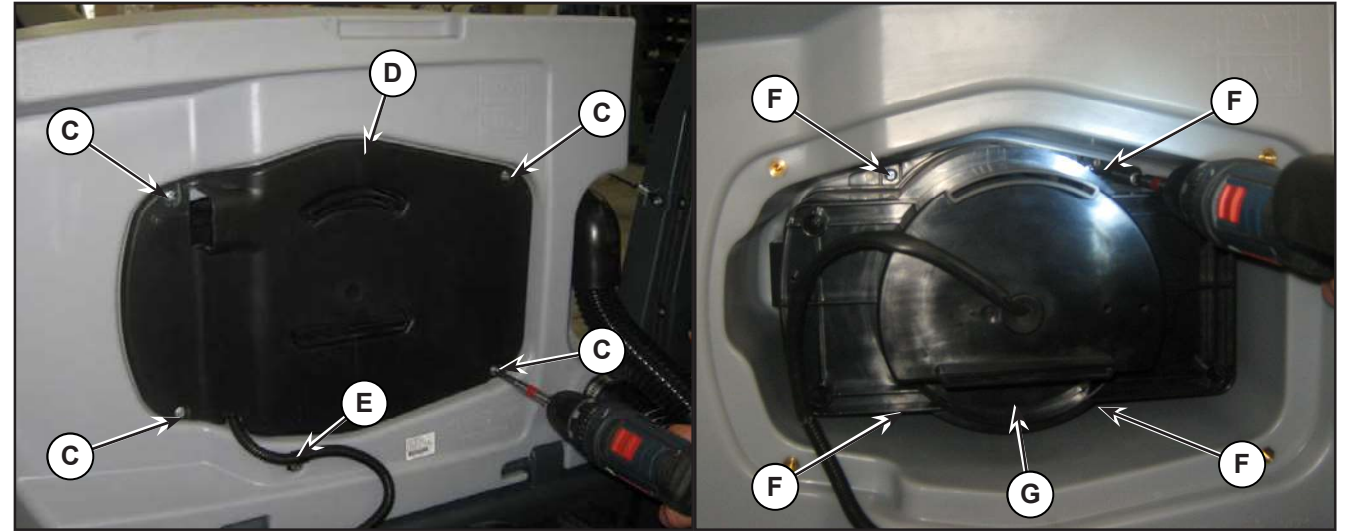

Figure 7:

### Container and Vacuum Motor Disassembly/Assembly

#### Disassembly

- 1. Remove the ignition key.
- 2. Disconnect the red battery connector.
- 3. If present, drain the recovery tank, then lift it.
- 4. Unscrew the 4 screws (A) (Figure 8) and remove the case (B).
- 5. Unscrew the screw (C) holding the vacuum motor wiring.
- 6. Unscrew the 4 screws (D) and remove the vacuum motor unit (E).

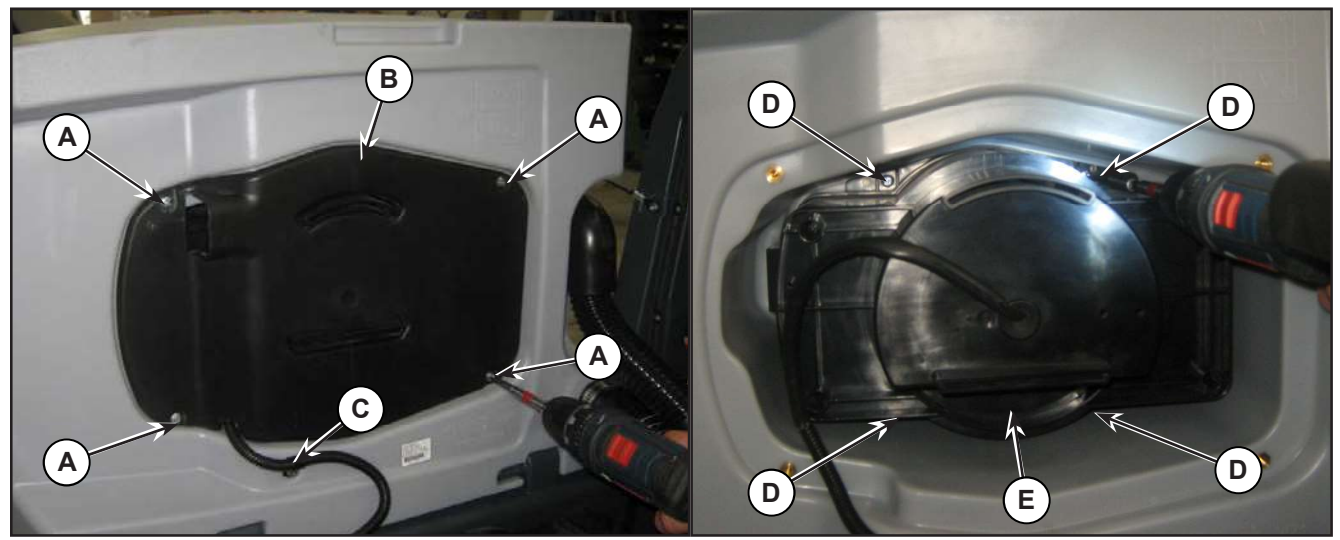

Figure 8:

- 7. Unscrew the 4 screws (F) and cut the retaining strap (G) (Figure 9).
- 8. Remove the external soundproofing support (H) from the internal soundproofing support (I).
- 9. Clean any dirt from the space between the two containers.
- 10. Remove the seal (J) and the internal support (K).
- 11. Clean any dirt from the space between the container and the motor.

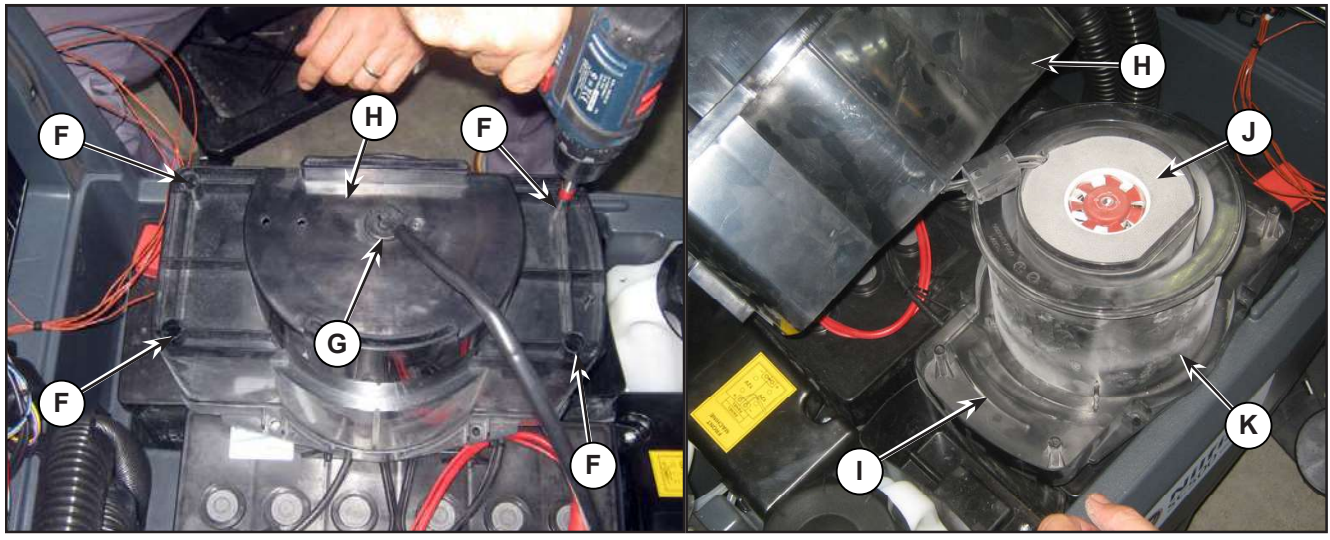

Figure 9:

- 12. Cut the strap (L) and disconnect the power supply (M) (Figure 10).
- 13. Remove the motor (N).

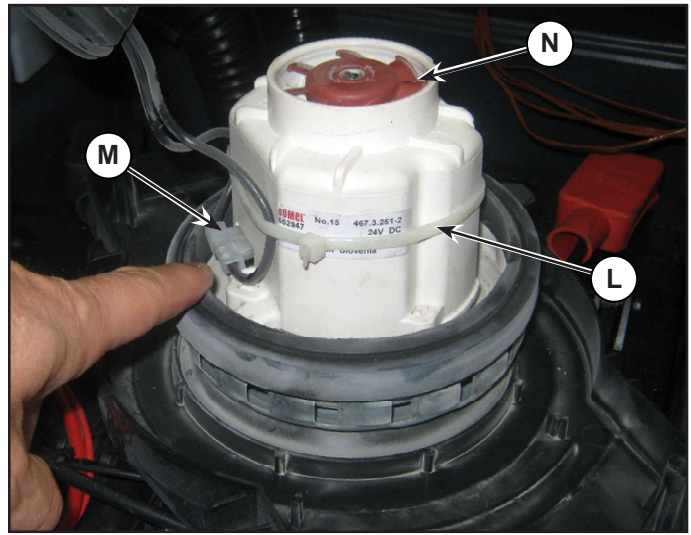

Figure 10:

14. Clean and check the condition of all seals (O) (Figure 11); replace them if necessary.

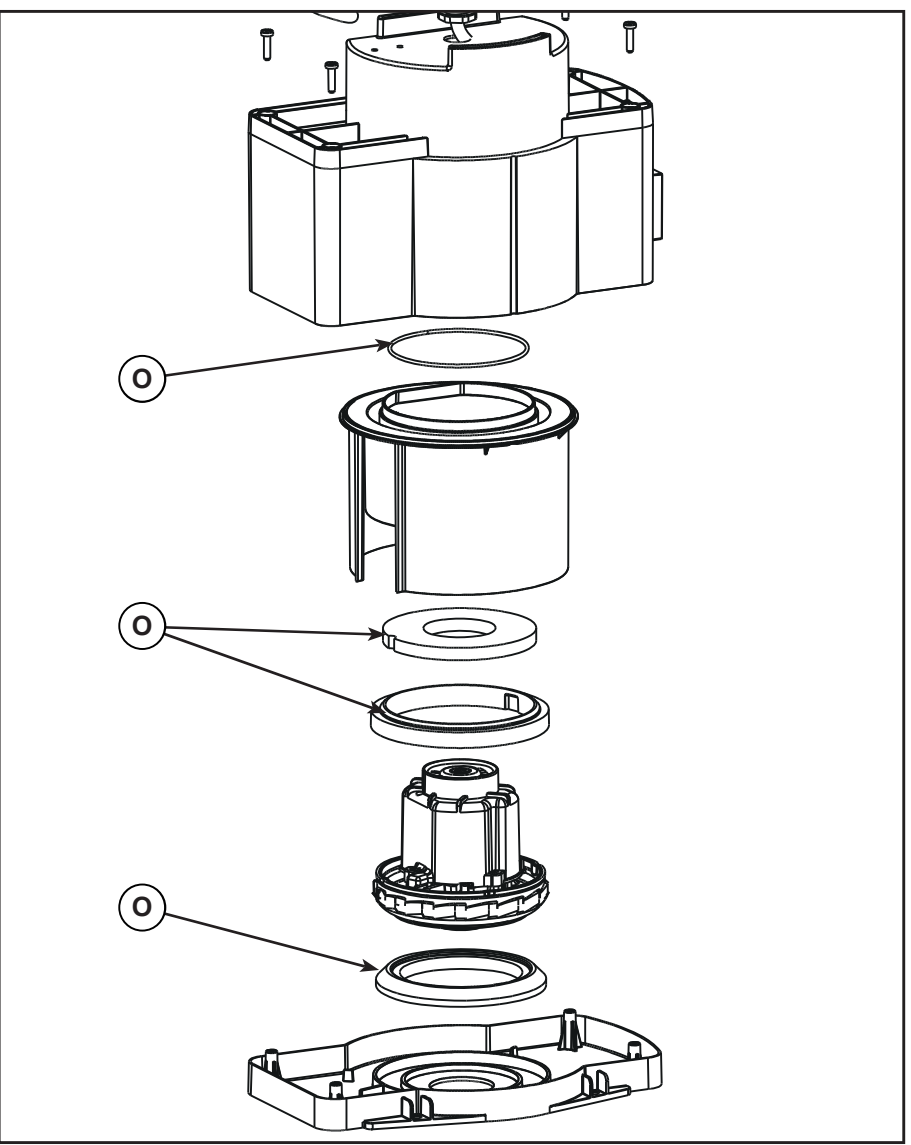

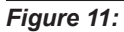

#### Assembly

- 15. Check that all components are reassembled with the correct polarity and orientation.
- 16. Assemble the components in the reverse order of disassembly.

# Specifications

| Description / Model         | SC500                    |     |
|-----------------------------|--------------------------|-----|
|                             | DISC                     | REV |
| Recovery tank capacity      | 12 US gal (45 L)         |     |
| Vacuum motor technical data | 0.37 hp (280 W)          |     |
|                             | 20.8A VDC 24V            |     |
| Vacuum circuit capacity     | 29.9 in H2O (760 mm H2O) |     |

# 90 - Options

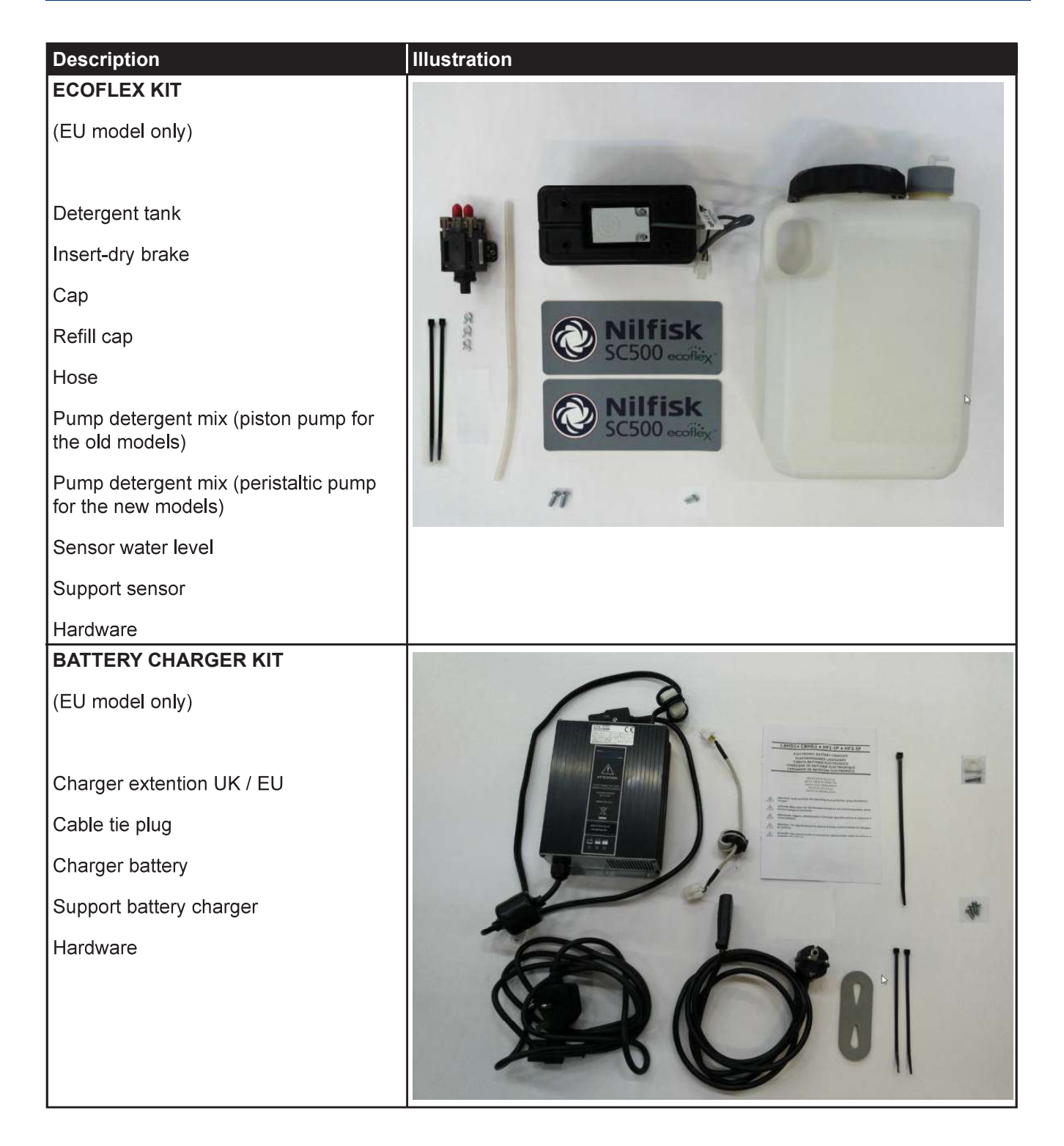

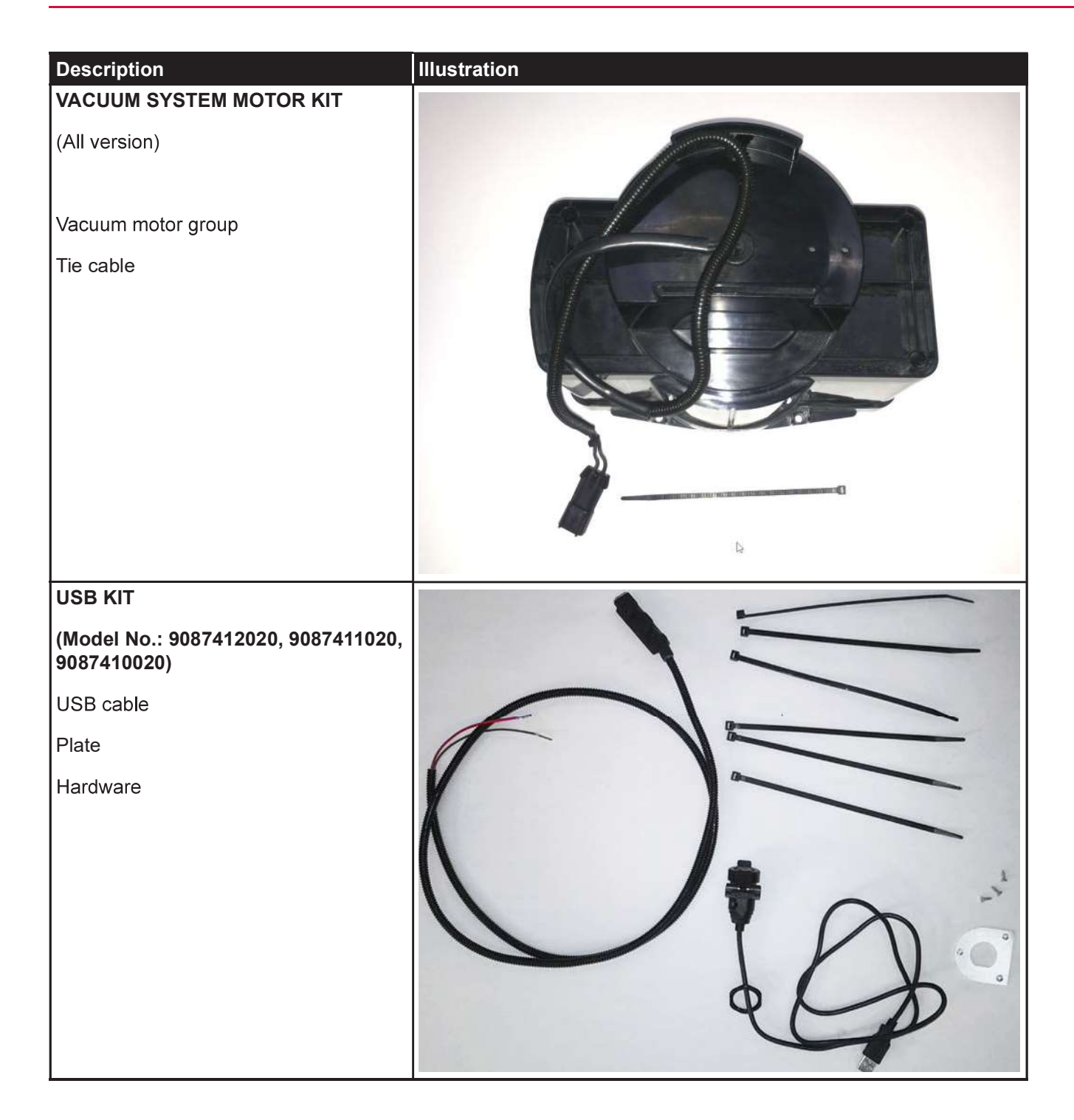

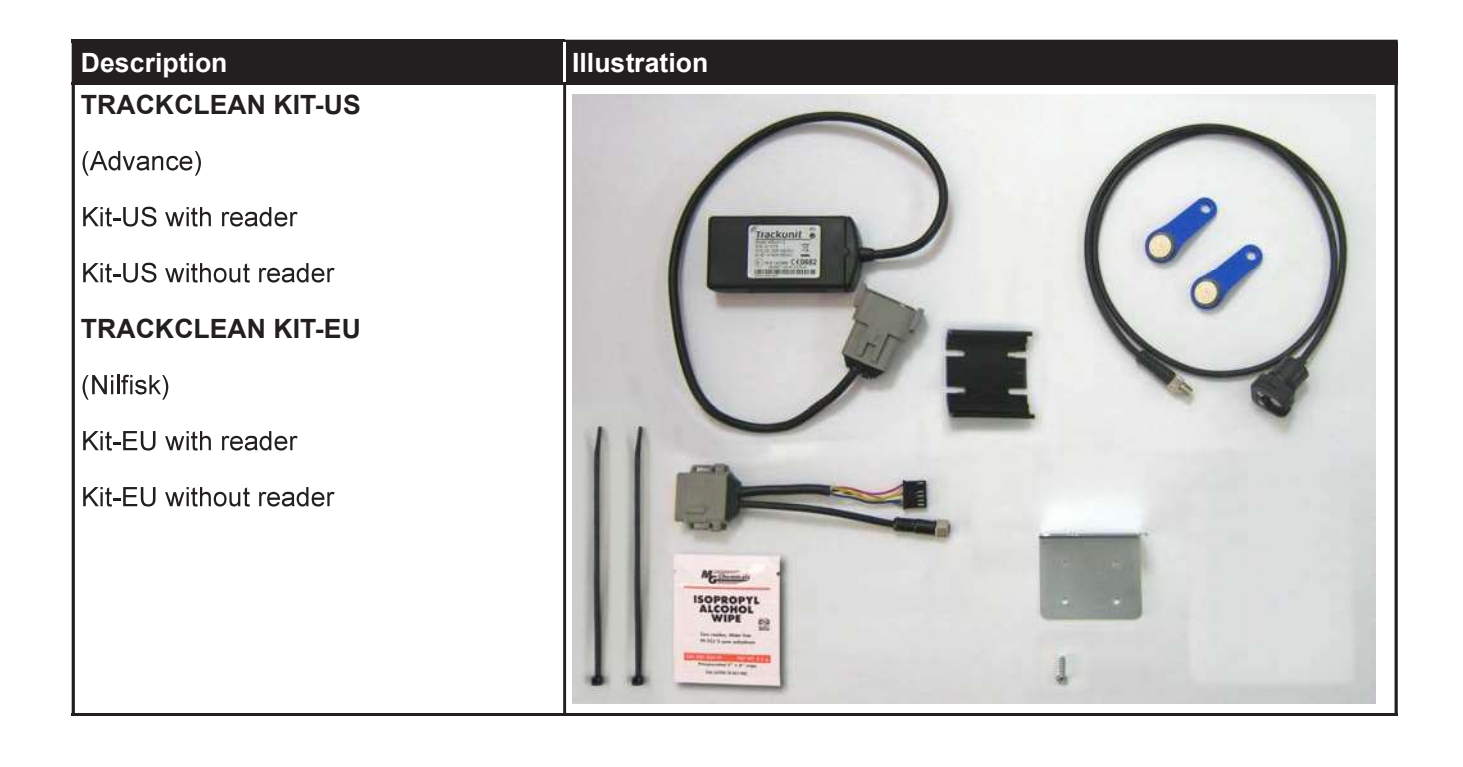